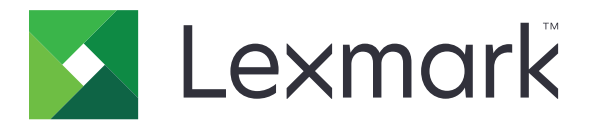

## Handleiding voor menu's

Augustus 2017

www.lexmark.com

#### Informatie over deze editie

#### Augustus 2017

De volgende alinea is niet van toepassing op landen waar de voorwaarden strijdig zijn met de nationale wetgeving: LEXMARK INTERNATIONAL, INC., LEVERT DEZE PUBLICATIE ALS ZODANIG ZONDER ENIGE VORM VAN GARANTIE, NOCH IMPLICIET, NOCH EXPLICIET, INCLUSIEF MAAR NIET BEPERKT TOT DE IMPLICIETE GARANTIES VAN VERHANDELBAARHEID OF GESCHIKTHEID VOOR EEN BEPAALD DOEL. In sommige rechtsgebieden is afwijzing van expliciete of impliciete garanties bij bepaalde transacties niet toegestaan, het is daarom mogelijk dat deze verklaring niet op u van toepassing is.

Deze publicatie kan technische onjuistheden of typografische fouten bevatten. De informatie in deze publicatie wordt regelmatig herzien, wijzigingen zullen in latere uitgaven worden opgenomen. De producten of programma's die worden beschreven, kunnen te allen tijde worden verbeterd of gewijzigd.

Verwijzingen in deze publicatie naar producten, programma's of diensten houden niet in dat de fabrikant deze producten op de markt wil brengen in alle landen waar de fabrikant actief is. Een verwijzing naar een product, programma of dienst betekent niet dat alleen dat product, dat programma of die dienst kan worden gebruikt. In plaats daarvan kunnen alle functioneel gelijkwaardige producten, programma's of diensten, waarmee geen inbreuk wordt gemaakt op bestaande intellectuele eigendomsrechten, worden gebruikt. De gebruiker is verantwoordelijk voor de evaluatie en controle van de werking in combinatie met andere producten, programma's of diensten, met uitzondering van de producten, programma's of diensten die door de fabrikant zijn aangegeven.

Ga naar <u>http://support.lexmark.com</u> voor technische ondersteuning van Lexmark. Ga naar <u>www.lexmark.com</u> voor informatie over supplies en downloads.

#### © 2016 Lexmark International, Inc.

Alle rechten voorbehouden.

#### Handelsmerken

Lexmark en het Lexmark logo zijn handelsmerken van Lexmark International, Inc., gedeponeerd in de Verenigde Staten en/of andere landen.

Andere handelsmerken zijn eigendom van hun respectieve houders.

# Inhoud

| Informatie over deze editie               | 2  |
|-------------------------------------------|----|
| Menu-overzicht                            | 7  |
| Menu-overzicht                            | 7  |
| Arrenewset                                | 0  |
| Аррагаат                                  |    |
| Preferences (Favorieten)                  | 9  |
| Extern bedieningspaneel                   |    |
| Berichten                                 |    |
| Energiebeheer                             |    |
| Informatie verzonden naar Lexmark         |    |
| Toegankelijkheid                          | 14 |
| Fabrieksinstellingen herstellen           | 15 |
| Onderhoud                                 | 15 |
| Zichtbare pictogrammen op het beginscherm | 20 |
| Over deze printer                         |    |
| Afdrukken                                 | 21 |
| Indeling                                  |    |
| Afwerking                                 |    |
| Instellen                                 | 23 |
| Kwaliteit                                 | 24 |
| Taakadministratie                         |    |
| XPS                                       | 27 |
| PDF                                       | 27 |
| PostScript                                | 27 |
| PCL                                       |    |
| HTML                                      |    |
| Afbeelding                                |    |
| Papier                                    |    |
| -<br>Ladeconfiguratie                     |    |
| Mediaconfiguratie                         |    |
| Ladeconfiguratie                          | 34 |
|                                           |    |

| Kopiëren                     |    |
|------------------------------|----|
| Standaardkopieerinstellingen |    |
| Faxen                        |    |
| Faxmodus                     |    |
| Analoge faxinstellingen      |    |
| Instellingen faxserver       |    |
| E-mail                       |    |
| E-mailconfiguratie           |    |
| Standaardinstellingen e-mail | 53 |
| Webkopp. instellen           |    |
| FTP                          |    |
| FTP instellen                |    |
| USB-station                  | 64 |
| Scannen naar flash-station   |    |
| Afdruk flash-station         | 68 |
| Netwerk/poorten              | 70 |
| -<br>Netwerkoverzicht        |    |
| Draadloos                    |    |
| Ethernet                     |    |
| TCP/IP                       |    |
| IPv6                         |    |
| SNMP                         |    |
| IPSec                        |    |
| 802.1x                       | 77 |
| LPD-configuratie             | 77 |
| HTTP/FTP-instellingen        |    |
| Parallel [x]                 |    |
| ThinPrint                    | 80 |
| USB                          |    |
| Google Cloud Print           | 81 |

| Beveiliging                         |    |
|-------------------------------------|----|
| Methoden voor aanmelden             |    |
| USB-apparaten plannen               |    |
| Logbestand beveiligingscontrole     |    |
| Aanmeldbeperkingen                  |    |
| Instellingen beveiligd afdrukken    |    |
| Schijfcodering                      |    |
| Tijdelijke gegevensbestanden wissen | 87 |
| LDAP-instellingen oplossingen       |    |
| Beheer van Mobiele services         |    |
| Diversen                            | 88 |
| Rapporten                           |    |
| Pagina Menu-instellingen            |    |
| Apparaat                            |    |
| Afdrukken                           |    |
| Snelkoppelingen                     |    |
| Faxen                               |    |
| Netwerk                             |    |
| Help                                | 91 |
| -<br>Help                           | 91 |
| Problemen oplossen                  |    |
| Problemen oplossen                  |    |
| Index                               | 93 |

# **Menu-overzicht**

#### **Menu-overzicht**

#### Opmerkingen:

- De menu's kunnen verschillen afhankelijk van het printermodel en de printerfirmware.
- Voor meer informatie over het bijwerken van de printerfirmware, ga naar <u>http://support.lexmark.com</u> of neem contact op met uw Lexmark-leverancier.

| Apparaat        | Preferences (Favorieten)                             | • <u>Toegankelijkheid</u>                   |
|-----------------|------------------------------------------------------|---------------------------------------------|
|                 | <u>Extern bedieningspaneel</u>                       | <u>Fabrieksinstellingen herstellen</u>      |
|                 | <u>Berichten</u>                                     | <u>Onderhoud</u>                            |
|                 | Energiebeheer                                        | • Zichtbare pictogrammen op het beginscherm |
|                 | Informatie verzonden naar Lexmark                    | <u>Over deze printer</u>                    |
| Afdrukken       | • Indeling                                           | • PDF                                       |
|                 | Afwerking                                            | <u>PostScript</u>                           |
|                 | • Instellen                                          | • <u>PCL</u>                                |
|                 | • <u>Kwaliteit</u>                                   | • <u>HTML</u>                               |
|                 | <u>Taakadministratie</u>                             | <u>Afbeelding</u>                           |
|                 | • <u>XPS</u>                                         |                                             |
| Papier          | Ladeconfiguratie                                     | Ladeconfiguratie                            |
|                 | <u>Mediaconfiguratie</u>                             | -                                           |
| Kopiëren        | Standaardkopieerinstellingen                         |                                             |
| Faxen           | • <u>Faxmodus</u>                                    | Instellingen faxserver                      |
|                 | <u>Analoge faxinstellingen</u>                       |                                             |
| E-mail          | <u>E-mailconfiguratie</u>                            | Webkopp. instellen                          |
|                 | <u>Standaardinstellingen e-mail</u>                  |                                             |
| FTP             | FTP instellen                                        |                                             |
| USB-station     | Scannen naar flash-station                           | <u>Afdruk flash-station</u>                 |
| Netwerk/poorten | <u>Netwerkoverzicht</u>                              | • <u>802.1x</u>                             |
|                 | Draadloos                                            | LPD-configuratie                            |
|                 | • <u>Ethernet</u>                                    | <u>HTTP/FTP-instellingen</u>                |
|                 | • <u>TCP/IP</u>                                      | <u>Parallel [x]</u>                         |
|                 | • <u>IPv6</u>                                        | • <u>ThinPrint</u>                          |
|                 | • <u>SNMP</u>                                        | • <u>USB</u>                                |
|                 | • <u>IPSec</u>                                       | <u>Google Cloud Print</u>                   |
| Beveiliging     | <u>Methoden voor aanmelden</u>                       | • <u>Schijfcodering</u>                     |
|                 | USB-apparaten plannen                                | <u>Tijdelijke gegevensbestanden wissen</u>  |
|                 | Logbestand beveiligingscontrole                      | LDAP-instellingen oplossingen               |
|                 | <u>Aanmeldbeperkingen</u>                            | Beheer van Mobiele services                 |
|                 | <ul> <li>Instellingen beveiligd afdrukken</li> </ul> | • <u>Diversen</u>                           |

| Rapporten          | <ul> <li><u>Pagina Menu-instellingen</u></li> <li><u>Apparaat</u></li> <li><u>Afdrukken</u></li> </ul>                                                                                                    | <ul> <li><u>Snelkoppelingen</u></li> <li><u>Faxen</u></li> <li><u>Netwerk</u></li> </ul>                                                                                          |
|--------------------|----------------------------------------------------------------------------------------------------|----------------------------------------------------------------------------------------------------|
| <u>Help</u>        | <ul> <li>Alle handleidingen afdrukken</li> <li>Handleiding voor kleurkwaliteit</li> <li>Aansluitingengids</li> <li>Handleiding kopiëren</li> <li>Handleiding voor e-mailen</li> <li>Faxhandleiding</li> </ul> | <ul> <li>Informatie</li> <li>Help afdrukmat.</li> <li>Help bij transport</li> <li>Handleiding voor afdrukkwaliteit</li> <li>Scanhandleiding</li> <li>Help bij supplies</li> </ul> |
| Problemen oplossen | Testpagina's                                                                                                    |                                                                                                    |

# Apparaat

### **Preferences (Favorieten)**

| Menuoptie                                                                                                    | Beschrijving                                                                                                    |
|----------------------------------------------------------------------------------------------------|----------------------------------------------------------------------------------------------------|
| <b>Taal op display</b><br>[Lijst met talen]                                                                                                    | De taal van de tekst op de display selecteren.<br><b>Opmerking:</b> Niet alle talen zijn voor alle printermodellen beschikbaar.<br>Mogelijk moet u voor sommige talen speciale hardware installeren.                                                                                                    |
| Land/regio<br>[Lijst met landen]                                                                                                    | Geeft het land aan waarin de printer is ingesteld om te werken.                                                                                                    |
| <b>Initiële set-up uitvoeren</b><br>Aan<br>Uit*                                                                                                    | De installatiewizard uitvoeren.                                                                                                    |
| <b>Toetsenbord</b><br>Type toetsenbord<br>[Lijst met talen]                                                                                                    | Selecteer een taal als toetsenbordtype.                                                                                                    |
| Weergegeven informatie<br>Tekst 1 weergeven<br>Tekst 2 weergeven<br>Aangepast tekst 1<br>Aangepaste tekst 2                                                                                                    | Geef op welke informatie wordt weergegeven in het startscherm.                                                                                                    |
| Datum en tijd<br>Configureren<br>Huidige datum en tijd<br>Handmatig datum en tijd instellen<br>Datumindeling<br>Tijdsindeling<br>Tijdzone<br>Verschil met UTC (GMT)<br>Begin zomertijd<br>Einde zomertijd<br>Verschuiving zomertijd<br>Verschuiving zomertijd<br>Netwerktijdprotocol<br>NTP inschakelen<br>NTP-server<br>Verificatie inschakelen<br>Sleutel-ID<br>Wachtwoord | <ul> <li>Pas de tijd en datum van de printer aan.</li> <li>Opmerkingen: <ul> <li>Verschil met UTC (GMT), Begin zomertijd, Einde zomertijd en Verschil zomertijd worden alleen weergegeven in de Embedded Web Server voor bepaalde printermodellen.</li> <li>De sleutel-ID en het wachtwoord worden alleen weergegeven als Verificatie inschakelen is ingesteld op MD5-sleutel.</li> </ul> </li> </ul> |
| Papierformaten<br>U.S.*<br>Metrisch                                                                                                    | Hiermee geeft u de maateenheden voor papierformaten op.<br><b>Opmerking:</b> De eerste papierformaatinstelling wordt bepaald door het land<br>of de regio die u hebt geselecteerd in de initiële installatiewizard.                                                                                                    |
| Helderheid van scherm<br>20-100% (100*)                                                                                                    | De helderheid van het display aanpassen.                                                                                                    |
| Opmerking: Een sterretje (*) naast een w                                                                                                    | aarde geeft aan dat dit een in de fabriek ingestelde waarde is.                                                                                                    |

| Menuoptie                                                                                                    | Beschrijving                                                                                                    |  |
|----------------------------------------------------------------------------------------------------|----------------------------------------------------------------------------------------------------|--|
| <b>Toegang tot flashstation</b><br>Ingeschakeld*<br>Uitgeschakeld                                              | Toegang tot het flashstation inschakelen.                                                                                                    |  |
| Achtergrond verwijderen toestaan<br>Uit<br>Aan*                                                                | Toestaan dat de achtergrond wordt verwijderd bij kopieer-, fax-, e-mail-, FTP-<br>taken en scannen naar USB.                                   |  |
| Aangepaste taakscans toestaan<br>Uit<br>Aan*                                                                   | Scannen vanaf aangepaste taken toestaan.                                                                                                    |  |
| <b>Enkele pagina scannen via flatbed</b><br>Uit*<br>Aan                                                        | Instellen dat er één pagina per keer via de glasplaat mag worden gekopieerd.                                                                   |  |
| Stille modus                                                                                                   | Stel de hoeveelheid geluid in die de printer produceert.                                                                                       |  |
| Uit*<br>Aan                                                                                                    | <b>Opmerking:</b> Door deze instelling aan te zetten worden de prestaties van de printer trager.                                               |  |
| <b>Drukken op aan-uitknop</b><br>Niets doen<br>Slaapstand*                                                     | Bepalen hoe de printer reageert wanneer de gebruiker op de aan/uit-knop<br>drukt.                                                              |  |
| <b>Uitvoerverlichting</b><br>Uit<br>Aan*                                                                       | Schakel de uitvoerverlichting uit.                                                                                                    |  |
| <b>Time-out scherm</b><br>10-300 (60*)                                                                         | Stel de inactiviteitstijd in seconden in voordat het scherm het beginscherm weergeeft of voordat de printer een gebruiker automatisch afmeldt. |  |
| <b>Opmerking:</b> Een sterretje (*) naast een waarde geeft aan dat dit een in de fabriek ingestelde waarde is. |                                                                                                    |  |

## Extern bedieningspaneel

| Menuoptie                                                                                                    | Beschrijving                                                                                                    |
|----------------------------------------------------------------------------------------------------|----------------------------------------------------------------------------------------------------|
| <b>Externe VNC-verbinding</b><br>Niet toestaan*<br>Toestaan                                                    | Gebruikers toestaan verbinding te maken met een externe VNC-client (Virtual Network<br>Computing) om het externe bedieningspaneel uit te voeren.                                         |
| <b>Verificatietype</b><br>Geen*<br>Standaardverificatie                                                        | Het verificatietype bij toegang tot de VNC-clientserver instellen.                                                                                                    |
| Wachtwoord VNC                                                                                                 | Het wachtwoord opgeven voor verbinding met de VNC-clientserver.<br><b>Opmerking:</b> Dit menu-item wordt alleen weergegeven als Verificatietype is ingesteld op<br>Standaardverificatie. |
| <b>Opmerking:</b> Een sterretje (*) naast een waarde geeft aan dat dit een in de fabriek ingestelde waarde is. |                                                                                                    |

#### Berichten

| Menuoptie                                              | Beschrijving                                                                                                    |
|--------------------------------------------------------|----------------------------------------------------------------------------------------------------|
| Pieptoon ADF geplaatst                                 | Een geluid inschakelen bij het plaatsen van papier in de ADF.                                                                                                    |
| Uit                                                    |                                                                                                    |
| Aan*                                                   |                                                                                                    |
| Alarminstelling                                        | Stel het aantal keer in waarop het alarmsignaal wordt afgespeeld                                                                                                    |
| Uit                                                    | wanneer de gebruiker moet ingrijpen.                                                                                                    |
| Eén keer*                                              |                                                                                                    |
| Continu                                                |                                                                                                    |
| Foutlampjes                                            | Stel in dat het indicatielampje gaat branden als er een printerfout                                                                                                    |
|                                                        | Opricedi.                                                                                                    |
| Aan                                                    | dellen.                                                                                                    |
| Supplies                                               | De geschatte status van de supplies tonen.                                                                                                    |
| Supplyschattingen tonen                                |                                                                                                    |
| Schattingen tonen*                                     |                                                                                                    |
| Schattingen niet tonen                                 |                                                                                                    |
| Supplies                                               | Stel het aantal keer in dat het alarm afgaat als de supplies bijna op zijn.                                                                                                    |
| Cartridge-alarm                                        |                                                                                                    |
| Uit*                                                   |                                                                                                    |
| Eén keer                                               |                                                                                                    |
| Continu                                                |                                                                                                    |
| Nietjesalarm                                           |                                                                                                    |
| Uit*                                                   |                                                                                                    |
| Eén keer                                               |                                                                                                    |
| Continu                                                |                                                                                                    |
| Perforatoralarm                                        |                                                                                                    |
| Uit*                                                   |                                                                                                    |
| Eén keer                                               |                                                                                                    |
| Continu                                                |                                                                                                    |
| Instellingen e-mailmeldingen                           | De printer zodanig configureren dat er een e-mailmelding wordt<br>verzonden naar een lijst met contactpersonen wanneer voor de printer<br>een handeling van de gebruiker vereist is. |
| Foutpreventie                                          | De printer zodanig instellen dat blanco pagina's of gedeeltelijk                                                                                                    |
| Storingsassistentie                                    | afgedrukte pagina's automatisch worden doorgevoerd nadat een                                                                                                    |
| Uit                                                    | vastgelopen pagina is verwijderd.                                                                                                    |
| Aan*                                                   |                                                                                                    |
| Foutpreventie                                          | Laat de printer automatisch doorgaan met het verwerken of afdrukken                                                                                                    |
| Auto doorgaan                                          | van een taak nadat bepaalde vormen van interventie zijn verholpen.                                                                                                    |
| Uit*                                                   |                                                                                                    |
| Aan                                                    |                                                                                                    |
| <b>Opmerking:</b> Een sterretie (*) naast een waarde g | eeft aan dat dit een in de fabriek ingestelde waarde is.                                                                                                    |

| Menuoptie                                                                                                    | Beschrijving                                                                                                    |  |
|----------------------------------------------------------------------------------------------------|----------------------------------------------------------------------------------------------------|--|
| Foutpreventie<br>Automatisch opnieuw opstarten<br>Automatisch opnieuw opstarten<br>Opnieuw opstarten bij inactieve stand<br>Altijd opnieuw opstarten*<br>Nooit opnieuw opstarten | Stel de printer in om opnieuw op te starten als er een fout optreedt.                                                 |  |
| Foutpreventie<br>Automatisch opnieuw opstarten<br>Limiet Automatisch opnieuw opstarten<br>1-20 (2*)                                                                              | Hiermee wordt het aantal keer ingesteld dat de printer automatisch<br>opnieuw opstart.                                |  |
| Foutpreventie<br>Automatisch opnieuw opstarten<br>Venster Automatisch opnieuw opstarten<br>1-525600 (720*)                                                                       | Stel het aantal seconden in voordat de printer automatisch opnieuw wordt opgestart.                                   |  |
| <b>Foutpreventie</b><br>Automatisch opnieuw opstarten<br>Teller Automatisch opnieuw opstarten                                                                                    | Toon alleen-lezen informatie over de teller opnieuw opstarten.                                                        |  |
| Foutpreventie<br>Automatisch opnieuw opstarten<br>Teller autom. opnw opstarten herst.<br>Annuleren<br>Doorgaan                                                                   | Teller autom. opnw opstarten herstellen.                                                                              |  |
| Foutpreventie<br>Fout papier te kort tonen                                                                                                    | De printer zodanig instellen dat er een bericht wordt weergeven wanneer er een fout met kort papier optreedt.         |  |
| Aan<br>Auto wissen*                                                                                                    | <b>Opmerking:</b> Kort papier verwijst naar het formaat van het geplaatste papier.                                    |  |
| Foutpreventie<br>Paginabeveiliging<br>Uit*<br>Aan                                                                                                    | De printer zodanig instellen dat de hele pagina naar het geheugen<br>wordt verzonden voordat de taak wordt afgedrukt. |  |
| Herstel content na storing<br>Herstel na storing<br>Uit<br>Aan<br>Auto*                                                                                                    | De printer zodanig instellen dat vastgelopen pagina's opnieuw worden<br>afgedrukt.                                    |  |
| Herstel content na storing<br>Herstel na scannerstoring<br>Taakniveau<br>Paginaniveau*                                                                                           | Opgeven hoe een scantaak opnieuw moet worden gestart na het<br>oplossen van een papierstoring.                        |  |
| <b>Opmerking:</b> Len sterretje (*) naast een waarde geeft aan dat dit een in de fabriek ingestelde waarde is.                                                                   |                                                                                                    |  |

## Energiebeheer

| Menuoptie                                                                                                    | Beschrijving                                                                                                    |
|----------------------------------------------------------------------------------------------------|----------------------------------------------------------------------------------------------------|
| <b>Profiel slaapstand</b><br>Afdrukken terwijl de display uit is<br>Display aan tijdens afdrukken<br>Afdrukken terwijl de display uit is toestaan*      | Een taak afdrukken terwijl het display is uitgeschakeld.<br><b>Opmerking:</b> Dit menu-item verschijnt alleen op sommige printermo-<br>dellen.                                                                                                    |
| <b>Time-outs</b><br>Slaapstand                                                                                                    | Instellen na hoeveel tijd inactief te zijn de printer overschakelt op de<br>slaapstand.<br><b>Opmerking:</b> De standaardwaarde kan variëren afhankelijk van het<br>printermodel.                                                                     |
| Time-outs<br>Sluimerstand time-out<br>Uitgeschakeld<br>1 uur<br>2 uur<br>3 uur<br>6 uur<br>1 dag<br>2 dagen<br>3 dagen*<br>1 week<br>2 weken<br>1 maand | Hiermee wordt ingesteld na hoeveel tijd de printer overschakelt naar<br>de sluimerstand.                                                                                                    |
| <b>Time-outs</b><br>Sluimerstand time-out bij verbinding<br>Sluimerstand<br>Slaapstand niet inschakelen*                                                | Stel de printer in op de sluimerstand zelfs als er een actieve Ethernet-<br>verbinding is.                                                                                                    |
| Ecomodus<br>Uit*<br>Energie<br>Energie/papier<br>Papier                                                                                                 | Gebruik van energie, papier of speciaal afdrukmateriaal minimali-<br>seren.<br><b>Opmerking:</b> De Ecomodus instellen op Energie of Papier kan van<br>invloed zijn op de prestaties van de printer, maar de afdrukkwaliteit<br>wordt niet beïnvloed. |
| Planning stroomstand<br>Planningen                                                                                                    | Plannen wanneer de slaap- of sluimerstand van de printer wordt<br>geactiveerd.<br><b>Opmerking:</b> Dit menu-item verschijnt alleen op sommige printermo-<br>dellen.                                                                                  |

#### Informatie verzonden naar Lexmark

| Menuoptie                                        | Beschrijving                                                   |
|--------------------------------------------------|----------------------------------------------------------------|
| Informatie verzonden naar Lexmark                | Informatie over printergebruik anoniem naar Lexmark verzenden. |
| Gebruik van supplies en pagina's (anoniem)       | Opmerking: De standaardwaarde is de waarde die u tijdens de    |
| Apparaatprestaties (anoniem)                     | eerste installatie hebt geselecteerd.                          |
| Interactie met het apparaat (anoniem)            |                                                                |
| Geen van de bovenstaande                         |                                                                |
| Verzendtijd informatie                           |                                                                |
| Begintijd                                        |                                                                |
| Stoptijd                                         |                                                                |
| Gebruikersinformatie - niveau                    |                                                                |
| Alleen anonieme sessie-informatie                |                                                                |
| Sessie-informatie met algemene gebruikersinfor-  |                                                                |
| matie                                            |                                                                |
| Sessie-informatie met specifieke gebruikers-ID's |                                                                |

#### Toegankelijkheid

| Menuoptie                                                                                           | Beschrijving                                                                                                    |
|----------------------------------------------------------------------------------------------------|----------------------------------------------------------------------------------------------------|
| Interval dubbele toetsaanslag                                                                       | Instellen in seconden hoelang de printer dubbele toetsaanslagen op een aange-                                                                                                    |
| 0-5 (0*)                                                                                            | sloten toetsenbord negeert.                                                                                                    |
| Tijd totdat toets wordt herhaald                                                                    | De aanvankelijke vertraging voor herhaalde toetsaanslag instellen in seconden.                                                                                                    |
| 0,25-5 (1*)                                                                                         | <b>Opmerking:</b> Dit menu-item wordt alleen weergegeven als er een toetsenbord is aangesloten op de printer.                                                                                   |
| Herhaalsnelheid van toets<br>0,5-30 (30*)                                                           | Het aantal aanslagen per seconde voor een herhaalde toetsaanslag instellen.<br><b>Opmerking:</b> Dit menu-item wordt alleen weergegeven als er een toetsenbord<br>is aangesloten op de printer. |
| <b>Time-out scherm verlengen</b>                                                                    | De gebruiker op dezelfde locatie laten blijven en de Scherm time-out opnieuw                                                                                                    |
| Uit*                                                                                                | instellen wanneer deze is verstreken, in plaats van terug te keren naar het begin-                                                                                                    |
| Aan                                                                                                 | scherm.                                                                                                    |
| Hoofdtelefoonvolume                                                                                 | Het volume van de hoofdtelefoon aanpassen.                                                                                                    |
| 1-10 (5*)                                                                                           | <b>Opmerking:</b> Dit menu-item wordt alleen weergegeven als er een hoofdtelefoon is aangesloten op de printer.                                                                                 |
| De Gesproken begeleiding inscha-<br>kelen als er een hoofdtelefoon is<br>aangesloten<br>Uit*<br>Aan | De Gesproken begeleiding inschakelen wanneer de hoofdtelefoon wordt aange-<br>sloten op de printer.                                                                                             |
| Gesproken wachtwoorden/pincodes                                                                     | De printer instellen op hardop gesproken wachtwoorden of persoonlijke identi-                                                                                                    |
| Uit*                                                                                                | ficatienummers.                                                                                                    |
| Aan                                                                                                 | <b>Opmerking:</b> Dit menu-item wordt alleen weergegeven als er een hoofdtelefoon of luidsprekers zijn aangesloten op de printer.                                                               |
| Opmerking: Een sterretje (*) naast een                                                              | waarde geeft aan dat dit een in de fabriek ingestelde waarde is.                                                                                                    |

| Menuoptie                                                                                                    | Beschrijving                                                                      |
|----------------------------------------------------------------------------------------------------|-----------------------------------------------------------------------------------|
| Spraaksnelheid                                                                                                 | De spraaksnelheid van de gesproken begeleiding instellen.                         |
| Zeer traag                                                                                                    | <b>Opmerking:</b> Dit menu-item wordt alleen weergegeven als er een hoofdtelefoon |
| Langzaam                                                                                                    | of luidspreker is aangesloten op de printer.                                      |
| Normaal*                                                                                                    |                                                                                   |
| Snel                                                                                                    |                                                                                   |
| Sneller                                                                                                    |                                                                                   |
| Zeer snel                                                                                                    |                                                                                   |
| Supersnel                                                                                                    |                                                                                   |
| Extreem snel                                                                                                   |                                                                                   |
| Snelst                                                                                                    |                                                                                   |
| <b>Opmerking:</b> Een sterretje (*) naast een waarde geeft aan dat dit een in de fabriek ingestelde waarde is. |                                                                                   |

#### Fabrieksinstellingen herstellen

| Menuoptie                      | Beschrijving                                                                          |
|--------------------------------|---------------------------------------------------------------------------------------|
| Instellingen herstellen        | De standaardinstellingen van de printer herstellen.                                   |
| Alle instellingen herstellen   | <b>Opmerking:</b> De standaardwaarde is de waarde die u tijdens de eerste installatie |
| Printerinstellingen herstellen | hebt geselecteerd.                                                                    |
| Netwerkinstellingen herstellen |                                                                                       |
| Faxinstellingen herstellen     |                                                                                       |
| Appinstellingen herstellen     |                                                                                       |

#### Onderhoud

#### Configuratiemenu

| Menuoptie                                                                                                    | Beschrijving                                                            |
|----------------------------------------------------------------------------------------------------|-------------------------------------------------------------------------|
| USB-configuratie                                                                                               | Wijzig de USB-stuurprogrammamodus van de printer om de compati-         |
| USB PnP                                                                                                    | biliteit met een pc te verbeteren.                                      |
| 1*                                                                                                    | <b>Opmerking:</b> Dit menu-item verschijnt alleen op sommige printermo- |
| 2                                                                                                    | dellen.                                                                 |
| <b>USB-scan naar Local</b>                                                                                     | Instellen of de USB-apparaatdriver wordt vermeld als een enkelvoudig    |
| Aan*                                                                                                    | USB-apparaat (een enkele interface) of als een samengesteld USB-        |
| Uit                                                                                                    | apparaat (meerdere interfaces).                                         |
| USB-configuratie                                                                                               | Stel in dat de USB-poort op volle snelheid wordt uitgevoerd en schakel  |
| USB-snelheid                                                                                                   | de hogesnelheidsfuncties ervan uit.                                     |
| Vol                                                                                                    | <b>Opmerking:</b> Dit menu-item verschijnt alleen op sommige printermo- |
| Auto*                                                                                                    | dellen.                                                                 |
| <b>Opmerking:</b> Een sterretie (*) naast een waarde geeft aan dat dit een in de fabriek ingestelde waarde is. |                                                                         |

| Menuoptie                                                                                                    | Beschrijving                                                                                                    |
|----------------------------------------------------------------------------------------------------|----------------------------------------------------------------------------------------------------|
| Ladeconfiguratie<br>Lade koppelen<br>Automatisch*<br>Uit                                                                                               | De printer zodanig instellen dat de laden dezelfde instellingen hebben<br>voor de papiersoort en het papierformaat.                                    |
| Ladeconfiguratie<br>Bericht invoerlade geplaatst tonen<br>Uit*<br>Aan                                                                                  | Het bericht <b>Invoerlade geplaatst</b> tonen.                                                                                                    |
| Ladeconfiguratie                                                                                                    | De afdrukstand van de pagina opgeven tijdens het plaatsen van A5-                                                                                      |
| Korte zijde<br>Lange zijde*                                                                                                    | <b>Opmerking:</b> Dit menu-item verschijnt alleen op sommige printermo-<br>dellen.                                                                     |
| Ladeconfiguratie<br>Prompts voor papier                                                                                                    | De papierbron zodanig instellen dat de gebruiker moet bijvullen als er<br>een bericht wordt weergegeven om papier of enveloppen te plaatsen.           |
| Auto*<br>Multifunctionele invoer<br>Handmatige papierinvoer<br>Prompts voor enveloppen<br>Auto*<br>Multifunctionele invoer<br>Handmatige envelopinvoer | <b>Opmerking:</b> Als u wilt dat de multifunctionele invoer wordt weerge-<br>geven, stelt u Configuratie U-lader in op Cassette in het menu<br>Papier. |
| Ladeconfiguratie<br>Actie voor prompts<br>Gebruiker vragen*<br>Doorgaan<br>Huidige gebruiken                                                           | De printer zodanig instellen dat meldingen over het wijzigen van<br>papier of enveloppen worden opgelost.                                              |
| Rapporten<br>Pagina Menu-instellingen<br>Gebeurtenislog<br>Samenvatting gebeurtenislog<br>HealthCheck-statistieken                                     | Rapporten afdrukken over de menu-instellingen, status en gebeurte-<br>nislogs van de printer.                                                          |
| Verbruik en tellers van supplies<br>Geschiedenis van supplygebruik wissen                                                                              | De geschiedenis van supplygebruik, zoals het aantal pagina's en resterende dagen, herstellen naar de fabrieksinstellingen.                             |
| Verbruik en tellers van supplies<br>Onderhoudsteller herstellen                                                                                        | Stel de teller opnieuw in nadat u een nieuwe onderhoudskit hebt geïnstalleerd.                                                                         |
| <b>Verbruik en tellers van supplies</b><br>Tiered Coverage bereik                                                                                      | Het bereik voor de hoeveelheid kleurdekking op de afgedrukte pagina<br>aanpassen.                                                                      |
|                                                                                                    | dellen.                                                                                                    |
| Printeremulaties<br>PPDS-emulatie<br>Uit*<br>Aan                                                                                                    | De printer zodanig instellen dat de PPDS-gegevensstroom wordt<br>herkent en gebruikt.                                                                  |
| Opmerking: Een sterretje (*) naast een waarde g                                                                                                    | eeft aan dat dit een in de fabriek ingestelde waarde is.                                                                                               |

| Menuoptie                                                                                            | Beschrijving                                                                                                    |
|----------------------------------------------------------------------------------------------------|----------------------------------------------------------------------------------------------------|
| Faxconfiguratie<br>Faxonderst. bij weinig energie<br>Slapen uitschakelen<br>Slapen toestaan<br>Auto* | De fax zodanig instellen dat deze overschakelt naar de slaapstand als<br>de printer vaststelt dat dit moet.                                                                                                    |
| Faxconfiguratie<br>Opslaglocatie faxen<br>Schijf<br>NAND*                                            | De opslaglocatie voor alle faxen instellen.<br><b>Opmerking:</b> Dit menu-item wordt alleen weergegeven als er een<br>vaste schijf is geïnstalleerd.                                                                                                    |
| Afdrukconfiguratie<br>Modus Alleen zwart<br>Uit*<br>Aan                                              | Kleuren afdrukken in grijstinten.                                                                                                    |
| Afdrukconfiguratie<br>Kleuroverlapping<br>Uit<br>1<br>2*<br>3<br>4<br>5                              | De afgedrukte uitvoer verbeteren om foutieve kleurenregistratie in de printer te compenseren.                                                                                                    |
| Afdrukconfiguratie<br>Scherpte let.typ<br>0-150 (24*)                                                | Stel een waarde voor de tekstgrootte in waaronder schermen met<br>hoge frequentie worden gebruikt bij het afdrukken van lettertypege-<br>gevens.<br>Als de waarde bijvoorbeeld 24 is, dan worden er voor alle lettertypes<br>van 24 punten of minder schermen met hoge frequentie gebruikt.                                                             |
| <b>Werkingen van apparaat</b><br>Stille modus<br>Uit*<br>Aan                                         | De printer zodanig instellen dat deze in de Stille modus werkt.                                                                                                    |
| Werkingen van apparaat<br>Paneelmenu's<br>Uit<br>Aan*                                                | Toegang tot de bedieningspaneelmenu's inschakelen.                                                                                                    |
| Werkingen van apparaat<br>Aangepaste suppliesniveaus<br>Uit*<br>Aan                                  | Laat <i>printservice</i> waarden lezen en bewerken vanuit de Embedded<br>Web Server.                                                                                                    |
| Werkingen van apparaat<br>Veilige modus<br>Uit*<br>Aan                                               | De printer zodanig instellen dat deze werkt in een speciale modus,<br>waarin deze probeert zo veel mogelijk functionaliteit te bieden,<br>ondanks bekende problemen.<br>Als deze optie aan wordt gezet en de duplexmotor bijvoorbeeld niet<br>werkt, zal de printer enkelzijdig printen voor een taak waarvoor<br>dubbelzijdig printen is ingeschakeld. |

| Menuoptie                                                                                                    | Beschrijving                                                                                                    |
|----------------------------------------------------------------------------------------------------|----------------------------------------------------------------------------------------------------|
| Werkingen van apparaat<br>Minimaal kopieergeheugen<br>80 MB*<br>100 MB                                                                                                    | De minimale geheugentoekenning voor het opslaan van kopieertaken instellen.                                                                                                    |
| Werkingen van apparaat<br>Aangepaste status wissen                                                                                                    | Wis door de gebruiker ingestelde strings voor de standaard of alter-<br>natieve aangepaste berichten.                                                                                          |
| Werkingen van apparaat<br>Alle op afstand geïnstalleerde berichten<br>wissen                                                                                                    | Wis berichten die extern zijn geïnstalleerd.                                                                                                    |
| Werkingen van apparaat<br>Foutschermen autom. tonen<br>Uit<br>Aan*                                                                                                    | Toon bestaande foutmeldingen op het scherm nadat de printer<br>gedurende de tijd van de instelling Time-out scherm inactief blijft op<br>het startscherm.                                      |
| <b>Werkingen van apparaat</b><br>Oriëntatie snel pad kopiëren accepteren<br>Aan<br>Uit*                                                                                                    | De printer zodanig instellen dat deze de afdrukstand-instelling in het<br>menu Kopiëren gebruikt bij het verzenden van snelle kopieertaken.                                                    |
| Werkingen van apparaat                                                                                                    | Een optionele parallelle poort inschakelen.                                                                                                    |
| Activeer de optionele parallelle poort.<br>Uit*<br>Aan                                                                                                    | <b>Opmerking:</b> Indien dit op Aan staat, wordt de printer opnieuw opgestart.                                                                                                    |
| Tonerpatch-sensor instellingen<br>Voorkeur kalibratiefrequentie<br>Uitgeschakeld<br>Minste kleuraanpassing<br>Minder kleuraanpassing<br>Normaal*<br>Betere nauwkeurigheid<br>Beste nauwkeurigheid | De printer zodanig instellen dat de juiste hoeveelheid toner wordt<br>gebruikt om de kleurconsistentie te behouden.                                                                            |
| <b>Tonerpatch-sensor instellingen</b><br>Volledige kalibratie                                                                                                    | De volledige kleurkalibratie uitvoeren.                                                                                                    |
| <b>Tonerpatch-sensor instellingen</b><br>TPS-informatiepagina afdrukken                                                                                                    | Een diagnostische pagina afdrukken met informatie over de kalibratie van de tonerpatchsensor.                                                                                                  |
| Appconfiguratie                                                                                                    | De toepassingen van Lexmark Embedded Solutions (LES) inschakelen.                                                                                                    |
| LeS-toepassingen                                                                                                    | Opmerkingen:                                                                                                    |
| Uit<br>Aan*                                                                                                    | <ul> <li>Dit menu-item is alleen beschikbaar op sommige printermo-<br/>dellen.</li> <li>Indien dit op Aan staat, heeft deze instelling geen invloed op<br/>ingebouwde toepassingen.</li> </ul> |
| Scannerconfiguratie                                                                                                    | Een snelle testpagina afdrukken.                                                                                                    |
| Registratie Scannerhandleiding<br>Snelle Printtest                                                                                                    | <b>Opmerking:</b> Zorg ervoor dat de marges op de doelpagina rondom<br>het gehele doel even groot zijn. Als dit niet zo is, moeten de printer-<br>marges mogelijk opnieuw worden ingesteld.    |
| Opmerking: Een sterretje (*) naast een waarde geeft aan dat dit een in de fabriek ingestelde waarde is.                                                                                           |                                                                                                    |

| Menuoptie                                                                                                    | Beschrijving                                                                                              |
|----------------------------------------------------------------------------------------------------|----------------------------------------------------------------------------------------------------|
| Scannerconfiguratie<br>Registratie Scannerhandleiding<br>Registratie ADF voorzijde<br>Registratie ADF achterzijde<br>Flatbed-registratie | De flatbed en de ADF handmatig instellen na het vervangen van de<br>ADF, de glasplaat of controllerkaart. |
| Scannerconfiguratie<br>Rand wissen<br>Rand wissen flatbed<br>0-6 (3*)<br>Rand wissen ADF<br>0-6 (3*)                                     | Het formaat in millimeters instellen van het niet-afdrukken-gebied rond<br>een ADF- of flatbed-scantaak.  |
| Scannerconfiguratie<br>ADF rechttrekken<br>ADF mechanisch rechttrekken<br>Uit<br>Aan<br>Auto*                                            | De printer zodanig instellen dat deze de ADF mechanisch rechttrekt.                                       |
| Scannerconfiguratie<br>Uitgeschakelde scanner<br>Ingeschakeld*<br>Uitgeschakeld<br>ADF uitgeschakeld                                     | De scanner uitschakelen wanneer deze niet goed werkt.                                                     |
| Scannerconfiguratie<br>Tiff-bytevolgorde<br>CPU-endianness*<br>Little-endian<br>Big-endian                                               | De bytevolgorde van scanuitvoer met TIFF-opmaak instellen.                                                |
| Scannerconfiguratie<br>Exacte RowsPerStrip voor Tiff<br>Aan*<br>Uit                                                                      | De waarde van de tag RowsPerStrip van scanuitvoer met TIFF-opmaak<br>instellen.                           |

#### Oud apparaat wissen

| Menuoptie                                                                                                    | Beschrijving                                                                                       |
|----------------------------------------------------------------------------------------------------|----------------------------------------------------------------------------------------------------|
| Geheugen laatst opgeschoond<br>Alle gegevens in niet-vluchtig geheugen opschonen<br>Alle printer- en netwerkinstellingen wissen<br>Alle apps en appinstellingen wissen<br>Verwijder alle spelkoppelingen en spelkoppelingsinstellingen | Alle instellingen en toepassingen wissen die op<br>de vaste schijf van de printer zijn opgeslagen. |

| Menuoptie                                                                                                    | Beschrijving                                                              |
|----------------------------------------------------------------------------------------------------|---------------------------------------------------------------------------|
| Vaste schijf laatst opgeschoond<br>Alle gegevens op vaste schijf opschonen<br>Downloads wissen (alle macro's, lettertypen, PFO's, enz. wissen)<br>Taken in de buffer verwijderen | Alle downloads en taken wissen die op de vaste<br>schijf zijn opgeslagen. |
| Taken in wacht wissen                                                                                                    |                                                                           |

### Zichtbare pictogrammen op het beginscherm

| Menu                                      | Beschrijving                                                      |
|-------------------------------------------|-------------------------------------------------------------------|
| Zichtbare pictogrammen op het beginscherm | Opgeven welke pictogrammen worden weergegeven in het startscherm. |
| Kopiëren                                  | Opmerking: De pictogrammen kunnen variëren afhankelijk van het    |
| E-mail                                    | printermodel.                                                     |
| Faxen                                     |                                                                   |
| Status/supplies                           |                                                                   |
| Wachtrij                                  |                                                                   |
| Taal wijzigen                             |                                                                   |
| Adresboek                                 |                                                                   |
| Bladwijzers                               |                                                                   |
| Wachttaken                                |                                                                   |
| USB                                       |                                                                   |
| FTP                                       |                                                                   |
| Scanprofielen                             |                                                                   |
| App-profielen                             |                                                                   |

#### Over deze printer

| Menuoptie                                          | Beschrijving                                                  |
|----------------------------------------------------|---------------------------------------------------------------|
| Kenmerktag                                         | De printernaam, locatie en contactgegevens opgeven.           |
| Printerlocatie                                     |                                                               |
| Contact                                            |                                                               |
| Configuratiebestand exporteren naar USB            | Configuratiebestanden exporteren naar een flashstation.       |
| Gecomprimeerde logbestanden exporteren naar<br>USB | Gecomprimeerde logbestanden exporteren naar een flashstation. |

# Afdrukken

## Indeling

| Menuoptie                                                                                                    | Beschrijving                                                                                                    |
|----------------------------------------------------------------------------------------------------|----------------------------------------------------------------------------------------------------|
| <b>zijden</b><br>Enkelzijdig*<br>Dubbelzijdig                                                                                                    | Hiermee bepaalt u of op één zijde of twee zijden van het papier wordt afgedrukt.                                                                                                    |
| <b>Stijl voor omslaan</b><br>Lange zijde*<br>Korte zijde                                                                                                    | <ul> <li>Bepaal welke zijde van het papier (lange zijde of korte zijde) wordt ingebonden bij dubbelzijdig afdrukken.</li> <li>Opmerking: Afhankelijk van de geselecteerde optie verschuift de printer automatisch elk afgedrukt gegeven van de pagina om de taak correct in te binden.</li> </ul> |
| <b>Lege pagina's</b><br>Afdrukken<br>Niet afdrukken*                                                                                                    | Blanco pagina's afdrukken die zijn opgenomen in een afdruktaak.                                                                                                    |
| <b>Sorteren</b><br>Uit [1,1,1,2,2,2]*<br>Aan [1,2,1,2,1,2]                                                                                                    | Hiermee stapelt u de pagina's van een afdruktaak op volgorde als u meerdere exemplaren van de taak afdrukt.                                                                                                    |
| Scheidingsvellen<br>Geen*<br>Tussen kopieën<br>Tussen taken<br>Tussen pagina's                                                                                                    | Tijdens het afdrukken lege scheidingsvellen invoegen.                                                                                                    |
| <b>Bron scheidingsblad</b><br>Lade [x] (1*)<br>Multifunctionele invoer                                                                                                    | De papierbron voor het scheidingsvel opgeven.<br><b>Opmerking:</b> Als u wilt dat de multifunctionele invoer wordt weergegeven, stelt u<br>Configuratie U-lader in op Cassette in het menu Papier.                                                                                                |
| Pagina's per zijde<br>Uit*<br>2 pagina's per zijde<br>3 pagina's per zijde<br>4 pagina's per zijde<br>6 pagina's per zijde<br>9 pagina's per zijde<br>12 pagina's per zijde<br>16 pagina's per zijde | Meerdere pagina's afdrukken op één zijde van het papier.                                                                                                    |
| Pagina's per zijde - sortering<br>Horizontaal*<br>Omgekeerd horizon.<br>Verticaal<br>Omgekeerd verticaal                                                                                             | De positionering van meerdere pagina's opgeven wanneer u Pagina's per zijde<br>gebruikt.<br><b>Opmerking:</b> De positie hangt af van het aantal pagina's en hun afdrukstand.                                                                                                    |
| Opmerking: Een sterretje (*) naas                                                                                                    | st een waarde geeft aan dat dit een in de fabriek ingestelde waarde is.                                                                                                    |

| Menuoptie                                                                                               | Beschrijving                                                                                         |
|----------------------------------------------------------------------------------------------------|----------------------------------------------------------------------------------------------------|
| <b>Pagina's per zijde - afdrukstand</b><br>Auto*<br>Liggend<br>Staand                                   | De afdrukstand van een document met meerdere pagina's opgeven wanneer u Pagina's per zijde gebruikt. |
| <b>Pagina's per zijde - rand</b><br>Geen*<br>Effen                                                      | Rond elke pagina een rand afdrukken wanneer u Pagina's per zijde gebruikt.                           |
| <b>Exemplaren</b><br>1-9999 (1*)                                                                        | Hiermee geeft u het aantal exemplaren voor afzonderlijke afdruktaken op.                             |
| Afdrukgebied<br>Normaal*<br>Passend op pagina<br>Hele pagina                                            | Het afdrukbare gebied van een vel papier instellen.                                                  |
| Opmerking: Een sterretje (*) naast een waarde geeft aan dat dit een in de fabriek ingestelde waarde is. |                                                                                                    |

### Afwerking

| Menuoptie                                                                                               | Beschrijving                                                                                |
|----------------------------------------------------------------------------------------------------|---------------------------------------------------------------------------------------------|
| Taak nieten                                                                                             | De nietpositie voor alle afdruktaken opgeven.                                               |
| Uit*                                                                                                    | <b>Opmerking:</b> Dit menu verschijnt alleen als u een nietfinisher hebt geïnstalleerd.     |
| 1 nietje, linksboven                                                                                    |                                                                                             |
| 2 nietjes, links                                                                                        |                                                                                             |
| 1 nietje, rechtsboven                                                                                   |                                                                                             |
| 2 nietjes, boven                                                                                        |                                                                                             |
| 1 nietje, linksonder                                                                                    |                                                                                             |
| 2 nietjes, onder                                                                                        |                                                                                             |
| 1 nietje, rechtsonder                                                                                   |                                                                                             |
| 2 nietjes, rechts                                                                                       |                                                                                             |
| Niettest                                                                                                | Bepalen of de nietfinisher goed functioneert.                                               |
| Start                                                                                                   | Opmerking: Dit menu verschijnt alleen als u een nietfinisher hebt geïnstalleerd.            |
| Perforeren                                                                                              | Perforaties aanbrengen aan de zijde van de afgedrukte uitvoer.                              |
| Uit*                                                                                                    | <b>Opmerking:</b> Dit menu-item verschijnt alleen als er een niet- of perforatiefinisher is |
| Aan                                                                                                    | geïnstalleerd.                                                                              |
| Perforatiemodus                                                                                         | De perforatiemodus voor afgedrukte uitvoer instellen.                                       |
| 2 perforaties                                                                                           | Opmerkingen:                                                                                |
| 3 perforaties                                                                                           | • 3 perforaties is in de VS de standaardinstelling. De internationale standaardinstelling   |
| 4 perforaties                                                                                           | is 4 perforaties.                                                                           |
|                                                                                                    | • Dit menu-item verschijnt alleen als er een niet- of perforatiefinisher is geïnstalleerd.  |
| Opmerking: Een sterretje (*) naast een waarde geeft aan dat dit een in de fabriek ingestelde waarde is. |                                                                                             |

| Menuoptie                                                                                               | Beschrijving                                                                                                    |
|----------------------------------------------------------------------------------------------------|----------------------------------------------------------------------------------------------------|
| Verschuiving voor pagina's                                                                              | De uitvoer van elke afdruktaak of elk exemplaar van een afdruktaak verschuiven.                                                                                                    |
| Geen*                                                                                                   | Opmerkingen:                                                                                                    |
| Tussen kopieën<br>Tussen taken                                                                          | • Met Tussen exemplaren wordt elk exemplaar van een afdruktaak verschoven als<br>Sorteren is ingesteld op Aan [1,2,1,2,1,2]. Als Sorteren is ingesteld op Uit [1,1,1,2,2,2],<br>wordt elke set afgedrukte pagina's verschoven, bijvoorbeeld alle pagina's 1, alle<br>pagina's 2. |
|                                                                                                    | <ul> <li>Met Tussen taken wordt dezelfde verschuivingspositie ingesteld voor de volledige<br/>afdruktaak ongeacht het aantal exemplaren dat wordt afgedrukt.</li> </ul>                                                                                                    |
|                                                                                                    | <ul> <li>Dit menu verschijnt alleen als u een nietfinisher hebt geïnstalleerd.</li> </ul>                                                                                                    |
| Opmerking: Een sterretie (*) naast een waarde geeft aan dat dit een in de fabriek ingestelde waarde is. |                                                                                                    |

#### Instellen

| Menuoptie                                          | Beschrijving                                                                                                    |
|----------------------------------------------------|----------------------------------------------------------------------------------------------------|
| Printertaal                                        | De printertaal instellen.                                                                                                    |
| PCL-emulatie<br>PS-emulatie*                       | <b>Opmerking:</b> Als een bepaalde printertaal als standaardtaal is ingesteld, betekent dit niet dat programma's geen afdruktaken kunnen verzenden die een andere printertaal gebruiken.                                                             |
| <b>Taak in wachtrij</b><br>Uit*                    | Taken waarvoor supplies vereist zijn vasthouden en taken waarvoor deze supplies niet vereist zijn afdrukken.                                                                                                    |
| Aan                                                | <b>Opmerking:</b> Dit menu-item wordt alleen weergegeven als er een vaste schijf van de printer is geïnstalleerd.                                                                                                    |
| Time-out taakwachtstand<br>0-255 (30*)             | Instellen hoeveel seconden de printer op een handeling van de gebruiker wacht voordat<br>de taken die niet-beschikbare bronnen vereisen in de wacht worden gezet en de andere<br>taken in de afdrukwachtrij worden verwerkt.                         |
|                                                    | <b>Opmerking:</b> Dit menu-item wordt alleen weergegeven als er een vaste schijf van de printer is geïnstalleerd.                                                                                                    |
| Printergebruik<br>Max. snelheid<br>Max. rendement* | Kiezen tussen een hogere afdruksnelheid en een hoger tonerrendement tijdens<br>afdrukken.                                                                                                    |
| Downloadbestemming<br>RAM*                         | Geef op waar alle permanente bronnen, zoals lettertypen en macro's die zijn gedownload naar de printer, moeten worden opgeslagen.                                                                                                    |
| Schijf                                             | <b>Opmerking:</b> Dit menu-item wordt alleen weergegeven als er een vaste schijf van de printer is geïnstalleerd.                                                                                                    |
| Bronnen opslaan<br>Uit*                            | Geef op wat de printer doet met bronnen die in het geheugen zijn geladen, zoals letter-<br>typen en macro's, als voor een afdruktaak onvoldoende geheugen beschikbaar is.                                                                            |
| Aan                                                | Opmerkingen:                                                                                                    |
|                                                    | <ul> <li>Wanneer dit op Uit staat, bewaart de printer de gedownloade bronnen tot het<br/>geheugen nodig is voor andere taken. Bronnen voor de inactieve printertaal<br/>worden verwijderd.</li> </ul>                                                |
|                                                    | <ul> <li>Wanneer dit op Aan staat, bewaart de printer alle permanent gedownloade<br/>bronnen voor alle taalopties. Wanneer dit nodig is, toont de printer het bericht<br/>'Geheugen vol' in plaats van permanente bronnen te verwijderen.</li> </ul> |
| Opmerking: Een sterretje (*) na                    | ast een waarde geeft aan dat dit een in de fabriek ingestelde waarde is.                                                                                                    |

| Menuoptie                                                                                                    | Beschrijving                                                                                                    |
|----------------------------------------------------------------------------------------------------|----------------------------------------------------------------------------------------------------|
| Volgorde voor alles<br>afdrukken<br>Alfabetisch*<br>Nieuwste taak als eerste<br>Oudste taak als eerste         | Geef de volgorde op waarin vastgehouden en vertrouwelijke taken worden afgedrukt<br>wanneer Alles afdrukken wordt geselecteerd. |
| <b>Opmerking:</b> Een sterretje (*) naast een waarde geeft aan dat dit een in de fabriek ingestelde waarde is. |                                                                                                    |

#### **Kwaliteit**

| Menuoptie                                         | Beschrijving                                                                                                    |
|---------------------------------------------------|----------------------------------------------------------------------------------------------------|
| <b>Afdrukmodus</b><br>Zwart-wit<br>Kleur*         | De afdrukmodus instellen.                                                                                                    |
| Afdrukresolutie<br>4800 CQ<br>Beeldkwaliteit 2400 | Voor afdrukuitvoer de resolutie instellen in dots per inch (dpi), beeldkwaliteit (Image Q) of de<br>kleurkwaliteit (CQ) instellen.<br><b>Opmerking:</b> De waarden kunnen variëren afhankelijk van het printermodel. |
| Tonerintensiteit<br>1 tot 5 (5*)                  | De helderheid of donkerheid van afbeeldingen met tekst bepalen.                                                                                                    |
| <b>Raster</b><br>Normaal*<br>detail               | Afdrukken verbeteren, zodat deze vloeiendere lijnen met scherpere randen hebben.                                                                                                    |
| <b>Kleur besparen</b><br>Uit*<br>Aan              | De hoeveelheid toner beperken voor het afdrukken van illustraties en afbeeldingen.                                                                                                    |
| RGB-helderheid<br>-6 tot 6 (0*)                   | De helderheid, het contrast en de verzadiging van kleurenuitvoer aanpassen.<br><b>Opmerking:</b> Deze instelling is niet van invloed op bestanden met CMYK-kleurspecificaties.                                       |
| RGB-contrast<br>0 tot 5 (0*)                      |                                                                                                    |
| <b>RGB-verzadiging</b><br>0 tot 5 (0*)            |                                                                                                    |
| Opmerking: Een sterretj                           | e (*) naast een waarde geeft aan dat dit een in de fabriek ingestelde waarde is.                                                                                                    |

#### Geavanceerde beeldverwerking

| Menuoptie                                                                                                    | Beschrijving                                                                                                    |
|----------------------------------------------------------------------------------------------------|----------------------------------------------------------------------------------------------------|
| Kleurbalans<br>Cyaan<br>-5 tot 5 (0*)<br>Magenta<br>-5 tot 5 (0*)<br>Geel<br>-5 tot 5 (0*)<br>Zwart-wit<br>-5 tot 5 (0*)<br>Reset std.instellingen<br>Start | De hoeveelheid toner aanpassen die voor elke kleur wordt gebruikt.                                                                                                    |
| <b>Kleurcorrectie</b><br>Uit<br>Auto*<br>Handmatig                                                                                                    | <ul> <li>De kleurinstellingen wijzigen die worden gebruikt om documenten af te drukken.</li> <li>Opmerkingen: <ul> <li>Met de instelling Uit ontvangt de printer de kleurcorrectie ontvangt van de software.</li> <li>Met de instelling Auto past de printer verschillende kleurprofielen toe op elk object op de afgedrukte pagina.</li> <li>Met de instelling Handmatig kunnen gebruikers de RGB- of CMYK-kleurconversie aanpassen die wordt toegepast op elk object op de afgedrukte pagina.</li> </ul> </li></ul> |
| Kleurvoorbeelden<br>Kleurvoorbeelden afdrukken                                                                                                    | Voorbeeldpagina's afdrukken voor elk van de RGB- en CMYK-kleurconversietabellen die in de printer worden gebruikt.                                                                                                    |
| Kleur aanpassen<br>Start                                                                                                    | De printer kalibreren om kleurvariaties van de afgedrukte uitvoer aan te passen.                                                                                                    |
| <b>Steunkleur vervangen</b><br>Aangepaste CMYK instellen                                                                                                    | Specifieke CMYK-waarden toewijzen aan twintig benoemde steunkleuren.                                                                                                    |
| RGB-vervanging                                                                                                    | <ul> <li>De kleuren van de afgedrukte uitvoer vergelijken met die van het originele document.</li> <li>Opmerkingen: <ul> <li>Voor dit menu-item is vereist dat de kleurentabel Display - Zuiver zwart geselecteerd is.</li> <li>Dit menu-item is alleen beschikbaar in de Embedded Web Server.</li> </ul> </li> </ul>                                                                                                    |
| Opmerking: Fen sterretie (*) naa                                                                                                    | st een waarde geeft aan dat dit een in de fabriek ingestelde waarde is.                                                                                                    |

#### Taakadministratie

**Opmerking:** Dit menu wordt alleen weergegeven als er een vaste schijf voor de printer is geïnstalleerd.

| Menuoptie                                                                                                    | Beschrijving                                                                          |
|----------------------------------------------------------------------------------------------------|---------------------------------------------------------------------------------------|
| <b>Taakadministratie</b><br>Uit*<br>Aan                                                                        | De printer zodanig instellen dat deze een log maakt voor de ontvangen<br>afdruktaken. |
| <b>Opmerking:</b> Een sterretje (*) naast een waarde geeft aan dat dit een in de fabriek ingestelde waarde is. |                                                                                       |

| Menuoptie                                                                                                    | Beschrijving                                                                                                    |
|----------------------------------------------------------------------------------------------------|----------------------------------------------------------------------------------------------------|
| Frequentie administratielogbestand<br>Daily<br>Weekly<br>Maandelijks*                                                                                                    | Opgeven hoe vaak de printer een log maakt.                                                                                                    |
| Actie logbestand bij einde van frequentie                                                                                                    | Instellen hoe de printer reageert aan het einde van de opgegeven freguentie.                                                                              |
| Huidig logbestand e-mailen<br>Huidig logbestand e-mailen en verwijderen<br>Huidig logbestand plaatsen<br>Huidig logbestand plaatsen en verwijderen                                                                                                    | <b>Opmerking:</b> De waarde die is opgeven bij Frequentie administratie-<br>logbestand is bepalend voor het moment waarop deze actie wordt<br>uitgevoerd. |
| <b>Log niveau bijna vol</b><br>Uit<br>Aan*                                                                                                    | Opgeven hoe groot het logbestand maximaal kan zijn voordat de<br>handeling bij Actielog bij bijna vol wordt uitgevoerd.                                   |
| Actielog bij bijna vol                                                                                                    | Opgeven hoe de printer reageert als de vaste schijf bijna vol is.                                                                                         |
| Geen*<br>Huidig logbestand e-mailen<br>Huidig logbestand e-mailen en verwijderen<br>Oudste logbestand e-mailen en verwijderen<br>Huidig logbestand plaatsen<br>Huidig logbestand plaatsen en verwijderen<br>Oudste logbestand plaatsen en verwijderen<br>Huidig logbestand verwijderen<br>Oudste logbestand verwijderen<br>Alles verwijderen behalve huidig logbestand<br>Alle logbestanden verwijderen | Opmerking: De waarde die is opgeven bij Log niveau bijna vol<br>bepaalt wanneer deze actie wordt uitgevoerd.                                              |
| Actielog bij vol<br>Geen*<br>Huidig logbestand e-mailen en verwijderen<br>Oudste logbestand e-mailen en verwijderen<br>Huidig logbestand plaatsen en verwijderen<br>Oudste logbestand plaatsen en verwijderen<br>Huidig logbestand verwijderen<br>Oudste logbestand verwijderen<br>Alles verwijderen behalve huidig logbestand<br>Alle logbestanden verwijderen                                         | Opgeven hoe de printer reageert als het maximale schijfgebruik is<br>bereikt (100 MB).                                                                    |
| URL naar log Verst.                                                                                                    | Opgeven waar de logs worden geplaatst.                                                                                                    |
| E-mailadres voor verzenden logbestanden                                                                                                    | Geef het e-mailadres op waarnaar de logbestanden voor taakadmini-<br>stratie worden verzonden.                                                            |
| Voorvoegsel logbestand                                                                                                    | Het voorvoegsel voor de naam van het log opgeven.                                                                                                    |
|                                                                                                    | <b>Opmerking:</b> Het huidige hostnaam die is opgegeven in het menu<br>TCP/IP, wordt gebruikt als standaardvoorvoegsel voor het logbestand.               |
| Opmerking: Een sterretje (*) naast een waarde g                                                                                                    | eeft aan dat dit een in de fabriek ingestelde waarde is.                                                                                                  |

### XPS

| Menuoptie                                                                                                    | Beschrijving                                                                                 |
|----------------------------------------------------------------------------------------------------|----------------------------------------------------------------------------------------------|
| <b>Foutpagina's afdr.</b><br>Uit*<br>Aan                                                                       | Een testpagina afdrukken met informatie over fouten, waaronder XML-markupfouten.             |
| Minimumlijndikte<br>1-30 (2*)                                                                                  | De minimale breedte van een lijnstuk instellen van een taak die wordt afgedrukt in 1200 dpi. |
| <b>Opmerking:</b> Een sterretje (*) naast een waarde geeft aan dat dit een in de fabriek ingestelde waarde is. |                                                                                              |

## PDF

| Menuoptie                                                                                               | Beschrijving                                                              |
|----------------------------------------------------------------------------------------------------|---------------------------------------------------------------------------|
| Formt passend maken<br>Uit*                                                                             | Pagina-inhoud schalen zodat deze op het geselecteerde papierformaat past. |
| Aan                                                                                                    |                                                                           |
| Aantekeningen                                                                                           | Opgeven of annotaties in het PDF-bestand moeten worden afgedrukt.         |
| Niet afdrukken*                                                                                         |                                                                           |
| Opmerking: Een sterretje (*) naast een waarde geeft aan dat dit een in de fabriek ingestelde waarde is. |                                                                           |

## PostScript

| Menuoptie                                                                                                    | Beschrijving                                                                                                    |
|----------------------------------------------------------------------------------------------------|----------------------------------------------------------------------------------------------------|
| PS-fout afdrukken                                                                                              | Een pagina afdrukken met de beschrijving van de PostScript-fout.                                                                                                    |
| Uit*<br>Aan                                                                                                    | <b>Opmerking:</b> Als er een fout optreedt, wordt het verwerken van taken stopgezet, drukt de printer een foutmelding af en wordt de rest van de afdruktaak verwijderd. |
| Minimumlijndikte                                                                                               | Stel de minimale lijnstukbreedte in.                                                                                                    |
| 1-30 (2*)                                                                                                    | Opmerkingen:                                                                                                    |
|                                                                                                    | • Taken die worden afgedrukt in 1200 dpi, gebruiken de waarde rechtstreeks.                                                                                             |
|                                                                                                    | • Taken die worden afgedrukt in 4800 CQ, gebruiken de helft van de waarde.                                                                                              |
| PS-opstartmodus vergren-                                                                                       | Het bestand SysStart uitschakelen.                                                                                                    |
| deien                                                                                                    |                                                                                                    |
| Aan                                                                                                    |                                                                                                    |
| Afbeelding glad                                                                                                | Het contrast en de scherpte verbeteren van afbeeldingen met een lage resolutie.                                                                                         |
| Uit*                                                                                                    | <b>Opmerking:</b> Deze instelling is niet van invloed op afbeeldingen met een resolutie van                                                                             |
| Aan                                                                                                    | 300 dpi of hoger.                                                                                                    |
| <b>Opmerking:</b> Een sterretje (*) naast een waarde geeft aan dat dit een in de fabriek ingestelde waarde is. |                                                                                                    |

| Menuoptie                                                                                               | Beschrijving                                                                                                    |
|----------------------------------------------------------------------------------------------------|----------------------------------------------------------------------------------------------------|
| Lettertypeprioriteit<br>Intern*<br>Flash/schijf                                                         | <ul> <li>De volgorde instellen waarin de printer lettertypen zoekt.</li> <li>Opmerkingen: <ul> <li>Wanneer Intern geselecteerd is, zoekt de printer eerst in het geheugen naar het gewenste lettertype en daarna in het flashgeheugen of op de vaste schijf van de printer.</li> <li>Wanneer Flash/schijf geselecteerd is, zoekt de printer eerst op het flashgeheugen of de vaste schijf van de printer naar het gewenste lettertype en daarna in het printergeheugen.</li> </ul> </li> </ul> |
|                                                                                                    | <ul> <li>Dit menu-item wordt alleen weergegeven als er een flashgeheugen of vaste schijf<br/>in de printer is geïnstalleerd.</li> </ul>                                                                                                    |
| Wachttime-out<br>Uit<br>Aan* (40 seconden)                                                              | Instellen hoelang de printer wacht op meer gegevens voordat een afdruktaak wordt geannuleerd.                                                                                                    |
| Opmerking: Een sterretje (*) naast een waarde geeft aan dat dit een in de fabriek ingestelde waarde is. |                                                                                                    |

## PCL

| Menuoptie                                                         | Beschrijving                                                                                                    |
|-------------------------------------------------------------------|----------------------------------------------------------------------------------------------------|
| Lettertypebron<br>Intern*                                         | De bron opgeven van de lettertypen die worden weergegeven in het menu-item Letter-<br>typenaam.                                                                                                    |
| Schijf<br>Downloaden<br>Flashgeheugen<br>Alles                    | <b>Opmerking:</b> Zorg dat de vaste schijf en het optionele flashgeheugen niet zijn beveiligd met een wachtwoord.                                                                                                    |
| <b>Lettertypenaam</b><br>[Lijst met beschikbare letter-<br>typen] | <ul> <li>Een lettertype kiezen uit de opgegeven lettertypebron.</li> <li>Opmerkingen: <ul> <li>Courier is de standaardinstelling.</li> <li>De beschikbare menu-items kunnen variëren afhankelijk van het printermodel.</li> </ul> </li> </ul>                                                                                                    |
| Symbolenset<br>[Lijst met beschikbare symbo-<br>lensets]          | <ul> <li>De symbolenset voor elke lettertypenaam weergeven.</li> <li>Opmerkingen: <ul> <li>10U PC-8 is de Amerikaanse standaardinstelling. 12UPC-850 is de internationale standaardinstelling.</li> <li>Een symbolenset is een set met alfabetische en numerieke tekens, interpunctie en speciale symbolen. Symbolensets ondersteunen de verschillende talen of specifieke toepassingen, zoals wiskundige symbolen voor wetenschappelijke teksten.</li> <li>Beschikbare symbolensets kunnen variëren afhankelijk van het printermodel.</li> </ul> </li> </ul> |
| Opmerking: Een sterretje (*) naas                                 | t een waarde geeft aan dat dit een in de fabriek ingestelde waarde is.                                                                                                    |

| Pitch<br>0,08-100 (10°)       Lettertypepitch instellen voor schaalbare lettertypen met een vaste tekenafstand<br>(mongespatieerd).         Opmerkingen:       • Pitch heet betrekking op het aantal niet-proportionele tekens per inch (in<br>horizontale inchting).         Afdrukstand<br>Staand*       De afdrukstand instellen van tekst en afbeeldingen op de pagina.         Staand*       De afdrukstand instellen van tekst en afbeeldingen op de pagina.         1-255 (60°)       Het aantal regels opgeven dat op eike pagina wordt afgedrukt.         0-pmerkingen:       • De ruimte tussen de regels (verticale regelafstand) wordt automatisch ingesteld<br>op basis van de instellingen voor Regels/pagina, Papierformaat en Afdrukstand.         - Geef het papierformaat en de afdrukstand op voordat u het aantal regels per<br>pagina instelt.       De minimulijndikte<br>1-30 (2°)         PCLS Minimumlijndikte<br>1-30 (2°)       De breedte van de pagina instellen bij afdrukken op A4-papier.         0-pmerking: Ken takens; Een harde return is een opdracht aan de printer on de cursor te<br>verplaatsen naar de eerste positie op dezelfde regel.         Automatisch HR na NR<br>Uit*       De printer voert een nieuwe regel uit na de opdracht voor een harde return.         Opmerking: Een harde return is een opdracht aan de printer on de cursor te<br>verplaatsen naar de eerste positie op dezelfde regel.         Automatisch NR na HR<br>Uit*       De printer voert een nieuwe regel uit na de opdracht voor een harde return.         Opmerking: Een harde return is een opdracht aan de printer om de cursor te<br>verplaatsen naar de eerste positie op dezelfde re                             | Menuoptie                                | Beschrijving                                                                                                    |
|----------------------------------------------------------------------------------------------------|------------------------------------------|----------------------------------------------------------------------------------------------------|
| Opmerkingen:<br><ul></ul>                                                                                                    | <b>Pitch</b><br>0,08-100 (10*)           | Lettertypepitch instellen voor schaalbare lettertypen met een vaste tekenafstand (monogespatieerd).                                                                                    |
| • Pitch heeft betrekking op het aantal niet-proportionele tekens per inch (in horizontale richting).       • Voor niet-schaalbare, monogespatieerde lettertypen wordt de pitch wel weerge-geven, maar kunt u deze niet wijzigen.         Afdrukstand<br>Staand*<br>Liggend       De afdrukstand instellen van tekst en afbeeldingen op de pagina.         Regels per pagina<br>1-255 (60*)       Het aantal regels opgeven dat op eike pagina wordt afgedrukt.         Opmerkingen:<br>1-255 (60*)       De ruimte tussen de regels (verticale regelafstand) wordt automatisch ingesteld<br>op basis van de instellingen voor Regels/pagina, Papierformaat en Afrukstand.         • Geef het papierformaat en de afdrukstand op voordat u het aantal regels per<br>pagina instelt.       De minimale initiele breedte van een lijnstuk instellen van een taak die wordt afgedrukt<br>in 1200 dpi.         PCLS Minimumlijndikte<br>1-30 (2*)       De breedte van de pagina instellen bij afdrukken op A4-papier.         Opmerking: Met de instelling van 203 mm wordt de breedte van de pagina zodanig<br>ingesteld dat er tachtig 10*pitch tekens kunnen worden afgedrukt.         Automatisch HR na NR<br>Uit*       De printer zodanig instellen dat deze een harde return uitvoert na de opdracht voor<br>een nieuwe regel.         Aan       Opmerking: Een harde return is een opdracht aan de printer om de cursor te<br>verplaatsen naar de eerste positie op dezelfde regel.         Lade-nr. wijzigen       De printer voert een nieuwe regel uit na de opdracht voor een harde return.         Opmerking: Een harde return is een opdracht and e printer om de cursor te<br>verplaatsen naar de eerste positie op dezelfde regel.   |                                          | Opmerkingen:                                                                                                    |
| • Voor niet-schaalbare, monogespatieerde lettertypen wordt de pitch wel weerge- geven, maar kunt u deze niet wijzigen.         Afdrukstand       De afdrukstand instellen van tekst en afbeeldingen op de pagina.         Staand*       Liggend         Regels per pagina       - Het aantal regels opgeven dat op elke pagina wordt afgedrukt.         1-255 (60°)       - De ruimte tussen de regels (verticale regelafstand) wordt automatisch ingesteld op basis van de instellingen voor Regels/pagina, Papierformaat en Afdrukstand.         - Geef het papierformaat en de afdrukstand op voordat u het aantal regels per pagina instelt.       De minimale initiële breedte van een lijnstuk instellen van een taak die wordt afgedrukt 1-30 (2°)         PCL5 Minimumiljndikte 1-30 (2°)       De breedte van de pagina instellen bij afdrukken op A4-papier.         Opmerking: Ket de instelling van 203 mm wordt de breedte van de pagina zodanig ingesteld dat er tachtig 10-pitch tekens kunnen worden afgedrukt.         Automatisch HR na NR Uit* Aan       De printer zodanig instellen dat deze een harde return uitvoert na de opdracht voor een nieuwe regel.         Automatisch NR na HR Uit* Aan       De printer voert een nieuwe regel uit na de opdracht aan de printer om de cursor te verplaatsen naar de eerste positie op dezelfde regel.         Automatisch NR na HR Uit* Aan       De printer voert een nieuwe regel uit na de opdracht voor een harde return.         Opmerking: Een harde return is een opdracht aan de printer om de cursor te verplaatsen naar de eerste positie op dezelfde regel.         Automatisch NR na HR Uit* Aan                                                                   |                                          | <ul> <li>Pitch heeft betrekking op het aantal niet-proportionele tekens per inch (in<br/>horizontale richting).</li> </ul>                                                             |
| Afdrukstand<br>Staand*<br>Liggend       De afdrukstand instellen van tekst en afbeeldingen op de pagina.         Regels per pagina<br>1-255 (60°)       Het aantal regels opgeven dat op elke pagina wordt afgedrukt.         0       Opmerkingen:         • De ruimte tussen de regels (verticale regelafstand) wordt automatisch ingesteld<br>op basis van de instellingen voor Regels/pagina, Papierformaat en Afdrukstand.         • Geef het papierformaat en de afdrukstand op voordat u het aantal regels per<br>pagina instelt.         PCL5 Minimumijindikte<br>1-30 (2°)       De minimale initiële breedte van een lijnstuk instellen van een taak die wordt afgedrukt<br>in 1200 dpi.         PCLXL Minimumijindikte<br>1-30 (2°)       De breedte van de pagina instellen bij afdrukken op A4-papier.         0gmerking: Met de instelling van 203 mm wordt de breedte van de pagina zodanig<br>ingesteld dat er tachtig 10-pitch tekens kunnen worden afgedrukt.         Automatisch HR na NR<br>Uit*       De printer zodanig instellen dat deze een harde return uitvoert na de opdracht voor<br>een nieuwe regel.         Automatisch NR na HR<br>Uit*       De printer voert een nieuwe regel uit na de opdracht voor een harde return.         Opmerking: Een harde return is een opdracht aan de printer om de cursor te<br>verplaatsen naar de eerste positie op dezelfde regel.         Lade-nr. wijzigen<br>Waarde U-lader<br>0-201 (200°)       De printer zodanig configureren dat deze werkt met printerstuurprogramma's of<br>toepassingen waarvoor andere brontoewijzigen zijn gedefinieerd voor de laden of<br>invoer.         Waarde lade [k]<br>0-201 (200°)       De printer zodanig configureren dat deze w     |                                          | <ul> <li>Voor niet-schaalbare, monogespatieerde lettertypen wordt de pitch wel weerge-<br/>geven, maar kunt u deze niet wijzigen.</li> </ul>                                           |
| Regels per pagina       Het aantal regels opgeven dat op elke pagina wordt afgedrukt.         1-255 (60")       Opmerkingen:         • De ruimte tussen de regels (verticale regelafstand) wordt automatisch ingesteld op basis van de instellingen voor Regels/pagina, Papierformaat en Afdrukstand.         • Geef het papierformaat en de afdrukstand op voordat u het aantal regels per pagina instelt.         PCL5 Minimumlijndikte       De minimale initiële breedte van een lijnstuk instellen van een taak die wordt afgedrukt in 1200 dpi.         PCLXL Minimumlijndikte       De brinter zodanig instell.         1-30 (2")       De breedte van de pagina instellen bij afdrukken op A4-papier.         98 mm*       Opmerking: Met de instelling van 203 mm wordt de breedte van de pagina zodanig ingesteld dat er tachtig 10-pitch tekens kunnen worden afgedrukt.         Automatisch HR na NR       De printer zodanig instellen dat deze een harde return uitvoert na de opdracht voor een en nieuwe regel.         Automatisch NR na HR       De printer voert een nieuwe regel uit na de opdracht voor een harde return.         Uit*       De printer zodanig configureren dat deze werkt met printerstuurprogramma's of toepassingen waarvoor andere brontoewijzigen zijn gedefinieerd voor de laden of invoer.         Vaarde lade [x]       O-201 (200")         Waarde handm. invoer       O-201 (200")         Ozarde een leinden.       De printer zodanig configureren dat deze werkt met printerstuurprogramma's of toepassingen waarvoor andere brontoewijzigen zijn gedefinieerd voor de laden o                                                                                                    | <b>Afdrukstand</b><br>Staand*<br>Liggend | De afdrukstand instellen van tekst en afbeeldingen op de pagina.                                                                                                    |
| 1-255 (60°)       Opmerkingen:         • De ruimte tussen de regels (verticale regelafstand) wordt automatisch ingesteld op basis van de instelllingen voor Regels/pagina, Papierformaat en Afdrukstand.         • Geef het papierformaat en de afdrukstand op voordat u het aantal regels per pagina instell.         PCL5 Minimumlijndikte <ul> <li>1-30 (2°)</li> <li>PCLXL Minimumlijndikte             <li>1-30 (2°)</li> <li>PCLXL Minimumlijndikte             <li>1-30 (2°)</li> <li>Petxte Minimumlijndikte             <li>1-30 (2°)</li> <li>De breedte van de pagina instellen bij afdrukken op A4-papier.</li> <li>Opmerking: Met de instelling van 203 mm wordt de breedte van de pagina zodanig ingesteld dat er tachtig 10-pitch tekens kunnen worden afgedrukt.</li> </li></li></li></ul> Automatisch HR na NR <ul> <li>De printer zodanig instellen dat deze een harde return uitvoert na de opdracht voor een nieuwe regel.</li> <li>Aan</li> <li>Opmerking: Een harde return is een opdracht aan de printer om de cursor te verplaatsen naar de eerste positie op dezelfde regel.</li> </ul> Automatisch NR na HR <ul> <li>Uit*</li> <li>De printer zodanig configureren dat deze werkt met printerstuurprogramma's of toepassingen waarvoor andere brontoewijzigen zijn gedefinieerd voor de laden of invoer.</li> <li>0-201 (200°)</li> <li>Waarde handm. invoer             <ul> <li>0-201 (200°)</li> <li>Waarde handm. invoer</li> <li>0-201 (200°)</li> <li>Waarde envelop (handm.).</li> <li>0-201 (200°)</li> </ul>      De printer zodanig configureren dat deze werkt met printerstuurprogramma's of toepa</li></ul>                                                                                               | Regels per pagina                        | Het aantal regels opgeven dat op elke pagina wordt afgedrukt.                                                                                                    |
| • De ruimte tussen de regels (verticale regelafstand) wordt automatisch ingesteld<br>op basis van de instellingen voor Regels/pagina, Papierformaat en Afdrukstand.     • Geef het papierformaat en de afdrukstand op voordat u het aantal regels per<br>pagina instelt.     PCL5 Minimumlijndikte     1-30 (2*)     De minimale initiële breedte van een lijnstuk instellen van een taak die wordt afgedrukt<br>in 1200 dpi.     De breedte van de pagina instellen bij afdrukken op A4-papier.     Opmerking: Met de instelling van 203 mm wordt de breedte van de pagina zodanig<br>ingesteld dat er tachtig 10-pitch tekens kunnen worden afgedrukt.     De printer zodanig instellen dat deze een harde return uitvoert na de opdracht voor<br>een nieuwe regel.     Opmerking: Een harde return is een opdracht aan de printer om de cursor te<br>verplaatsen naar de eerste positie op dezelfde regel.     De printer zodanig configureren dat deze werkt met printerstuurprogramma's of<br>toepassingen waarvoor andere brontoewijzigen zijn gedefinieerd voor de laden of<br>invoer.     Waarde lade [x]<br>0-201 (200*)     Waarde handm. invoer<br>0-201 (200*)     Waarde envelop (handm.)<br>0-201 (200*)     Waarde envelop (handm.)<br>0-201 (200*)     Waarde envelop (handm.)     0-201 (200*)                                                                                                    | 1-255 (60*)                              | Opmerkingen:                                                                                                    |
| • Geef het papierformaat en de afdrukstand op voordat u het aantal regels per pagina instelt.         PCL5 Minimumlijndikte       1-30 (2*)         PCL5 Minimumlijndikte       De minimale initiële breedte van een lijnstuk instellen van een taak die wordt afgedrukt in 1200 dpi.         PCL5 Minimumlijndikte       De breedte van de pagina instellen bij afdrukken op A4-papier.         138 mm*       Opmerking: Met de instelling van 203 mm wordt de breedte van de pagina zodanig ingesteld dat er tachtig 10-pitch tekens kunnen worden afgedrukt.         Automatisch HR na NR       De printer zodanig instellen dat deze een harde return uitvoert na de opdracht voor een nieuwe regel.         Aan       Opmerking: Een harde return is een opdracht aan de printer om de cursor te verplaatsen naar de eerste positie op dezelfde regel.         Automatisch NR na HR       De printer voert een nieuwe regel uit na de opdracht voor een harde return.         Uit*       Opmerking: Een harde return is een opdracht aan de printer om de cursor te verplaatsen naar de eerste positie op dezelfde regel.         Lade-nr. wijzigen       De printer zodanig configureren dat deze werkt met printerstuurprogramma's of to epassingen waarvoor andere brontoewijzigen zijn gedefinieerd voor de laden of invoer.         0-201 (200*)       Waarde handm invoer       O-201 (200*)         Waarde envelop (handm.)       O-201 (200*)         Waarde envelop (handm.)       O-201 (200*)                                                                                                    |                                          | <ul> <li>De ruimte tussen de regels (verticale regelafstand) wordt automatisch ingesteld<br/>op basis van de instellingen voor Regels/pagina, Papierformaat en Afdrukstand.</li> </ul> |
| PCL5 Minimumlijndikte       De minimale initiële breedte van een lijnstuk instellen van een taak die wordt afgedrukt in 1200 dpi.         PCLXL Minimumlijndikte       1-30 (2°)         A4-breedte       De breedte van de pagina instellen bij afdrukken op A4-papier.         198 mm*       Opmerking: Met de instelling van 203 mm wordt de breedte van de pagina zodanig ingesteld dat er tachtig 10-pitch tekens kunnen worden afgedrukt.         Automatisch HR na NR       De printer zodanig instellen dat deze een harde return uitvoert na de opdracht voor een nieuwe regel.         Aan       Opmerking: Een harde return is een opdracht aan de printer om de cursor te verplaatsen naar de eerste positie op dezelfde regel.         Automatisch NR na HR       De printer voert een nieuwe regel uit na de opdracht voor een harde return.         Uit*       Opmerking: Een harde return is een opdracht aan de printer om de cursor te verplaatsen naar de eerste positie op dezelfde regel.         Lade-nr. wijzigen       De printer zodanig configureren dat deze werkt met printerstuurprogramma's of toepassingen waarvoor andere brontoewijzigen zijn gedefinieerd voor de laden of invoer.         Waarde lade [x]       0-201 (200°)         Waarde envelop (handm.)       0-201 (200°)         Waarde envelop (handm.)       0-201 (200°)         Waarde envelop (handm.)       0-201 (200°)                                                                                                    |                                          | <ul> <li>Geef het papierformaat en de afdrukstand op voordat u het aantal regels per<br/>pagina instelt.</li> </ul>                                                                    |
| PCLXL Minimumlijndikte<br>1-30 (2')       De breedte van de pagina instellen bij afdrukken op A4-papier.         A4-breedte<br>198 mm*<br>203 mm       De breedte van de pagina instellen bij afdrukken op A4-papier.         Just       Opmerking: Met de instelling van 203 mm wordt de breedte van de pagina zodanig<br>ingesteld dat er tachtig 10-pitch tekens kunnen worden afgedrukt.         Automatisch HR na NR<br>Uit*<br>Aan       De printer zodanig instellen dat deze een harde return uitvoert na de opdracht voor<br>een nieuwe regel.         Automatisch NR na HR<br>Uit*<br>Aan       De printer voert een nieuwe regel uit na de opdracht voor een harde return.         Opmerking: Een harde return is een opdracht aan de printer om de cursor te<br>verplaatsen naar de eerste positie op dezelfde regel.         Automatisch NR na HR<br>Uit*<br>Aan       De printer voert een nieuwe regel uit na de opdracht voor een harde return.         Opmerking: Een harde return is een opdracht aan de printer om de cursor te<br>verplaatsen naar de eerste positie op dezelfde regel.         Lade-nr. wijzigen<br>Waarde U-lader<br>0-201 (200°)       De printer zodanig configureren dat deze werkt met printerstuurprogramma's of<br>toepassingen waarvoor andere brontoewijzigen zijn gedefinieerd voor de laden of<br>invoer.         Waarde lade [x]<br>0-201 (200°)       De printer zodanig configureren dat deze werkt met printerstuurprogramma's of<br>toepassingen waarvoor andere brontoewijzigen zijn gedefinieerd voor de laden of<br>invoer.         Waarde envelop (handm.)<br>0-201 (200°)       Pomerking: Een sterretie (*) naast een waarde geeft aan dat dit een in de fabriek ingestelde waarde is | PCL5 Minimumlijndikte<br>1-30 (2*)       | De minimale initiële breedte van een lijnstuk instellen van een taak die wordt afgedrukt<br>in 1200 dpi.                                                                               |
| A4-breedte<br>198 mm*<br>203 mm       De breedte van de pagina instellen bij afdrukken op A4-papier.         Opmerking: Met de instelling van 203 mm wordt de breedte van de pagina zodanig<br>ingesteld dat er tachtig 10-pitch tekens kunnen worden afgedrukt.         Automatisch HR na NR<br>Uit*       De printer zodanig instellen dat deze een harde return uitvoert na de opdracht voor<br>een nieuwe regel.         Automatisch NR na HR<br>Uit*       De printer voert een nieuwe regel uit na de opdracht voor een harde return.         Opmerking: Een harde return is een opdracht aan de printer om de cursor te<br>verplaatsen naar de eerste positie op dezelfde regel.         Lade-nr. wijzigen<br>Waarde U-lader<br>0-201 (200°)       De printer zodanig configureren dat deze werkt met printerstuurprogramma's of<br>toepassingen waarvoor andere brontoewijzigen zijn gedefinieerd voor de laden of<br>invoer.         Waarde handm. invoer<br>0-201 (200°)       De printer zodanig configureren dat deze werkt met printerstuurprogramma's of<br>toepassingen waarvoor andere brontoewijzigen zijn gedefinieerd voor de laden of<br>invoer.         Opmerking: Een sterretie (*) naast een waarde geeft aan dat dit een in de fabriek ingestelde waarde is                                                                                                    | PCLXL Minimumlijndikte<br>1-30 (2*)      |                                                                                                    |
| 198 mm*<br>203 mmOpmerking: Met de instelling van 203 mm wordt de breedte van de pagina zodanig<br>ingesteld dat er tachtig 10-pitch tekens kunnen worden afgedrukt.Automatisch HR na NR<br>Uit*<br>AanDe printer zodanig instellen dat deze een harde return uitvoert na de opdracht voor<br>een nieuwe regel.Automatisch NR na HR<br>Uit*<br>AanDe printer voert een nieuwe regel uit na de opdracht voor een harde return.Opmerking: Een harde return is een opdracht aan de printer om de cursor te<br>verplaatsen naar de eerste positie op dezelfde regel.Automatisch NR na HR<br>Uit*<br>AanDe printer voert een nieuwe regel uit na de opdracht voor een harde return.Opmerking: Een harde return is een opdracht aan de printer om de cursor te<br>verplaatsen naar de eerste positie op dezelfde regel.Lade-nr. wijzigen<br>Waarde U-lader<br>0-201 (200*)De printer zodanig configureren dat deze werkt met printerstuurprogramma's of<br>toepassingen waarvoor andere brontoewijzigen zijn gedefinieerd voor de laden of<br>invoer.Waarde handm. invoer<br>0-201 (200*)De printer zodanig configureren dat deze werkt met printerstuurprogramma's of<br>toepassingen waarvoor andere brontoewijzigen zijn gedefinieerd voor de laden of<br>invoer.Vaarde envelop (handm.)<br>0-201 (200*)Demerking: Een sterretie (*) naast een waarde geeft aan dat dit een in de fabriek ingestelde waarde is                                                                                                    | A4-breedte                               | De breedte van de pagina instellen bij afdrukken op A4-papier.                                                                                                    |
| Automatisch HR na NR       De printer zodanig instellen dat deze een harde return uitvoert na de opdracht voor een nieuwe regel.         Aan       Opmerking: Een harde return is een opdracht aan de printer om de cursor te verplaatsen naar de eerste positie op dezelfde regel.         Automatisch NR na HR       De printer voert een nieuwe regel uit na de opdracht voor een harde return.         Uit*       De printer voert een nieuwe regel uit na de opdracht voor een harde return.         Aan       De printer voert een nieuwe regel uit na de opdracht voor een harde return.         Uit*       De printer voert een nieuwe regel uit na de opdracht voor een harde return.         Aan       De printer voert een nieuwe regel uit na de opdracht voor een harde return.         Opmerking: Een harde return is een opdracht aan de printer om de cursor te verplaatsen naar de eerste positie op dezelfde regel.         Lade-nr. wijzigen       De printer zodanig configureren dat deze werkt met printerstuurprogramma's of toepassingen waarvoor andere brontoewijzigen zijn gedefinieerd voor de laden of invoer.         Waarde lade [x]       O-201 (200*)         Waarde envelop (handm.)       O-201 (200*)         Waarde envelop (handm.)       O-201 (200*)         Opmerking: Een sterretie (*) naast een waarde geeft aan dat dit een in de fabriek ingestelde waarde is.                                                                                                    | 198 mm*<br>203 mm                        | <b>Opmerking:</b> Met de instelling van 203 mm wordt de breedte van de pagina zodanig ingesteld dat er tachtig 10-pitch tekens kunnen worden afgedrukt.                                |
| Aan       Opmerking: Een harde return is een opdracht aan de printer om de cursor te verplaatsen naar de eerste positie op dezelfde regel.         Automatisch NR na HR       De printer voert een nieuwe regel uit na de opdracht voor een harde return.         Uit*       Opmerking: Een harde return is een opdracht aan de printer om de cursor te verplaatsen naar de eerste positie op dezelfde regel.         Lade-nr. wijzigen       De printer zodanig configureren dat deze werkt met printerstuurprogramma's of toepassingen waarvoor andere brontoewijzigen zijn gedefinieerd voor de laden of invoer.         Waarde lade [x]       O-201 (200*)         Waarde envelop (handm.)       O-201 (200*)         O-201 (200*)       Waarde envelop (handm.)         O-201 (200*)       Waarde envelop (handm.)         O-201 (200*)       Maarde geeft aan dat dit een in de fabriek ingestelde waarde is.                                                                                                    | Automatisch HR na NR<br>Uit*             | De printer zodanig instellen dat deze een harde return uitvoert na de opdracht voor een nieuwe regel.                                                                                  |
| Automatisch NR na HR       De printer voert een nieuwe regel uit na de opdracht voor een harde return.         Uit*       Opmerking: Een harde return is een opdracht aan de printer om de cursor te verplaatsen naar de eerste positie op dezelfde regel.         Lade-nr. wijzigen       De printer zodanig configureren dat deze werkt met printerstuurprogramma's of toepassingen waarvoor andere brontoewijzigen zijn gedefinieerd voor de laden of invoer.         Waarde lade [x]       0-201 (200*)         Waarde handm. invoer       0-201 (200*)         Waarde envelop (handm.)       0-201 (200*)         Opmerking: Een sterretje (*) naast een waarde geeft aan dat dit een in de fabriek ingestelde waarde is.                                                                                                    | Aan                                      | <b>Opmerking:</b> Een harde return is een opdracht aan de printer om de cursor te verplaatsen naar de eerste positie op dezelfde regel.                                                |
| Uit*       Opmerking: Een harde return is een opdracht aan de printer om de cursor te verplaatsen naar de eerste positie op dezelfde regel.         Lade-nr. wijzigen       De printer zodanig configureren dat deze werkt met printerstuurprogramma's of toepassingen waarvoor andere brontoewijzigen zijn gedefinieerd voor de laden of invoer.         Waarde lade [x]       O-201 (200*)         Waarde handm. invoer       O-201 (200*)         O-201 (200*)       Waarde envelop (handm.)         O-201 (200*)       Waarde envelop (handm.)         O-201 (200*)       Penseteretie (*) naast een waarde geeft aan dat dit een in de fabriek ingestelde waarde is                                                                                                    | Automatisch NR na HR                     | De printer voert een nieuwe regel uit na de opdracht voor een harde return.                                                                                                    |
| Lade-nr. wijzigen       De printer zodanig configureren dat deze werkt met printerstuurprogramma's of toepassingen waarvoor andere brontoewijzigen zijn gedefinieerd voor de laden of invoer.         0-201 (200*)       De printer zodanig configureren dat deze werkt met printerstuurprogramma's of toepassingen waarvoor andere brontoewijzigen zijn gedefinieerd voor de laden of invoer.         Waarde lade [x]       0-201 (200*)         Waarde handm. invoer       0-201 (200*)         Waarde envelop (handm.)       0-201 (200*)         O-201 (200*)       Vaarde envelop (handm.)         0-201 (200*)       Vaarde envelop (handm.)         0-201 (200*)       Vaarde geeft aan dat dit een in de fabriek ingestelde waarde is.                                                                                                    | Uit*<br>Aan                              | <b>Opmerking:</b> Een harde return is een opdracht aan de printer om de cursor te verplaatsen naar de eerste positie op dezelfde regel.                                                |
| Waarde U-lader       toepassingen waarvoor andere brontoewijzigen zijn gedefinieerd voor de laden of invoer.         0-201 (200*)       invoer.         Waarde lade [x]       0-201 (200*)         Waarde handm. invoer       0-201 (200*)         Waarde envelop (handm.)       0-201 (200*)         0-201 (200*)       vaarde envelop (handm.)         0-201 (200*)       vaarde geeft aan dat dit een in de fabriek ingestelde waarde is.                                                                                                    | Lade-nr. wijzigen                        | De printer zodanig configureren dat deze werkt met printerstuurprogramma's of                                                                                                    |
| 0-201 (200*)       Invoci.         Waarde lade [x]       0-201 (200*)         Waarde handm. invoer       0-201 (200*)         Waarde envelop (handm.)       0-201 (200*)         0-201 (200*)       Opmerking: Een sterretie (*) naast een waarde geeft aan dat dit een in de fabriek ingestelde waarde is.                                                                                                    | Waarde U-lader                           | toepassingen waarvoor andere brontoewijzigen zijn gedefinieerd voor de laden of                                                                                                    |
| Waarde lade [x]         0-201 (200*)         Waarde handm. invoer         0-201 (200*)         Waarde envelop (handm.)         0-201 (200*)    Opmerking: Een sterretie (*) naast een waarde geeft aan dat dit een in de fabriek ingestelde waarde is.                                                                                                    | 0-201 (200*)                             |                                                                                                    |
| O-201 (200°) Waarde handm. invoer O-201 (200*) Waarde envelop (handm.) O-201 (200*) Opmerking: Een sterretie (*) naast een waarde geeft aan dat dit een in de fabriek ingestelde waarde is.                                                                                                    | Waarde lade [x]                          |                                                                                                    |
| Waarde handm. invoer         0-201 (200*)         Waarde envelop (handm.)         0-201 (200*)    Opmerking: Een sterretie (*) naast een waarde geeft aan dat dit een in de fabriek ingestelde waarde is.                                                                                                    | 0-201 (200*)                             |                                                                                                    |
| O-201 (200°) Waarde envelop (handm.) O-201 (200*) Opmerking: Een sterretie (*) naast een waarde geeft aan dat dit een in de fabriek ingestelde waarde is.                                                                                                    | vvaarde handm. invoer                    |                                                                                                    |
| Opmerking: Een sterretie (*) naast een waarde geeft aan dat dit een in de fabriek ingestelde waarde is.                                                                                                    |                                          |                                                                                                    |
| Opmerking: Een sterretie (*) naast een waarde geeft aan dat dit een in de fabriek ingestelde waarde is.                                                                                                    | 0-201 (200*)                             |                                                                                                    |
|                                                                                                    | Opmerking: Een sterretie (*) naas        | t een waarde geeft aan dat dit een in de fabriek ingestelde waarde is.                                                                                                    |

| Menuoptie                                                                                               | Beschrijving                                                                                                    |
|----------------------------------------------------------------------------------------------------|----------------------------------------------------------------------------------------------------|
| Lade-nr. wijzigen<br>Fabrieksinstellingen<br>weergeven<br>Standaardinstellingen<br>herstellen           | De standaardinstelling weergeven of herstellen voor elke lade of invoer.                                                                                                    |
| <b>Afdruktime-out</b><br>Uit<br>Aan*                                                                    | Stel de printer zo in dat een afdruktaak wordt beëindigd nadat het apparaat gedurende<br>een bepaalde tijd inactief is.<br><b>Opmerking:</b> Wanneer dit is ingesteld op Aan, is de standaardinstelling 90 seconden. |
| Opmerking: Een sterretje (*) naast een waarde geeft aan dat dit een in de fabriek ingestelde waarde is. |                                                                                                    |

#### HTML

| Menuoptie                                                                                                    | Beschrijving                                                             |
|----------------------------------------------------------------------------------------------------|--------------------------------------------------------------------------|
| Lettertypenaam<br>[Lijst met lettertypen] (Times*)                                                             | Het lettertype instellen dat moet worden gebruikt voor HTML-documenten.  |
| Tekengrootte<br>1-255 (12*)                                                                                    | De tekengrootte instellen die moet worden gebruikt voor HTML-documenten. |
| <b>Schalen</b><br>1–400% (100*)                                                                                | HTML-documenten schalen.                                                 |
| <b>Afdrukstand</b><br>Staand*<br>Liggend                                                                       | De afdrukstand voor HTML-documenten instellen.                           |
| Margegrootte<br>8–255 mm (19*)                                                                                 | De paginamarge voor HTML-documenten instellen.                           |
| Achtergronden<br>Niet afdrukken<br>Afdrukken*                                                                  | Achtergrondinformatie of -afbeeldingen voor HTML-documenten afdrukken.   |
| <b>Opmerking:</b> Een sterretje (*) naast een waarde geeft aan dat dit een in de fabriek ingestelde waarde is. |                                                                          |

### Afbeelding

| Menuoptie                                                                                                    | Beschrijving                                                                                                    |
|----------------------------------------------------------------------------------------------------|----------------------------------------------------------------------------------------------------|
| Autom. aanpassen<br>Uit                                                                                        | De beste beschikbare opties voor het papierformaat en de afdrukstand voor een afbeelding selecteren.                                                          |
| Aan*                                                                                                    | <b>Opmerking:</b> Als deze optie is ingesteld op Aan, heeft dit menu-item prioriteit boven de instellingen voor de schaling en afdrukstand van de afbeelding. |
| <b>Omkeren</b><br>Uit*<br>Aan                                                                                  | Tweekleurige zwart-witafbeeldingen omkeren.<br><b>Opmerking:</b> Dit menu-item geldt niet voor GIF- of JPEG-afbeeldingen.                                     |
| <b>Opmerking:</b> Een sterretje (*) naast een waarde geeft aan dat dit een in de fabriek ingestelde waarde is. |                                                                                                    |

| Menuoptie                                                                                               | Beschrijving                                                                             |
|----------------------------------------------------------------------------------------------------|------------------------------------------------------------------------------------------|
| Schaal                                                                                                  | De afbeelding aanpassen zodat deze in het afdrukbare gebied past.                        |
| Meest gelijkend*                                                                                        | <b>Opmerking:</b> Als "Autom. aanpassen" is ingesteld op "Aan", wordt "Schaling" automa- |
| Linkerbovenhoek verankeren                                                                              | tisch ingesteld op "Meest gelijkend".                                                    |
| Midden verankeren                                                                                       |                                                                                          |
| Hgte/breedte passend                                                                                    |                                                                                          |
| Aanpassen aan hoogte                                                                                    |                                                                                          |
| Aanpassen breedte                                                                                       |                                                                                          |
| Afdrukstand                                                                                             | De afdrukstand instellen van tekst en afbeeldingen op de pagina.                         |
| Staand*                                                                                                 |                                                                                          |
| Liggend                                                                                                 |                                                                                          |
| Staand omgekeerd                                                                                        |                                                                                          |
| Liggend omgekeerd                                                                                       |                                                                                          |
| Opmerking: Een sterretje (*) naast een waarde geeft aan dat dit een in de fabriek ingestelde waarde is. |                                                                                          |

# Papier

## Ladeconfiguratie

| Menuoptie                                                                                                    | Beschrijving                                                                                                    |
|----------------------------------------------------------------------------------------------------|----------------------------------------------------------------------------------------------------|
| Standaardbron<br>Lade [x] (1*)<br>Multifunctionele invoer<br>Handmatige papierinvoer<br>Handmatige envelopinvoer   | De papierbron instellen voor alle afdruktaken.<br><b>Opmerking:</b> Multifunctionele invoer wordt alleen weergegeven als Configuratie U-<br>lader is ingesteld op Cassette.                                                                                                    |
| Papierformaat/-soort<br>Lade [x]<br>Multifunctionele invoer<br>Handmatige papierinvoer<br>Handmatige envelopinvoer | Het papierformaat of de papiersoort opgeven die in elke papierbron is geladen.                                                                                                    |
| Ander formaat<br>Uit                                                                                               | De printer zodanig instellen dat een opgegeven papierformaat wordt vervangen wanneer<br>het gewenste formaat niet in de papierbron is geplaatst.                                                                                                    |
| Statement/A5<br>Letter/A4<br>11 x 17/A3<br>Alles in lijst*                                                         | <ul> <li>Opmerkingen:</li> <li>Als de instelling 'Uit' is geselecteerd, wordt de gebruiker gevraagd om het vereiste papierformaat te plaatsen.</li> <li>Met Statement/A5 wordt een A5-document afgedrukt op statement-formaat als er papier van statement-formaat geladen is, en worden statement-taken afgedrukt op A5-formaat als er A5-papier is geplaatst.</li> <li>Met Letter/A4 wordt een A4-document afgedrukt op letter-formaat als er papier van letter-formaat geladen is, en worden letter-taken afgedrukt op A4-formaat als er A4-papier is geplaatst.</li> <li>Met 11 x 17 wordt een A3-document afgedrukt op 11 x 17-formaat als er papier van 11 x 17-formaat geladen is, en worden 11 x 17-taken afgedrukt op A3-formaat als er 11 x 17-papier is geplaatst.</li> <li>Alles in lijst vervangt Letter/A4.</li> </ul> |
| <b>Configuratie U-lader</b><br>Cassette*<br>Handmatig<br>Eerst                                                     | <ul> <li>Instellen wanneer de printer papier invoert dat in de multifunctionele invoer is geplaatst.</li> <li>Opmerkingen: <ul> <li>Als deze optie is ingesteld op Cassette, beschouwt de printer de multifunctionele invoer als een lade.</li> <li>Als deze optie is ingesteld op Handmatig, beschouwt de printer de multifunctionele invoer als handmatige invoer.</li> <li>Als de instelling Eerst geselecteerd is, gebruikt de printer het papier uit de multifunctionele invoer totdat deze leeg is, ongeacht de vereiste papiersoort of papierformaat.</li> </ul> </li> </ul>                                                                                                    |
| Handmatig<br>Eerst<br>Opmerking: Een sterretje (*) na                                                              | <ul> <li>Opmerkingen:</li> <li>Als deze optie is ingesteld op Cassette, beschouwt de printer de multifunctionele invoer als een lade.</li> <li>Als deze optie is ingesteld op Handmatig, beschouwt de printer de multifunctionele invoer als handmatige invoer.</li> <li>Als de instelling Eerst geselecteerd is, gebruikt de printer het papier uit de multifunctionele invoer totdat deze leeg is, ongeacht de vereiste papiersoort of papierformaat.</li> </ul>                                                                                                    |

### Mediaconfiguratie

#### **Universal-instelling**

| Menuoptie                                                                                               | Beschrijving                                                                                                    |
|----------------------------------------------------------------------------------------------------|----------------------------------------------------------------------------------------------------|
| <b>Maateenheden</b><br>Inch<br>Millimeter                                                               | De maateenheden voor Universal papier opgeven.<br><b>Opmerking:</b> Inches is de standaardinstelling. Millimeter is de internationale standaardinstelling.                                                                        |
| <b>Breedte Staand</b><br>3–52 inch (8,50*)<br>76–1321 mm (216*)                                         | De breedte van staand Universal papier instellen.                                                                                                    |
| Hoogte Staand<br>3–52 inch (14*)<br>76–1321 mm (356*)                                                   | De hoogte van staand Universal papier instellen.                                                                                                    |
| <b>Invoerrichting</b><br>Korte zijde*<br>Lange zijde                                                    | De printer zodanig instellen dat deze papier invoert vanaf de korte zijde of lange zijde.<br><b>Opmerking:</b> Lange zijde wordt alleen weergegeven als de langste zijde korter is dan de maximale breedte die wordt ondersteund. |
| Opmerking: Een sterretje (*) naast een waarde geeft aan dat dit een in de fabriek ingestelde waarde is. |                                                                                                    |

#### Aangepaste scanformaten

| Menuoptie                 | Beschrijving                                                                |
|---------------------------|-----------------------------------------------------------------------------|
| Aangepast scanformaat [x] | De naam voor een scanformaat toewijzen en de scaninstellingen configureren. |
| Naam en type instellen    |                                                                             |
| Naam scanformaat          |                                                                             |
| Breedte                   |                                                                             |
| 1–8,50 inch (8,50*)       |                                                                             |
| 25–216 mm (216*)          |                                                                             |
| Hoogte                    |                                                                             |
| 1–25 inch (14*)           |                                                                             |
| 25–635 mm (356*)          |                                                                             |
| Afdrukstand               |                                                                             |
| Staand*                   |                                                                             |
| Liggend                   |                                                                             |
| 2 scans per kant          |                                                                             |
| Uit*                      |                                                                             |
| Aan                       |                                                                             |

#### Materiaalsoorten Types

| Menuoptie          | Beschrijving                                                                                       |
|--------------------|----------------------------------------------------------------------------------------------------|
| Normaal            | De structuur, het gewicht, de plaatsingsrichting en uitvoerlade van het geplaatste papier opgeven. |
| Karton             | Maak een keuze uit de volgende instellingen:                                                       |
| Transparantie      | Structuur                                                                                          |
| Kringloop          | Glad                                                                                               |
| Glossy             | Normaal*                                                                                           |
| Glossy, zwaar      | Ruw                                                                                                |
| Etiketten          | Gewicht                                                                                            |
| Vinyletiketten     | Licht                                                                                              |
| Bankpost           | Normaal*                                                                                           |
| Envelop            | Zwaar                                                                                              |
| Ruwe envelop       | Afdrukstand invoer                                                                                 |
| Briefhoofd         | Uit                                                                                                |
| Voorbedrukt        | Alleen 1-zijdig afdrukken                                                                          |
| Gekleurd papier    | Dubbelzijdig                                                                                       |
| Licht              | Verzenden naar lade                                                                                |
| Zwaar              | Uitgeschakeld*                                                                                     |
| Ruw/katoen         | Standaardlade                                                                                      |
| Aangepast [x]      | Uitvoerlade [x]                                                                                    |
| Opmerking: Een ste | rretje (*) naast een waarde geeft aan dat dit een in de fabriek ingestelde waarde is.              |

## Ladeconfiguratie

| Menuoptie                                                                                               | Beschrijving                                                                                                    |  |
|----------------------------------------------------------------------------------------------------|----------------------------------------------------------------------------------------------------|--|
| Uitvoerlade<br>Standaardlade*<br>Uitvoerlade [x]                                                        | Geef de uitvoerlade op.                                                                                                    |  |
| Laden configureren<br>Mailbox*<br>Koppelen<br>Koppeling optioneel<br>Toewijzing soort                   | <ul> <li>De werkwijze van de uitvoerladen configureren.</li> <li>Opmerkingen: <ul> <li>Met Mailbox kunt de standaardlade en eventuele optionele uitvoerlade apart selecteren.</li> <li>Met Koppelen kunt u uitvoerladen koppelen zodat ze als één grote uitvoerlade functioneren.</li> <li>Met Koppelen optioneel worden alle optionele uitvoerladen behandeld als één grote uitvoerlade.</li> <li>Met Toewijzing soort wordt elke papiersoort toegewezen aan een uitvoerlade of gekoppelde uitvoerladenset.</li> </ul> </li> </ul> |  |
| <b>Aangepaste ladenamen</b><br>Standaardlade<br>Uitvoerlade [x]                                         | Een naam toewijzen aan de uitvoerlade.                                                                                                    |  |
| Opmerking: Een sterretje (*) naast een waarde geeft aan dat dit een in de fabriek ingestelde waarde is. |                                                                                                    |  |

# Kopiëren

## Standaardkopieerinstellingen

| Menuoptie                                                                                                    | Beschrijving                                                                                   |
|----------------------------------------------------------------------------------------------------|------------------------------------------------------------------------------------------------|
| <b>inhoudstype</b><br>Tekst<br>Tekst/foto*<br>Foto<br>Illustraties                                                     | Het uitvoerresultaat verbeteren op basis van de inhoud van het originele<br>document.          |
| Inhoudsbron<br>Zwart-wit laser<br>Kleurenlaser*<br>Inkjet<br>Foto/film<br>Tijdschrift<br>Krant<br>Drukwerk<br>Anders   | Het uitvoerresultaat verbeteren op basis van de bron van het originele document.               |
| <b>zijden</b><br>1-zijdig naar 1-zijdig*<br>1-zijdig naar 2-zijdig<br>2-zijdig naar 1-zijdig<br>2-zijdig naar 2-zijdig | Het scangedrag op basis van het originele document opgeven.                                    |
| Scheidingsvellen<br>Geen*<br>Tussen kopieën<br>Tussen taken<br>Tussen pagina's                                         | Opgeven of er tijdens het afdrukken lege scheidingsvellen moeten worden ingevoegd.             |
| <b>Bron scheidingsblad</b><br>Lade [x] (1*)<br>Multifunctionele invoer                                                 | De papierbron voor het scheidingsvel opgeven.                                                  |
| <b>Kleur</b><br>Uit<br>Aan*<br>Automatisch                                                                             | Opgeven of kleurenkopieën moeten worden afgedrukt.                                             |
| Pagina's per zijde<br>Uit*<br>2 staande pagina's<br>4 staande pagina's<br>2 liggende pagina's<br>4 liggende pagina's   | Het aantal paginabeelden opgeven dat moet worden afgedrukt op één zijde van<br>een vel papier. |

| Menuoptie                                                                                                    | Beschrijving                                                                                                    |
|----------------------------------------------------------------------------------------------------|----------------------------------------------------------------------------------------------------|
| <b>Paginaranden afdruk.</b><br>Uit*<br>Aan                                                                    | Een rand rond elke afbeelding plaatsen wanneer u meerdere pagina's op één vel<br>afdrukt.                                                                                     |
| <b>Sorteren</b><br>Uit [1,1,1,2,2,2]<br>Aan [1,2,1,2,1,2]*                                                    | Meerdere exemplaren achter elkaar afdrukken.                                                                                                    |
| Formaat van 'Kopiëren van'                                                                                    | Het papierformaat van het originele document opgeven.                                                                                                    |
| [Lijst met papierformaten]                                                                                    | Opmerkingen:                                                                                                    |
|                                                                                                    | <ul> <li>Letter is de standaardinstelling. "A4" is de internationale standaardinstelling.</li> <li>De menu-items kunnen variëren afhankelijk van het printermodel.</li> </ul> |
| <b>Bron van 'Kopiëren naar'</b><br>Lade [x] (1*)<br>Multifunctionele invoer<br>Automatische formaataanpassing | De papierbron voor de kopieertaak opgeven.                                                                                                    |
| Temperatuur<br>-4 tot 4 (0*)                                                                                  | Opgeven of de gegenereerde uitvoer koeler of warmer moet worden.                                                                                                    |
| Intensiteit<br>-4 tot 4 (0*)                                                                                  | De gescande afbeelding lichter of donkerder maken.                                                                                                    |
| Aantal exemplaren<br>1-9999 (1*)                                                                              | Het aantal exemplaren opgeven.                                                                                                    |
| Koptekst/voettekst<br>Linksboven<br>Middenboven<br>Rechtsboven<br>Linksonder<br>Middenonder<br>Rechtsonder    | Een kop- of voettekst op de afgedrukte uitvoer zetten.                                                                                                    |
| Overlay<br>Vertrouwelijk<br>Kopiëren<br>Concept<br>Urgent<br>Aangepast<br>Uit*                                | De overlaytekst opgeven die wordt afgedrukt op elke pagina van de kopieertaak.                                                                                                |
| Aangepaste overlay                                                                                            | Voer een aangepaste overlaytekst in.                                                                                                    |
| Opmerking: Een sterretje (*) naast ee                                                                         | n waarde geeft aan dat dit een in de fabriek ingestelde waarde is.                                                                                                    |

#### Geavanceerde beeldverwerking

| Menuoptie                                                                                               | Beschrijving                                                     |
|----------------------------------------------------------------------------------------------------|------------------------------------------------------------------|
| Kleurbalans<br>-4 tot 4 (0*)                                                                            | De hoeveelheid toner aanpassen die in elke kleur wordt gebruikt. |
| Opmerking: Een sterretje (*) naast een waarde geeft aan dat dit een in de fabriek ingestelde waarde is. |                                                                  |
| Menuoptie                                                                                                    | Beschrijving                                                                                                    |
|----------------------------------------------------------------------------------------------------|----------------------------------------------------------------------------------------------------|
| Kleur wegfilteren<br>Geen*<br>Rood<br>Groen<br>Blauw<br>Standaarddrempelwaarde rood<br>0-255 (128*)<br>Standaarddrempelwaarde groen<br>0-255 (128*)<br>Standaarddrempelwaarde blauw | Opgeven welke kleur tijdens het scannen wordt weggefilterd en de filterinstelling voor<br>die kleur aanpassen.                                                                                                    |
| 0-255 (128*)                                                                                                    | Installen heeveel kleur de printer vanaf het eriginele degument detecteert                                                                                                    |
| Automatische kleurdetectie<br>Kleurgevoeligheid<br>1-9 (5*)<br>Gevoeligheid voor gebied<br>1-9 (5*)                                                                                 | Instellen hoeveel kleur de printer vanaf het originele document detecteert.                                                                                                    |
| Contrast<br>Beste instelling voor inhoud*<br>0<br>1<br>2<br>3<br>4<br>5                                                                                                    | Het contrast voor de uitvoer opgeven.                                                                                                    |
| Achtergrond verwijderen<br>Achtergronddetectie<br>Op inhoud gebaseerd*<br>Vast<br>belichtingsniveau<br>-4 tot 4 (0*)                                                                | Instellen hoeveel van de achtergrond zichtbaar is op een gescande afbeelding.<br><b>Opmerking:</b> Als u de achtergrondkleur van het originele document wilt verwijderen,<br>stel Achtergronddetectie dan in op Inhoud-gebaseerd. Als u beeldruis van een foto<br>wilt verwijderen, stel Achtergronddetectie dan in op Vast. |
| Automatisch centreren<br>Uit*<br>Aan                                                                                                    | De inhoud centreren op de pagina.                                                                                                    |
| <b>Spiegelbeeld</b><br>Uit*<br>Aan                                                                                                    | Een spiegelbeeld maken van het originele document.                                                                                                    |
| <b>Negatief afbeelding</b><br>Uit*<br>Aan                                                                                                    | Een negatieve afbeelding van het originele document maken.                                                                                                    |
| Schaduwdetail<br>-4 tot 4 (0*)                                                                                                    | Instellen hoeveel schaduw zichtbaar is op een gescande afbeelding.                                                                                                    |
| Opmerking: Een sterretje (*) naast                                                                                                    | een waarde geeft aan dat dit een in de fabriek ingestelde waarde is.                                                                                                    |

| Menuoptie                                                                                               | Beschrijving                                                      |  |
|----------------------------------------------------------------------------------------------------|-------------------------------------------------------------------|--|
| <b>Van rand tot rand scannen</b><br>Uit*<br>Aan                                                         | Rand-tot-rand scannen instellen van het oorspronkelijke document. |  |
| Scherpte<br>1-5 (3*)                                                                                    | De scherpte van een gescande afbeelding aanpassen.                |  |
| Opmerking: Een sterretje (*) naast een waarde geeft aan dat dit een in de fabriek ingestelde waarde is. |                                                                   |  |

| Menuoptie                                                                                                    | Beschrijving                                                      |
|----------------------------------------------------------------------------------------------------|-------------------------------------------------------------------|
| <b>Kleurkopieën toestaan</b><br>Uit<br>Aan*                                                                    | Afdrukken in kleur.                                               |
| <b>Kopieën met prioriteit toestaan</b><br>Uit<br>Aan*                                                          | Een afdruktaak onderbreken om een pagina of document te kopiëren. |
| Aangepaste taak wordt gescand<br>Uit*<br>Aan                                                                   | Het scannen van aangepaste taken standaard inschakelen.           |
| <b>Opslaan als snelkoppeling toestaan</b><br>Uit<br>Aan*                                                       | De aangepaste kopieerinstellingen opslaan als snelkoppelingen.    |
| Voorbeeldkopie                                                                                                 | Een voorbeeldexemplaar afdrukken.                                 |
| <b>Opmerking:</b> Een sterretje (*) naast een waarde geeft aan dat dit een in de fabriek ingestelde waarde is. |                                                                   |

## Faxen

## Faxmodus

| Menuoptie                                                                                               | Beschrijving             |
|----------------------------------------------------------------------------------------------------|--------------------------|
| Faxmodus                                                                                                | Een faxmodus selecteren. |
| Analoog*                                                                                                |                          |
| Faxserver                                                                                               |                          |
| Uitgeschakeld                                                                                           |                          |
| Opmerking: Een sterretje (*) naast een waarde geeft aan dat dit een in de fabriek ingestelde waarde is. |                          |

## Analoge faxinstellingen

### Algemene faxinstellingen

| Menuoptie                                                                 | Beschrijving                                                                                                    |
|---------------------------------------------------------------------------|----------------------------------------------------------------------------------------------------|
| Faxnaam                                                                   | Uw faxapparaat identificeren.                                                                                                   |
| Faxnummer                                                                 | Uw faxnummer identificeren.                                                                                                    |
| <b>Fax-id</b><br>Faxnaam<br>Faxnummer*                                    | Uw faxnaam of faxnummer doorgeven aan uw faxontvangers.                                                                         |
| Handmatig faxen inschakelen<br>Uit*                                       | Stel de printer in om handmatig te faxen.<br><b>Opmerkingen:</b>                                                                |
| Aan                                                                       | <ul> <li>Voor deze instelling zijn een telefoonlijnsplitter en een telefoonhandset vereist.</li> </ul>                          |
|                                                                           | <ul> <li>Gebruik een normale telefoonlijn om een inkomende faxtaak te beant-<br/>woorden en een faxnummer te kiezen.</li> </ul> |
|                                                                           | <ul> <li>Als u direct naar de functie Handmatig faxen wilt gaan, tikt u op # en 0 op<br/>het toetsenblok.</li> </ul>            |
| Geheugengebruik<br>Alles ontvangen                                        | De hoeveelheid intern geheugen van de printer instellen dat is toegewezen voor faxen.                                           |
| Meestal ontvangen<br>Gelijk*<br>Voornamelijk verzonden<br>Alles verzenden | <b>Opmerking:</b> Met deze instelling voorkomt u bufferproblemen en mislukte faxpogingen.                                       |
| Faxen annuleren<br>Toestaan*<br>Niet toestaan                             | Uitgaande faxen annuleren voordat ze worden verzonden of inkomende faxen<br>annuleren voordat ze volledig zijn afgedrukt.       |
| <b>Opmerking:</b> Een sterretje (*) naast een                             | waarde geeft aan dat dit een in de fabriek ingestelde waarde is.                                                                |

| Menuoptie                                                            | Beschrijving                                                                                                    |
|----------------------------------------------------------------------|----------------------------------------------------------------------------------------------------|
| Nummerweergave<br>Uit<br>Aan*<br>Alternatief                         | Het telefoonnummer weergeven van de persoon die de fax verzendt.                                                                                                    |
| <b>Faxnummer verbergen</b><br>Uit*<br>Van links<br>Van rechts        | De indeling voor het maskeren van een uitgaand faxnummer opgeven.                                                                                                    |
| Te verbergen cijfers<br>0-58 (0*)                                    | Opgeven hoeveel cijfers worden verborgen bij een nummer voor een uitgaande fax.                                                                                                    |
| Detectie lijn verbonden inschakelen<br>Uit<br>Aan*                   | Bepalen of een telefoonlijn verbonden is met de printer.<br><b>Opmerking:</b> Detectie vindt alleen plaats wanneer u de printer inschakelt en vóór iedere oproep.                                                 |
| Detectie lijn in verkeerde aansluiting<br>inschakelen<br>Uit*<br>Aan | Bepalen of een telefoonlijn verbonden is met de juiste poort op de printer.<br><b>Opmerking:</b> Detectie vindt alleen plaats wanneer u de printer inschakelt en vóór iedere oproep.                              |
| Ondersteuning voor extensie in<br>gebruik inschakelen<br>Uit<br>Aan* | Bepalen of een telefoonlijn door een ander apparaat wordt gebruikt zoals een<br>andere telefoon op dezelfde lijn.<br><b>Opmerking:</b> Deze instelling wordt continu bewaakt nadat de printer is<br>ingeschakeld. |
| Faxcompatibiliteit optimaliseren                                     | De faxfunctie van de printer configureren voor optimale compatibiliteit met<br>andere faxapparaten.                                                                                                    |
| Opmerking: Een sterretje (*) naast een                               | waarde geett aan dat dit een in de fabriek ingestelde waarde is.                                                                                                    |

### Faxverzendinstellingen

| Menuoptie                                                                                               | Beschrijving                                                                                                  |
|----------------------------------------------------------------------------------------------------|----------------------------------------------------------------------------------------------------|
| Resolutie                                                                                               | De resolutie van de gescande afbeelding instellen.                                                            |
| Standaard*                                                                                              | Opmerking: Met een hogere resolutie is de verzendtijd van faxen langer en is er meer                          |
| Fijn                                                                                                    | geheugen nodig.                                                                                               |
| Superfijn                                                                                               |                                                                                                    |
| Ultrafijn                                                                                               |                                                                                                    |
| Origineel                                                                                               | Het formaat van het originele document opgeven.                                                               |
| [Lijst met papierformaten]                                                                              | <b>Opmerking:</b> Gemengde formaten is de standaardinstelling. "A4" is de internationale standaardinstelling. |
| Afdrukstand                                                                                             | Geef de pagina-afdrukstand op van het originele document:                                                     |
| Staand                                                                                                  |                                                                                                    |
| Liggend                                                                                                 |                                                                                                    |
| Opmerking: Een sterretje (*) naast een waarde geeft aan dat dit een in de fabriek ingestelde waarde is. |                                                                                                    |

| Menuoptie                                                                                                    | Beschrijving                                                                                                    |
|----------------------------------------------------------------------------------------------------|----------------------------------------------------------------------------------------------------|
| <b>Zijden (duplex)</b><br>Uit*<br>Lange zijde<br>Korte zijde                                                         | De afdrukstand van tekst en afbeeldingen op de pagina opgeven bij het scannen van een<br>dubbelzijdig document.                                                                                                    |
| <b>inhoudstype</b><br>Tekst*<br>Tekst/foto<br>Foto<br>Illustraties                                                   | Het uitvoerresultaat verbeteren op basis van de inhoud van het originele document.                                                                                                    |
| Inhoudsbron<br>Zwart-wit laser<br>Kleurenlaser*<br>Inkjet<br>Foto/film<br>Tijdschrift<br>Krant<br>Drukwerk<br>Anders | Het uitvoerresultaat verbeteren op basis van de bron van het originele document.                                                                                                    |
| Intensiteit<br>1-9 (5*)                                                                                              | De gescande afbeelding lichter of donkerder maken.                                                                                                    |
| <b>Achter een PABX</b><br>Uit*<br>Aan                                                                                | De printer zodanig instellen dat deze een faxnummer kiest zonder te wachten tot de<br>kiestoon is herkend.<br><b>Opmerking:</b> Private Automated Branch Exchange (PABX) is een telefoonnetwerk<br>waarmee één toegangsnummer meerdere lijnen naar externe bellers biedt. |
| Kiesmodus<br>Toon*<br>Puls                                                                                           | De kiesmodus voor inkomende en uitgaande faxen opgeven.                                                                                                    |

#### Geavanceerde beeldverwerking

| Menuoptie                                                                                               | Beschrijving                                                     |
|----------------------------------------------------------------------------------------------------|------------------------------------------------------------------|
| Kleurbalans<br>-4 tot 4 (0*)                                                                            | De hoeveelheid toner aanpassen die in elke kleur wordt gebruikt. |
| Opmerking: Een sterretje (*) naast een waarde geeft aan dat dit een in de fabriek ingestelde waarde is. |                                                                  |

| Menuoptie                                                                                                    | Beschrijving                                                                                                   |
|----------------------------------------------------------------------------------------------------|----------------------------------------------------------------------------------------------------|
| Kleur wegfilteren<br>Geen*<br>Rood<br>Groen<br>Blauw<br>Standaarddrempelwaarde rood<br>0-255 (128*)<br>Standaarddrempelwaarde groen<br>0-255 (128*)<br>Standaarddrempelwaarde blauw<br>0-255 (128*) | Opgeven welke kleur tijdens het scannen wordt weggefilterd en de filterinstelling voor<br>die kleur aanpassen. |
| Contrast<br>Beste instelling voor inhoud*<br>0<br>1<br>2<br>3<br>4<br>5                                                                                                    | Het contrast van de uitvoer instellen.                                                                         |
| Achtergrond verwijderen<br>-4 tot 4 (0*)                                                                                                    | Instellen hoeveel van de achtergrond zichtbaar is op een gescande afbeelding.                                  |
| <b>Spiegelbeeld</b><br>Uit*<br>Aan                                                                                                    | Een spiegelbeeld maken van het originele document.                                                             |
| <b>Negatief afbeelding</b><br>Uit*<br>Aan                                                                                                    | Een negatieve afbeelding van het originele document maken.                                                     |
| Schaduwdetail<br>-4 tot 4 (0*)                                                                                                    | Instellen hoeveel schaduw zichtbaar is op een gescande afbeelding.                                             |
| <b>Van rand tot rand scannen</b><br>Uit*<br>Aan                                                                                                    | Rand-tot-rand scannen instellen van het oorspronkelijke document.                                              |
| <b>Scherpte</b><br>1-5 (3*)                                                                                                    | De scherpte van de gescande afbeelding aanpassen.                                                              |
| Temperatuur<br>-4 tot 4 (0*)<br>Opmerking: Een sterretie (*) naast                                                                                                    | Opgeven of de gegenereerde uitvoer blauwer of roder moet worden.                                               |

| Menuoptie                                                                                                    | Beschrijving                                                                                                    |
|----------------------------------------------------------------------------------------------------|----------------------------------------------------------------------------------------------------|
| Automatisch opnieuw kiezen<br>0-9 (5*)                                                                                    | Het aantal keren opnieuw kiezen aanpassen op basis van de activi-<br>teiten van ontvangende faxapparaten.                                                                                                    |
| Aantal keren opnieuw kiezen<br>1–200 minuten (3*)                                                                         | De tijd tussen opnieuw kiezen verlengen om de kans op succesvolle faxverzending te verhogen.                                                                                                    |
| <b>ECM inschakelen</b><br>Uit<br>Aan*                                                                                     | De modus Foutcorrectie (ECM) voor faxtaken inschakelen.<br><b>Opmerking:</b> ECM detecteert en corrigeert fouten tijdens faxver-<br>zending die worden veroorzaakt door ruis op de telefoonlijn en<br>een zwak signaal. |
| <b>Faxscans inschakelen</b><br>Uit<br>Aan*                                                                                | Documenten faxen die zijn gescand met de printer.                                                                                                    |
| <b>Faxen vanuit de driver</b><br>Uit<br>Aan*                                                                              | Toestaan dat faxen worden verzonden via het printerstuurpro-<br>gramma.                                                                                                    |
| <b>Opslaan als snelkoppeling toestaan</b><br>Uit<br>Aan*                                                                  | Faxnummers opslaan als snelkoppeling op de printer.                                                                                                    |
| Max. snelheid<br>33600*<br>14400<br>9600<br>4800<br>2400                                                                  | De maximale snelheid voor het verzenden van faxen instellen.                                                                                                    |
| Scheve items in ADI aanpassen<br>Uit*<br>Aan                                                                              | Scheve afbeeldingen corrigeren die zijn gescand vanuit de ADF.                                                                                                    |
| Aangepaste taak wordt gescand<br>Uit*<br>Aan                                                                              | Aangepaste taak scannen standaard inschakelen.                                                                                                    |
| Scanvoorbeeld<br>Uit*<br>Aan                                                                                              | Voorbeelden voor gescande documenten inschakelen.                                                                                                    |
| Kleurenscans fax inschakelen<br>Standaard uitgeschakeld*<br>Standaard ingeschakeld<br>Nooit gebruiken<br>Altijd gebruiken | Kleurenscans voor faxen inschakelen.                                                                                                    |
| Kleurenfaxen automatisch converteren naar<br>zwart-witfaxen<br>Uit<br>Aan*                                                | Alle uitgaande kleurenfaxen converteren naar zwart-witfaxen.                                                                                                    |
| <b>Opmerking:</b> Een sterretje (*) naast een waarde ge                                                                   | eett aan dat dit een in de fabriek ingestelde waarde is.                                                                                                    |

| Menuoptie                                                                                                    | Beschrijving                                        |
|----------------------------------------------------------------------------------------------------|-----------------------------------------------------|
| <b>Faxnummer bevestigen</b><br>Uit*<br>Aan                                                                     | De gebruiker vragen om het faxnummer te bevestigen. |
| Kiesvoorvoegsel                                                                                                | Een kiesvoorvoegsel instellen.                      |
| Regels kiesvoorvoegsel<br>Regels voorvoegsel [x]                                                               | Een regel voor het kiesvoorvoegsel instellen.       |
| <b>Opmerking:</b> Een sterretje (*) naast een waarde geeft aan dat dit een in de fabriek ingestelde waarde is. |                                                     |

### Faxontvangstinstellingen

| Menuoptie                                                                                               | Beschrijving                                                                                     |
|----------------------------------------------------------------------------------------------------|--------------------------------------------------------------------------------------------------|
| <b>Faxtaak in wachtrij</b><br>Geen*<br>Toner<br>Toner en supplies                                       | Faxtaken die bepaalde niet-beschikbare bronnen vereisen, verwijderen uit de afdruk-<br>wachtrij. |
| Aantal belsignalen<br>1-25 (3*)                                                                         | Het aantal belsignalen voor een inkomende fax instellen.                                         |
| <b>Automatisch verkleinen</b><br>Uit<br>Aan*                                                            | Inkomende fax schalen om deze passend te maken voor de pagina.                                   |
| Papierbron<br>Lade [x]<br>Multifunctionele invoer<br>Auto*                                              | De papierbron instellen voor het afdrukken van inkomende faxen.                                  |
| <b>Zijden (duplex)</b><br>Uit*<br>Aan                                                                   | Druk op beide zijden van het papier af.                                                          |
| Scheidingsvellen<br>Uit*<br>Voor taak<br>Na taak                                                        | Opgeven of er tijdens het afdrukken lege scheidingsvellen moeten worden ingevoegd.               |
| <b>Bron scheidingsblad</b><br>Lade [x] (1*)<br>Multifunctionele invoer                                  | De papierbron voor het scheidingsvel opgeven.                                                    |
| <b>Uitvoerlade</b><br>Standaardlade*<br>Uitvoerlade [x]                                                 | De uitvoerlade voor ontvangen faxen opgeven.                                                     |
| <b>Voettekst fax</b><br>Aan<br>Uit*                                                                     | De transmissie-informatie onder aan elke pagina van een ontvangen fax afdrukken.                 |
| Opmerking: Een sterretje (*) naast een waarde geeft aan dat dit een in de fabriek ingestelde waarde is. |                                                                                                  |

| Menuoptie                                                                                                    | Beschrijving                                                                                               |  |
|----------------------------------------------------------------------------------------------------|----------------------------------------------------------------------------------------------------|--|
| <b>Tijdstempel faxvoettekst</b><br>Ontvangen*<br>Afdrukken                                                     | Tijdstempel onder aan elke pagina van een ontvangen fax afdrukken.                                         |  |
| Perforeren                                                                                                    | Perforaties aanbrengen aan de zijde van de afgedrukte uitvoer.                                             |  |
| Uit*<br>2 perforaties<br>3 perforaties<br>4 perforaties                                                        | <b>Opmerking:</b> Dit menu-item verschijnt alleen als er een niet- of perforatiefinisher is geïnstalleerd. |  |
| Nieten                                                                                                    | De nietoptie instellen voor afdrukuitvoer.                                                                 |  |
| Uit*<br>1 nietje<br>2 nietjes                                                                                  | <b>Opmerking:</b> Dit menu verschijnt alleen als u een nietfinisher hebt geïnstalleerd.                    |  |
| <b>Faxen in wachtrij</b><br>De modus Faxen in wachtrij<br>Uit*<br>Altijd aan<br>Handmatig<br>Gepland           | Wachten met afdrukken van ontvangen faxen totdat deze worden vrijgegeven.                                  |  |
| <b>Opmerking:</b> Een sterretie (*) naast een waarde geeft aan dat dit een in de fabriek ingestelde waarde is. |                                                                                                    |  |

| Menuoptie                                                                                               | Beschrijving                                                                                 |
|----------------------------------------------------------------------------------------------------|----------------------------------------------------------------------------------------------|
| <b>Faxen ontvangen inschakelen</b><br>Uit<br>Aan*                                                       | De printer instellen voor het ontvangen van faxen.                                           |
| <b>Kleurenfaxen ontvangen inschakelen</b><br>Uit<br>Aan*                                                | De printer instellen voor het ontvangen van kleurenfaxen.                                    |
| <b>Nummerweergave inschakelen</b><br>Uit<br>Aan*                                                        | Het nummer tonen waarvan de inkomende fax afkomstig is.                                      |
| Fax zonder naam blokkeren<br>Uit*<br>Aan                                                                | Inkomende faxen blokkeren die verzonden zijn vanaf een apparaat zonder station-ID of fax-ID. |
| Lijst met geblokkeerde faxnummers<br>Gebl. fax toevoegen                                                | De telefoonnummers opgeven die u wilt blokkeren.                                             |
| Opmerking: Een sterretje (*) naast een waarde geeft aan dat dit een in de fabriek ingestelde waarde is. |                                                                                              |

| Menuoptie                                                                                                    | Beschrijving                                                                                                    |
|----------------------------------------------------------------------------------------------------|----------------------------------------------------------------------------------------------------|
| Beantwoorden na<br>Alle belsignalen*<br>Alleen één belsignaal<br>Alleen twee belsignalen<br>Alleen drie belsignalen<br>Alleen één of twee belsignalen<br>Alleen één of drie belsignalen<br>Alleen twee of drie belsignalen | Een speciaal belsignaal instellen voor inkomende faxen.                                                                                                    |
| Automatisch beantwoorden<br>Uit<br>Aan*                                                                                                    | Instellen dat de printer faxen automatisch ontvangt.                                                                                                    |
| Handmatige antwoordcode<br>O-9 (9*)                                                                                                    | <ul> <li>Voer handmatig een code in op het numerieke toetsenblok van de telefoon om het ontvangen van een fax te starten.</li> <li>Opmerkingen: <ul> <li>Dit menu-item wordt alleen weergegeven als de printer een lijn deelt met een telefoon.</li> <li>Dit menu-item wordt alleen weergegeven als de printer zodanig is ingesteld dat faxen handmatig worden ontvangen.</li> </ul> </li> </ul> |
| Fax doorsturen<br>Afdrukken<br>Afdrukken en doorsturen<br>Doorsturen*                                                                                                    | Opgeven hoe een ontvangen fax moet worden doorgestuurd.                                                                                                    |
| <b>Doorsturen naar</b><br>Bestemming [x]<br>Soort<br>Nummer snelkoppeling                                                                                                    | Opgeven waarnaar een ontvangen fax moet worden doorgestuurd.                                                                                                    |
| Bevestigingse-mail                                                                                                    | Een bevestigingse-mail verzenden wanneer het doorsturen van een fax is gelukt.<br><b>Opmerking:</b> De e-mail wordt alleen verzonden bij doorsturen naar een FTP- of Netwerkshare-bestemming.                                                                                                    |
| Max. snelheid<br>33600*<br>14400<br>9600<br>4800<br>2400<br>Opmerking: Fen sterretie (*) paast een                                                                                                    | De maximale snelheid voor het verzenden van faxen instellen.                                                                                                    |

#### Faxvoorblad

| Menuoptie                                                         | Beschrijving                                                    |
|-------------------------------------------------------------------|-----------------------------------------------------------------|
| Faxvoorblad<br>Standaard uitgeschakeld*<br>Standaard ingeschakeld | De instellingen voor het faxvoorblad configureren.              |
| Nooit gebruiken<br>Altijd gebruiken                               |                                                                 |
| <b>Inclusief veld Aan</b><br>Uit*<br>Aan                          |                                                                 |
| Inclusief veld Van                                                |                                                                 |
| Uit*<br>Aan                                                       |                                                                 |
| Van                                                               |                                                                 |
| Bericht-veld weergeven                                            | -                                                               |
| Uit*                                                              |                                                                 |
| Bericht:                                                          |                                                                 |
| Logo opnemen                                                      | _                                                               |
| Uit*                                                              |                                                                 |
| Aan                                                               |                                                                 |
| Voettekst [x] opnemen                                             |                                                                 |
| Uit*                                                              |                                                                 |
| Aan                                                               | -                                                               |
| Voettekst [x]                                                     |                                                                 |
| <b>Opmerking:</b> Een sterretje (*) naast een w                   | aarde geeft aan dat dit een in de fabriek ingestelde waarde is. |

### Faxloginstellingen

| Menuoptie                                                                                                    | Beschrijving                                                   |
|----------------------------------------------------------------------------------------------------|----------------------------------------------------------------|
| <b>Transmissielog</b><br>Log afdrukken*<br>Logboek niet afdrukken<br>Alleen afdrukken bij fouten               | Een log afdrukken van succesvolle of mislukte faxverzendingen. |
| Foutlog ontvangen faxen<br>Nooit afdrukken*<br>Afdrukken bij fouten                                            | Een log afdrukken van fouten bij het ontvangen van faxen.      |
| Automatisch logs afdrukken<br>Aan*<br>Uit                                                                      | Alle faxactiviteiten afdrukken.                                |
| <b>Opmerking:</b> Een sterretje (*) naast een waarde geeft aan dat dit een in de fabriek ingestelde waarde is. |                                                                |

| Menuoptie                                                                                               | Beschrijving                                                                           |  |
|----------------------------------------------------------------------------------------------------|----------------------------------------------------------------------------------------|--|
| <b>Papierbron logs</b><br>Lade [x] (1*)<br>Multifunctionele invoer                                      | De papierbron opgeven voor het afdrukken van logs.                                     |  |
| <b>Weergave logs</b><br>Naam externe fax*<br>Gekozen nummer                                             | De afzender identificeren aan de hand van de externe faxnaam of het externe faxnummer. |  |
| <b>Opdrachtlog inschakelen</b><br>Aan*<br>Uit                                                           | Een overzicht van alle faxtaken weergeven.                                             |  |
| <b>Kieslog inschakelen</b><br>Aan <sup>*</sup><br>Uit                                                   | De geschiedenis van gekozen faxnummers weergeven.                                      |  |
| <b>Uitvoerlade log</b><br>Standaardlade*<br>Uitvoerlade [x]                                             | De uitvoerlade voor afgedrukte logs opgeven.                                           |  |
| Opmerking: Een sterretje (*) naast een waarde geeft aan dat dit een in de fabriek ingestelde waarde is. |                                                                                        |  |

### Luidsprekerinstellingen

| Menuoptie                                                                                                    | Beschrijving                        |
|----------------------------------------------------------------------------------------------------|-------------------------------------|
| <b>Luidsprekermodus</b><br>Altijd uit<br>Altijd aan<br>Aan tot verbinding*                                     | De faxluidsprekermodus instellen.   |
| <b>Luidsprekervolume</b><br>Matig<br>Hoog*                                                                     | Het faxluidsprekervolume aanpassen. |
| Beltoonvolume<br>Uit<br>Aan*                                                                                   | Het beltoonvolume inschakelen.      |
| <b>Opmerking:</b> Een sterretje (*) naast een waarde geeft aan dat dit een in de fabriek ingestelde waarde is. |                                     |

## Instellingen faxserver

### Algemene faxinstellingen

| Menuoptie                                                                                               | Beschrijving                                                                                |
|----------------------------------------------------------------------------------------------------|---------------------------------------------------------------------------------------------|
| Volgens indeling                                                                                        | Een faxontvanger opgeven.                                                                   |
|                                                                                                    | <b>Opmerking:</b> Als u het faxnummer wilt gebruiken, typt u een hekje (#) vóór een nummer. |
| Opmerking: Een sterretje (*) naast een waarde geeft aan dat dit een in de fabriek ingestelde waarde is. |                                                                                             |

| Menuoptie                                                                                               | Beschrijving                                               |  |
|----------------------------------------------------------------------------------------------------|------------------------------------------------------------|--|
| Antwoordadres                                                                                           | Een antwoordadres opgeven voor het verzenden van een fax.  |  |
| Onderwerp                                                                                               | Een onderwerp en de berichttekst van de fax opgeven.       |  |
| Bericht                                                                                                 |                                                            |  |
| Analoge ontvangst inschakelen                                                                           | De printer instellen voor het ontvangen van analoge faxen. |  |
| Uit*                                                                                                    |                                                            |  |
| Aan                                                                                                    |                                                            |  |
| Opmerking: Een sterretje (*) naast een waarde geeft aan dat dit een in de fabriek ingestelde waarde is. |                                                            |  |

### E-mailinstellingen faxserver

| Menuoptie                                                                                                    | Beschrijving                                                                                                    |
|----------------------------------------------------------------------------------------------------|----------------------------------------------------------------------------------------------------|
| Primaire SMTP-gateway                                                                                                    | Voer het IP-adres of de hostnaam in van het primaire Simple Mail<br>Transfer Protocol (SMTP) voor het verzenden van e-mail. |
| Primaire SMTP-gatewaypoort<br>1-65535 (25*)                                                                                 | Voer het poortnummer van de primaire SMTP-server in.                                                                        |
| Secundaire SMTP-gateway                                                                                                    | Voer het IP-adres of de hostnaam van de secundaire of back-up<br>SMTP-server in.                                            |
| Primaire SMTP-gatewaypoort<br>1-65535 (25*)                                                                                 | Voer het serverpoortnummer van uw secundaire of back-SMTP-<br>server in.                                                    |
| <b>SMTP-time-out</b><br>5-30 (30*)                                                                                          | De tijd instellen waarna op de printer een time-out optreedt als de<br>SMTP-server niet reageert.                           |
| Antwoordadres                                                                                                    | Een antwoordadres opgeven voor het verzenden van een fax.                                                                   |
| Gebruik altijd het standaard SMTP-antwoord-<br>adres<br>Uit<br>Aan*                                                         | Geef het SMTP-antwoordadres op voor het verzenden van een fax.                                                              |
| SSL/TLS gebruiken<br>Uitgeschakeld*<br>Onderhandelen<br>Vereist                                                             | Opgeven of faxen worden verzonden met een gecodeerde koppeling.                                                             |
| Vertrouwd certificaat vereist<br>Uit<br>Aan*                                                                                | Een vertrouwd certificaat opgeven bij toegang tot de SMTP-server.                                                           |
| Verificatie SMTP-server<br>Geen verificatie vereist*<br>Aanmelden / Normaal<br>NTLM<br>CRAM-MD5<br>Digest-MD5<br>Kerberos 5 | Het verificatietype voor de SMTP-server instellen.                                                                          |
| Opmerking: Een sterretje (*) naast een waarde geeft aan dat dit een in de fabriek ingestelde waarde is.                     |                                                                                                    |

| Menuoptie                                                                                                    | Beschrijving                                                                                     |  |
|----------------------------------------------------------------------------------------------------|--------------------------------------------------------------------------------------------------|--|
| <b>Door het apparaat geïnitieerde e-mail</b><br>Geen*<br>SMTP-referenties voor apparaat gebruiken                                                                                                    | Opgeven of referenties zijn vereist voor door het apparaat geïniti-<br>eerde e-mail.             |  |
| Door de gebruiker geïnitieerde e-mail<br>Geen*<br>SMTP-referenties voor apparaat gebruiken<br>Gebruikersnaam en wachtwoord voor de sessie<br>gebruiken<br>E-mailadres en wachtwoord voor sessie<br>gebruiken | Opgeven of referenties zijn vereist voor door de gebruiker geïniti-<br>eerde e-mail.             |  |
| Active Directory Device gebruiken<br>Uit<br>Aan*                                                                                                    | Inschakelen dat gebruikersgegevens en groepsbestemmingen<br>verbinding maken met de SMTP-server. |  |
| Gebruikersnaam apparaat<br>Wachtwoord apparaat                                                                                                    | De gebruikers-ID en het wachtwoord opgeven om verbinding te maken met de SMTP-server.            |  |
| Kerberos 5-realm                                                                                                    | De realm opgeven voor het Kerberos 5-verificatieprotocol.                                        |  |
| NTLM-domein                                                                                                    | De domeinnaam voor het NTLM-beveiligingsprotocol opgeven.                                        |  |
| Schakel de foutmelding "SMTP-server is niet<br>ingesteld" uit<br>Uit*<br>Aan                                                                                                    | De foutmelding "SMTP-server niet geconfigureerd" verbergen.                                      |  |
| Opmerking: Een sterretje (*) naast een waarde gee                                                                                                    | ft aan dat dit een in de fabriek ingestelde waarde is.                                           |  |

### Scaninstellingen faxserver

| Menuoptie                                                                                               | Beschrijving                                                                       |
|----------------------------------------------------------------------------------------------------|------------------------------------------------------------------------------------|
| Beeldformaat                                                                                            | De bestandsindeling van de gescande afbeelding opgeven.                            |
| TIFF (.tif)                                                                                             |                                                                                    |
| PDF (.pdf)*                                                                                             |                                                                                    |
| XPS (.xps)                                                                                              |                                                                                    |
| TXT (.txt)                                                                                              |                                                                                    |
| RTF (.rtf)                                                                                              |                                                                                    |
| DOCX (.docx)                                                                                            |                                                                                    |
| inhoudstype                                                                                             | Het uitvoerresultaat verbeteren op basis van de inhoud van het originele document. |
| Tekst                                                                                                   |                                                                                    |
| Tekst/foto*                                                                                             |                                                                                    |
| Foto                                                                                                    |                                                                                    |
| Illustraties                                                                                            |                                                                                    |
| Opmerking: Een sterretje (*) naast een waarde geeft aan dat dit een in de fabriek ingestelde waarde is. |                                                                                    |

| Menuoptie                                                                                                    | Beschrijving                                                                                                    |
|----------------------------------------------------------------------------------------------------|----------------------------------------------------------------------------------------------------|
| Inhoudsbron<br>Zwart-wit laser<br>Kleurenlaser*<br>Inkjet<br>Foto/film<br>Tijdschrift<br>Krant<br>Drukwerk<br>Anders | Het uitvoerresultaat verbeteren op basis van de bron van het originele document.                                                                                                    |
| Faxresolutie<br>Standaard*<br>Fijn<br>Superfijn<br>Ultrafijn                                                         | De faxresolutie instellen.                                                                                                    |
| Intensiteit<br>1-9 (5*)                                                                                              | De intensiteit van de uitvoer instellen.                                                                                                    |
| <b>Afdrukstand</b><br>Staand*<br>Liggend                                                                             | De afdrukstand instellen van tekst en afbeeldingen op de pagina.                                                                                                    |
| Origineel<br>[Lijst met papierformaten]                                                                              | <ul> <li>Het papierformaat van het originele document opgeven.</li> <li>Opmerkingen: <ul> <li>Gemengde formaten is de standaardinstelling. "A4" is de internationale standaardinstelling.</li> <li>De instelling kan variëren afhankelijk van het printermodel.</li> </ul> </li> </ul> |
| Multipage TIFF gebruiken<br>Uit<br>Aan*                                                                              | Kiezen tussen TIFF-bestanden met één pagina of met meer pagina's.                                                                                                    |

# E-mail

## E-mailconfiguratie

| Menuoptie                                                                                                    | Beschrijving                                                                                                    |
|----------------------------------------------------------------------------------------------------|----------------------------------------------------------------------------------------------------|
| Primaire SMTP-gateway                                                                                                    | Voer het IP-adres of de hostnaam van de primaire SMTP-server in die wordt gebruikt voor het verzenden van e-mail. |
| Primaire SMTP-gatewaypoort<br>1-65535 (25*)                                                                                 | Voer het poortnummer van de primaire SMTP-server in.                                                              |
| Secundaire SMTP-gateway                                                                                                    | Voer het IP-adres of de hostnaam van de secundaire of back-up<br>SMTP-server in.                                  |
| Primaire SMTP-gatewaypoort<br>1-65535 (25*)                                                                                 | Voer het serverpoortnummer van uw secundaire of back-SMTP-<br>server in.                                          |
| SMTP-time-out<br>5–30 seconden (30*)                                                                                        | De tijd instellen waarna op de printer een time-out optreedt als de<br>SMTP-server niet reageert.                 |
| Antwoordadres                                                                                                    | Een antwoordadres opgeven in de e-mail.                                                                           |
| Gebruik altijd het standaard SMTP-antwoord-<br>adres<br>Aan*<br>Uit                                                         | Gebruik altijd het standaardantwoordadres in de SMTP-server.                                                      |
| SSL/TLS gebruiken<br>Uitgeschakeld*<br>Onderhandelen<br>Vereist                                                             | Opgeven of e-mails worden verzonden met een gecodeerde<br>koppeling.                                              |
| Vertrouwd certificaat vereist<br>Uit<br>Aan*                                                                                | Een vertrouwd certificaat vereisen bij toegang tot de SMTP-server.                                                |
| Verificatie SMTP-server<br>Geen verificatie vereist*<br>Aanmelden / Normaal<br>NTLM<br>CRAM-MD5<br>Digest-MD5<br>Kerberos 5 | Het verificatietype voor de SMTP-server instellen.                                                                |
| <b>Door het apparaat geïnitieerde e-mail</b><br>Geen*<br>SMTP-referenties voor apparaat gebruiken                           | Opgeven of referenties zijn vereist voor door het apparaat geïniti-<br>eerde e-mail.                              |
| Opmerking: Een sterretje (*) naast een waarde gee                                                                           | ft aan dat dit een in de fabriek ingestelde waarde is.                                                            |

| Menuoptie                                                                                                    | Beschrijving                                                                                     |  |
|----------------------------------------------------------------------------------------------------|--------------------------------------------------------------------------------------------------|--|
| Door de gebruiker geïnitieerde e-mail<br>Geen*<br>SMTP-referenties voor apparaat gebruiken<br>Gebruikersnaam en wachtwoord voor de sessie | Opgeven of referenties zijn vereist voor door de gebruiker geïniti-<br>eerde e-mail.             |  |
| E-mailadres en wachtwoord voor sessie<br>gebruiken<br>Gebruiker vragen                                                                    |                                                                                                  |  |
| Active Directory Device gebruiken<br>Uit<br>Aan*                                                                                          | Inschakelen dat gebruikersreferenties en groepstoewijzingen verbinding maken met de SMTP-server. |  |
| Gebruikersnaam apparaat<br>Wachtwoord apparaat                                                                                            | De gebruikers-ID en het wachtwoord opgeven om verbinding te maken met de SMTP-server.            |  |
| Kerberos 5-realm                                                                                                    | De realm opgeven voor het Kerberos 5-verificatieprotocol.                                        |  |
| NTLM-domein                                                                                                    | De domeinnaam voor het NTLM-beveiligingsprotocol opgeven.                                        |  |
| Schakel de foutmelding "SMTP-server is niet<br>ingesteld" uit<br>Uit*<br>Aan                                                              | De foutmelding "SMTP-server niet geconfigureerd" verbergen.                                      |  |
| <b>Opmerking:</b> Een sterretje (*) naast een waarde geeft aan dat dit een in de fabriek ingestelde waarde is.                            |                                                                                                  |  |

## Standaardinstellingen e-mail

| Menuoptie                                                                                               | Beschrijving                                                                     |
|----------------------------------------------------------------------------------------------------|----------------------------------------------------------------------------------|
| Onderwerp                                                                                               | Het onderwerp en de berichttekst van de e-mail opgeven.                          |
| Bericht                                                                                                 |                                                                                  |
| Bestandsnaam                                                                                            | De bestandsnaam van de gescande afbeelding opgeven.                              |
| Indeling                                                                                                | De bestandsindeling van de gescande afbeelding opgeven.                          |
| PDF (.pdf)*                                                                                             |                                                                                  |
| TIFF (.tif)                                                                                             |                                                                                  |
| JPEG (.jpg)                                                                                             |                                                                                  |
| XPS (.xps)                                                                                              |                                                                                  |
| TXT (.txt)                                                                                              |                                                                                  |
| RTF (.rtf)                                                                                              |                                                                                  |
| DOC (.docx)                                                                                             |                                                                                  |
| Algemene OCR-instellingen                                                                               | De instellingen voor optical character recognition (OCR) configureren.           |
| Herkende talen                                                                                          | <b>Opmerking:</b> Dit menu-item wordt alleen weergegeven als u een OCR-oplossing |
| Automatisch draaien                                                                                     | hebt gekocht en geïnstalleerd.                                                   |
| Optimaliseren                                                                                           |                                                                                  |
| Automatische contrastverbetering                                                                        |                                                                                  |
| Opmerking: Een sterretje (*) naast een waarde geeft aan dat dit een in de fabriek ingestelde waarde is. |                                                                                  |

| Menuoptie                                                                                                    | Beschrijving                                                                          |
|----------------------------------------------------------------------------------------------------|---------------------------------------------------------------------------------------|
| PDF-instellingen<br>PDF-versie<br>1.3<br>1.4<br>1.5*<br>1.6<br>1,7<br>Archiefversie<br>A-1a*<br>A-1b<br>Zeer gecomprimeerd<br>Uit*<br>Aan<br>Beveiligd<br>Uit*<br>Aan<br>Doorzoekbaar<br>Uit*<br>Aan<br>Archief (PDF/A)<br>Uit* | De PDF-indeling van de gescande afbeelding opgeven.                                   |
| Aan<br>inhoudstype<br>Tekst<br>Tekst/foto*<br>Foto                                                                                                    | Het uitvoerresultaat verbeteren op basis van de inhoud van het originele<br>document. |
| Illustraties                                                                                                    |                                                                                       |
| Inhoudsbron<br>Zwart-witlaser*<br>Kleurenlaser<br>Inkjet<br>Foto/film<br>Tijdschrift<br>Krant<br>Drukwerk<br>Anders                                                                                                    | Het uitvoerresultaat verbeteren op basis van het originele document.                  |
| Kleur                                                                                                    | De kleur opgeven bij het scannen van een afbeelding.                                  |
| Zwart-wit<br>Grijs<br>Kleur*<br>Automatisch                                                                                                    |                                                                                       |
| Opmerking: Een sterretje (*) naast eer                                                                                                    | n waarde geeft aan dat dit een in de fabriek ingestelde waarde is.                    |

| Menuoptie                                                                                               | Beschrijving                                                                  |
|----------------------------------------------------------------------------------------------------|-------------------------------------------------------------------------------|
| Resolutie                                                                                               | De resolutie van de gescande afbeelding instellen.                            |
| 75 dpi                                                                                                  |                                                                               |
| 150 dpi*                                                                                                |                                                                               |
| 200 dpi                                                                                                 |                                                                               |
| 300 dpi                                                                                                 |                                                                               |
| 400 dpi                                                                                                 |                                                                               |
| 600 dpi                                                                                                 |                                                                               |
| Intensiteit                                                                                             | De gescande afbeelding lichter of donkerder maken.                            |
| -4 tot 4 (0*)                                                                                           |                                                                               |
| Afdrukstand                                                                                             | De afdrukstand instellen van tekst en afbeeldingen op de pagina.              |
| Staand*                                                                                                 |                                                                               |
| Liggend                                                                                                 |                                                                               |
| Origineel                                                                                               | Het papierformaat van het originele document opgeven.                         |
| [Lijst met papierformaten]                                                                              | <b>Opmerking:</b> Gecombineerde formaten is de standaardinstelling.           |
| zijden                                                                                                  | De afdrukstand van tekst en afbeeldingen op de pagina opgeven bij het scannen |
| Uit*                                                                                                    | van een dubbelzijdig document.                                                |
| Lange zijde                                                                                             |                                                                               |
| Korte zijde                                                                                             |                                                                               |
| Opmerking: Een sterretje (*) naast een waarde geeft aan dat dit een in de fabriek ingestelde waarde is. |                                                                               |

#### Geavanceerde beeldverwerking

| Menuoptie                                                                                                    | Beschrijving                                                                                                    |
|----------------------------------------------------------------------------------------------------|----------------------------------------------------------------------------------------------------|
| Kleurbalans<br>-4 tot 4 (0*)                                                                                                    | De hoeveelheid toner aanpassen die voor elke kleur wordt gebruikt.                                                                                                    |
| Kleur wegfilteren<br>Kleur wegfilteren<br>Geen*<br>Rood<br>Groen<br>Blauw<br>Standaarddrempelwaarde rood<br>0-255 (128*)<br>Standaarddrempelwaarde groen<br>0-255 (128*)<br>Standaarddrempelwaarde blauw<br>0 255 (128*) | Opgeven welke kleur tijdens het scannen wordt weggefilterd en de filterinstelling<br>voor die kleur aanpassen.                                                                 |
| Automatische kleurdetectie<br>Kleurgevoeligheid<br>1-9 (5*)<br>Gevoeligheid voor gebied<br>1-9 (5*)                                                                                                    | Instellen hoeveel kleur de printer vanaf het originele document detecteert.<br><b>Opmerking:</b> Dit menu-item wordt alleen weergegeven wanneer Kleur is ingesteld<br>op Auto. |

| Menuoptie                                                                                                    | Beschrijving                                                                                                    |
|----------------------------------------------------------------------------------------------------|----------------------------------------------------------------------------------------------------|
| JPEG-kwaliteit<br>Beste instelling voor inhoud*<br>5-95<br>Contrast                                               | <ul> <li>De kwaliteit van een gescande afbeelding in JPEG-indeling instellen.</li> <li>Opmerkingen: <ul> <li>Bij de instelling 5 is de bestandsgrootte kleiner, maar is de afbeelding van lagere kwaliteit.</li> <li>Met een instelling van 95 krijgt u de beste beeldkwaliteit, maar een grotere bestandsgrootte.</li> </ul> </li> <li>Het contrast voor de uitvoer opgeven.</li> </ul> |
| Beste instelling voor inhoud*<br>0<br>1<br>2<br>3<br>4<br>5                                                       |                                                                                                    |
| Achtergrond verwijderen<br>Achtergronddetectie<br>Inhoud-gebaseerd*<br>Vast<br>belichtingsniveau<br>-4 tot 4 (0*) | Instellen hoeveel van de achtergrond zichtbaar is op een gescande afbeelding.<br><b>Opmerking:</b> Als u de achtergrondkleur van het originele document wilt verwij-<br>deren, stel Achtergronddetectie dan in op Inhoud-gebaseerd. Als u beeldruis van<br>een foto wilt verwijderen, stel Achtergronddetectie dan in op Vast.                                                           |
| <b>Spiegelbeeld</b><br>Uit*<br>Aan                                                                                | Een spiegelbeeld maken van het originele document.                                                                                                    |
| <b>Negatief afbeelding</b><br>Uit*<br>Aan                                                                         | Een negatieve afbeelding van het originele document maken.                                                                                                    |
| Schaduwdetail<br>-4 tot 4 (0*)                                                                                    | Instellen hoeveel schaduw zichtbaar is op een gescande afbeelding.                                                                                                    |
| <b>Van rand tot rand scannen</b><br>Uit*<br>Aan                                                                   | Rand-tot-rand scannen instellen van het oorspronkelijke document.                                                                                                    |
| Scherpte<br>1-5 (3*)                                                                                              | De scherpte van een gescande afbeelding aanpassen.                                                                                                    |
| Temperatuur<br>-4 tot 4 (0*)                                                                                      | Opgeven of de gegenereerde uitvoer koeler of warmer moet worden.                                                                                                    |
| <b>Lege pagina's</b><br>Lege pagina's verwijderen<br>Gevoeligheid lege pagina's                                   | Opgeven of blanco pagina's moeten worden opgenomen.                                                                                                    |
| Opmerking: Een sterretje (*) naast ee                                                                             | en waarde geeft aan dat dit een in de fabriek ingestelde waarde is.                                                                                                    |

| Menuoptie                                                                                                    | Beschrijving                                                                                                    |
|----------------------------------------------------------------------------------------------------|----------------------------------------------------------------------------------------------------|
| Max. e-mailformaat<br>0-65535 (0*)                                                                                      | De toegestane bestandsgrootte voor elke e-mail instellen.                                                          |
| Wrsch bij max bestandsgroot.                                                                                            | Een foutbericht opgeven dat de printer verzendt wanneer een e-mail groter is<br>dan de toegestane bestandsgrootte. |
|                                                                                                    | Opmerking: U kunt maximaal 1024 tekens invoeren.                                                                   |
| Bestemmingen beperken                                                                                                   | Opgeven dat e-mail alleen wordt verzonden naar adressen op de lijst met domeinnamen.                               |
|                                                                                                    | <b>Opmerking:</b> Gebruik een komma om domeinen te scheiden.                                                       |
| Kopie naar mij verzenden<br>Wordt nooit weergegeven*<br>Standaard ingeschakeld<br>Standaard uitgeschakeld<br>Altijd aan | Een kopie van de e-mail naar uzelf verzenden.                                                                      |
| <b>E-mail ontvangers beperken</b><br>Uit*<br>Aan                                                                        | Een limiet instellen voor het aantal e-mail ontvangers.                                                            |
| <b>Cc:/bcc: gebruiken</b><br>Uit*<br>Aan                                                                                | CC (carbon copy) en BCC (blind carbon copy) inschakelen in e-mail.                                                 |
| <b>Multipage TIFF gebruiken</b><br>Aan*<br>Uit                                                                          | Kiezen tussen TIFF-bestanden met één pagina of met meer pagina's.                                                  |
| TIFF-comprimering<br>LZW*<br>JPEG                                                                                       | Een compressieoptie instellen voor TIFF-bestanden.                                                                 |
| Standaardinstelling Tekst<br>5-95 (75*)                                                                                 | De kwaliteit van tekst op een gescande afbeelding instellen.                                                       |
| Standaardinstelling Tekst/foto<br>5-95 (75*)                                                                            | De kwaliteit van tekst of een foto op een gescande afbeelding instellen.                                           |
| Standaardinstelling Foto<br>5-95 (50*)                                                                                  | De kwaliteit van een foto op een gescande afbeelding instellen.                                                    |
| Bitdiepte e-mail<br>1 bit                                                                                               | De modus Tekst/foto inschakelen om kleinere bestandsgrootten te maken door afbeeldingen van 1 bit te gebruiken.    |
| 8 bit*                                                                                                    | <b>Opmerking:</b> Dit menu-item wordt alleen weergegeven wanneer Kleur is ingesteld op Grijs.                      |
| Transmissielog<br>Log afdrukken*<br>Logboek niet afdrukken<br>Alleen afdrukken bij fouten                               | Een log met geslaagde e-mailoverdrachten afdrukken.                                                                |

| Menuoptie                                                                                               | Beschrijving                                                                                                    |
|----------------------------------------------------------------------------------------------------|----------------------------------------------------------------------------------------------------|
| Papierbron logs<br>Lade [x] (1*)<br>Multifunctionele invoer                                             | De papierbron opgeven voor het afdrukken van logs.                                                                                             |
| Aangepaste taak wordt gescand                                                                           | Het scannen van aangepaste taken standaard inschakelen.                                                                                        |
| Uit*<br>Aan                                                                                             | <b>Opmerking:</b> Dit menu-item wordt alleen weergegeven als er een vaste schijf is geïnstalleerd.                                             |
| Scanvoorbeeld                                                                                           | Toont het scanvoorbeeld op het scherm.                                                                                                    |
| Uit<br>Aan*                                                                                             | <b>Opmerking:</b> Dit menu-item wordt alleen weergegeven als er een vaste schijf van de printer is geïnstalleerd.                              |
| Opslaan als snelkoppeling toestaan                                                                      | E-mailadressen opslaan als snelkoppelingen.                                                                                                    |
| Uit<br>Aan*                                                                                             | <b>Opmerking:</b> Als deze optie is ingesteld op Uit, wordt de knop Opslaan als snelkoppeling niet weergegeven op het scherm E-mailbestemming. |
| <b>E-mailafbeeldingen verzonden als</b><br>Bijlage*<br>Webkoppeling                                     | Opgeven hoe de afbeeldingen in een e-mail worden verzonden.                                                                                    |
| Herstel e-mailinformatie na verzenden<br>Uit<br>Aan*                                                    | De standaard e-mailinformatie herstellen na het verzenden van een e-mail.                                                                      |
| Opmerking: Een sterretje (*) naast een waarde geeft aan dat dit een in de fabriek ingestelde waarde is. |                                                                                                    |

# Webkopp. instellen

| Menuoptie    | Beschrijving                                                                  |
|--------------|-------------------------------------------------------------------------------|
| Server       | De printer zodanig instellen dat e-mail wordt verzonden als een webkoppeling. |
| Aanmelden    |                                                                               |
| Wachtwoord   |                                                                               |
| Pad          |                                                                               |
| Bestandsnaam |                                                                               |
| Webkoppeling |                                                                               |

# FTP

## **FTP** instellen

| Menuoptie                                                                                           | Beschrijving                                                                                               |
|----------------------------------------------------------------------------------------------------|----------------------------------------------------------------------------------------------------|
| Indeling                                                                                            | De bestandsindeling van de gescande afbeelding opgeven.                                                    |
| PDF (.pdf)*<br>TIFF (.tif)<br>JPEG (.jpg)<br>XPS (.xps)<br>TXT (.txt)<br>RTF (.rtf)<br>DOCX (.docx) | <b>Opmerking:</b> De menu-items kunnen variëren afhankelijk van het printermodel.                          |
| Algemene OCR-instellingen                                                                           | De instellingen voor optical character recognition (OCR) configureren.                                     |
| Herkende talen<br>Automatisch draaien<br>Optimaliseren<br>Automatische contrastverbetering          | <b>Opmerking:</b> Dit menu wordt alleen weergegeven als u een OCR-oplossing hebt gekocht en geïnstalleerd. |
| PDF-instellingen                                                                                    | De PDF-indeling van de gescande afbeelding opgeven.                                                        |
| PDF-versie                                                                                          |                                                                                                    |
| 1.3                                                                                                 |                                                                                                    |
| 1.4                                                                                                 |                                                                                                    |
| 1.5*                                                                                                |                                                                                                    |
| 1.6                                                                                                 |                                                                                                    |
| 1,7                                                                                                 |                                                                                                    |
| Archiefversie                                                                                       |                                                                                                    |
| A-1a*                                                                                               |                                                                                                    |
| A-1b                                                                                                |                                                                                                    |
| Beveiligd                                                                                           |                                                                                                    |
| Uit*                                                                                                |                                                                                                    |
| Aan                                                                                                 |                                                                                                    |
| Archief (PDF/A)                                                                                     |                                                                                                    |
|                                                                                                    |                                                                                                    |
| Aan                                                                                                 |                                                                                                    |
| inhoudstype                                                                                         | Het uitvoerresultaat verbeteren op basis van de inhoud van het originele                                   |
| Tekst                                                                                               | document.                                                                                                  |
| Tekst/foto*                                                                                         |                                                                                                    |
| Illustraties                                                                                        |                                                                                                    |
| Foto                                                                                                |                                                                                                    |
| Opmerking: Een sterretje (*) naast eer                                                              | n waarde geeft aan dat dit een in de fabriek ingestelde waarde is.                                         |

| Menuoptie                                                                                                    | Beschrijving                                                                                                    |
|----------------------------------------------------------------------------------------------------|----------------------------------------------------------------------------------------------------|
| Inhoudsbron<br>Zwart-wit laser<br>Kleurenlaser*<br>Inkjet<br>Foto/film<br>Tijdschrift<br>Krant<br>Drukwerk<br>Anders | Het uitvoerresultaat verbeteren op basis van de bron van het originele document.                                                                                                    |
| <b>Kleur</b><br>Zwart-wit<br>Grijs<br>Kleur*<br>Automatisch                                                          | De kleur opgeven bij het scannen van een afbeelding.                                                                                                    |
| Resolutie<br>75 dpi<br>150 dpi*<br>200 dpi<br>300 dpi<br>400 dpi<br>600 dpi                                          | De resolutie van de gescande afbeelding instellen.                                                                                                    |
| Intensiteit<br>-4 tot 4 (0*)                                                                                         | De gescande afbeelding lichter of donkerder maken.                                                                                                    |
| Afdrukstand<br>Staand*<br>Liggend                                                                                    | De afdrukstand instellen van tekst en afbeeldingen op de pagina.                                                                                                    |
| <b>Origineel</b><br>[Lijst met papierformaten]                                                                       | <ul> <li>Het papierformaat van het originele document opgeven.</li> <li>Opmerkingen: <ul> <li>Letter is de standaardinstelling. "A4" is de internationale standaardinstelling.</li> <li>De menu-items kunnen variëren afhankelijk van het printermodel.</li> </ul> </li> </ul> |
| <b>zijden</b><br>Uit*<br>Lange zijde<br>Korte zijde                                                                  | De afdrukstand van tekst en afbeeldingen op de pagina opgeven bij het scannen<br>van een dubbelzijdig document.                                                                                                    |
| Bestandsnaam                                                                                                    | De bestandsnaam van de gescande afbeelding opgeven.                                                                                                    |
| <b>Opmerking:</b> Een sterretje (*) naast een                                                                        | n waarde geeft aan dat dit een in de fabriek ingestelde waarde is.                                                                                                    |

#### Geavanceerde beeldverwerking

| Menuoptie                                                                                                    | Beschrijving                                             |
|----------------------------------------------------------------------------------------------------|----------------------------------------------------------|
| Kleurbalans<br>-4 tot 4 (0*)                                                                                   | De hoeveelheid toner voor elke kleur in scans aanpassen. |
| <b>Opmerking:</b> Een sterretje (*) naast een waarde geeft aan dat dit een in de fabriek ingestelde waarde is. |                                                          |

| Menuoptie                                                                                                    | Beschrijving                                                                                                    |
|----------------------------------------------------------------------------------------------------|----------------------------------------------------------------------------------------------------|
| Kleur wegfilteren<br>Kleur wegfilteren<br>Geen*<br>Rood<br>Groen<br>Blauw<br>Standaarddrempelwaarde rood<br>0-255 (128*)<br>Standaarddrempelwaarde groen<br>0-255 (128*)<br>Standaarddrempelwaarde blauw<br>0-255 (128*) | Opgeven welke kleur tijdens het scannen wordt weggefilterd en de filterinstelling<br>voor die kleur aanpassen.                                                                                                    |
| Automatische kleurdetectie<br>Kleurgevoeligheid<br>1-9 (5*)<br>Gevoeligheid voor gebied<br>1-9 (5*)                                                                                                    | Instellen hoeveel kleur de printer vanaf het originele document detecteert.<br><b>Opmerking:</b> Dit menu-item wordt alleen weergegeven wanneer Kleur is ingesteld<br>op Auto.                                                                                                    |
| <b>JPEG-kwaliteit</b><br>Beste instelling voor inhoud*<br>5-95                                                                                                    | <ul> <li>De kwaliteit van een JPEG-afbeelding opgeven.</li> <li>Opmerkingen: <ul> <li>Bij de instelling 5 is de bestandsgrootte kleiner, maar is de afbeelding van lagere kwaliteit.</li> <li>Met een instelling van 90 krijgt u de beste beeldkwaliteit, maar een grotere bestandsgrootte.</li> </ul> </li> </ul>             |
| Contrast<br>Beste instelling voor inhoud*<br>0<br>1<br>2<br>3<br>4<br>5                                                                                                    | Het contrast voor de uitvoer opgeven.                                                                                                    |
| Achtergrond verwijderen<br>Achtergronddetectie<br>Op inhoud gebaseerd*<br>Vast<br>belichtingsniveau<br>-4 tot 4 (0*)                                                                                                    | Instellen hoeveel van de achtergrond zichtbaar is op een gescande afbeelding.<br><b>Opmerking:</b> Als u de achtergrondkleur van het originele document wilt verwij-<br>deren, stel Achtergronddetectie dan in op Inhoud-gebaseerd. Als u beeldruis van<br>een foto wilt verwijderen, stel Achtergronddetectie dan in op Vast. |
| Spiegelbeeld<br>Uit*<br>Aan                                                                                                    | Een spiegelbeeld maken van het originele document.                                                                                                    |
| Negatief afbeelding<br>Uit*<br>Aan<br>Opmerking: Een sterretie (*) naast ee                                                                                                    | Een negatieve afbeelding van het originele document maken.<br>en waarde geeft aan dat dit een in de fabriek ingestelde waarde is.                                                                                                    |

| Menuoptie                                                                                                    | Beschrijving                                                       |
|----------------------------------------------------------------------------------------------------|--------------------------------------------------------------------|
| Schaduwdetail<br>-4 tot 4 (0*)                                                                                 | Instellen hoeveel schaduw zichtbaar is op een gescande afbeelding. |
| <b>Van rand tot rand scannen</b><br>Uit*<br>Aan                                                                | Rand-tot-rand scannen instellen van het oorspronkelijke document.  |
| Scherpte<br>1-5 (3*)                                                                                           | De scherpte van een gescande afbeelding aanpassen.                 |
| Temperatuur<br>-4 tot 4 (0*)                                                                                   | Opgeven of de gegenereerde uitvoer koeler of warmer moet worden.   |
| <b>Lege pagina's</b><br>Lege pagina's verwijderen<br>Gevoeligheid lege pagina's                                | Opgeven of blanco pagina's moeten worden opgenomen.                |
| <b>Opmerking:</b> Een sterretje (*) naast een waarde geeft aan dat dit een in de fabriek ingestelde waarde is. |                                                                    |

| Menuoptie                                                                                        | Beschrijving                                                                                               |
|--------------------------------------------------------------------------------------------------|----------------------------------------------------------------------------------------------------|
| Standaardinstelling Tekst<br>5-95 (75*)                                                          | De kwaliteit van tekst op een gescande afbeelding instellen.                                               |
| Standaardinstelling Tekst/foto<br>5-95 (75*)                                                     | De kwaliteit van tekst of een foto op een gescande afbeelding instellen.                                   |
| Standaardinstelling Foto<br>5-95 (50*)                                                           | De kwaliteit van een foto op een gescande afbeelding instellen.                                            |
| <b>Multipage TIFF gebruiken</b><br>Aan*<br>Uit                                                   | Kiezen tussen TIFF-bestanden met één pagina of met meer pagina's.                                          |
| <b>TIFF-comprimering</b><br>LZW*<br>JPEG                                                         | Een compressieoptie instellen voor TIFF-bestanden.                                                         |
| <b>Transmissielog</b><br>Log afdrukken*<br>Logboek niet afdrukken<br>Alleen afdrukken bij fouten | Een log met geslaagde FTP-scanoverdrachten afdrukken.                                                      |
| Papierbron logs<br>Lade [x] (1*)<br>Multifunctionele invoer                                      | De papierbron opgeven voor het afdrukken van FTP-logs.                                                     |
| Bitdiepte FTP<br>1 bit                                                                           | De modus Tekst/foto inschakelen voor kleinere bestanden waarvoor 1-bits afbeel-<br>dingen worden gebruikt. |
| ס-טונט<br>ס-טונט<br>ס-טונט<br>ס-טונט<br>ס-טונט                                                   | n waarde geeft aan dat dit een in de fabriek ingestelde waarde is.                                         |

| Menuoptie                                                                                               | Beschrijving                                                                                       |
|----------------------------------------------------------------------------------------------------|----------------------------------------------------------------------------------------------------|
| Aangepaste taak wordt gescand                                                                           | Het scannen van aangepaste taken standaard inschakelen.                                            |
| Uit*<br>Aan                                                                                             | <b>Opmerking:</b> Dit menu-item wordt alleen weergegeven als er een vaste schijf is geïnstalleerd. |
| Scanvoorbeeld                                                                                           | Een voorbeeld van de scan op het scherm tonen.                                                     |
| Uit<br>Aan*                                                                                             | <b>Opmerking:</b> Dit menu-item wordt alleen weergegeven als er een vaste schijf is geïnstalleerd. |
| <b>Opslaan als snelkoppeling toestaan</b><br>Uit<br>Aan*                                                | Aangepaste FTP-instellingen opslaan als snelkoppelingen.                                           |
| Opmerking: Een sterretje (*) naast een waarde geeft aan dat dit een in de fabriek ingestelde waarde is. |                                                                                                    |

# **USB**-station

## Scannen naar flash-station

| Menuoptie                                                                                                    | Beschrijving                                                                                                    |
|----------------------------------------------------------------------------------------------------|----------------------------------------------------------------------------------------------------|
| Indeling<br>PDF (.pdf)*<br>TIFF (.tif)<br>JPEG (.jpg)<br>XPS (.xps)                                                                                                | De bestandsindeling van de gescande afbeelding opgeven.<br><b>Opmerking:</b> De instellingen kunnen variëren afhankelijk van het printermodel.                                          |
| Algemene OCR-instellingen<br>Herkende talen<br>Automatisch draaien<br>Optimaliseren<br>Automatische contrastverbetering                                            | De instellingen voor optical character recognition (OCR) configureren.<br><b>Opmerking:</b> Dit menu wordt alleen weergegeven als u een OCR-oplossing hebt<br>gekocht en geïnstalleerd. |
| PDF-instellingen<br>PDF-versie<br>1.3<br>1.4<br>1.5*<br>1.6<br>1,7<br>Archiefversie<br>A-1a*<br>A-1b<br>Beveiligd<br>Uit*<br>Aan<br>Archief (PDF/A)<br>Uit*<br>Aan | De PDF-indeling van de gescande afbeelding opgeven.                                                                                                    |
| <b>inhoudstype</b><br>Tekst<br>Tekst/foto*<br>Illustraties<br>Foto                                                                                                 | Het uitvoerresultaat verbeteren op basis van de inhoud van het originele<br>document.                                                                                                   |
| Inhoudsbron<br>Zwart-wit laser<br>Kleurenlaser*<br>Inkjet<br>Foto/film<br>Tijdschrift<br>Krant<br>Drukwerk<br>Anders                                               | Het uitvoerresultaat verbeteren op basis van de bron van het originele document.                                                                                                    |

| Menuoptie                             | Beschrijving                                                                        |
|---------------------------------------|-------------------------------------------------------------------------------------|
| Kleur                                 | De kleur opgeven bij het scannen van een afbeelding.                                |
| Zwart-wit                             |                                                                                     |
| Grijs                                 |                                                                                     |
| Kleur*                                |                                                                                     |
| Automatisch                           |                                                                                     |
| Resolutie                             | De resolutie van de gescande afbeelding instellen.                                  |
| 75 dpi                                |                                                                                     |
| 150 dpi*                              |                                                                                     |
| 200 dpi                               |                                                                                     |
| 300 dpi                               |                                                                                     |
| 400 dpi                               |                                                                                     |
| 600 dpi                               |                                                                                     |
| Intensiteit                           | De gescande afbeelding lichter of donkerder maken.                                  |
| 1-9 (5*)                              |                                                                                     |
| Afdrukstand                           | De afdrukstand instellen van tekst en afbeeldingen op de pagina.                    |
| Staand*                               |                                                                                     |
| Liggend                               |                                                                                     |
| Origineel                             | Het papierformaat van het originele document opgeven.                               |
| [Lijst met papierformaten]            | Opmerkingen:                                                                        |
|                                       | • Letter is de standaardinstelling. "A4" is de internationale standaardinstelling.  |
|                                       | <ul> <li>De menu-items kunnen variëren afhankelijk van het printermodel.</li> </ul> |
| ziiden                                | De afdrukstand van tekst en afbeeldingen op de pagina opgeven bij het scannen       |
| Uit*                                  | van een dubbelzijdig document.                                                      |
| Lange zijde                           |                                                                                     |
| Korte ziide                           |                                                                                     |
| Bestandsnaam                          | De bestandsnaam van de gescande afbeelding opgeven.                                 |
| Opmerking: Een sterretie (*) naast ee | n waarde geeft aan dat dit een in de fabriek ingestelde waarde is.                  |

#### Geavanceerde beeldverwerking

| Menuoptie                                                                                                    | Beschrijving                                                     |
|----------------------------------------------------------------------------------------------------|------------------------------------------------------------------|
| Kleurbalans                                                                                                    | De hoeveelheid toner aanpassen die in elke kleur wordt gebruikt. |
| <b>Opmerking:</b> Een sterretje (*) naast een waarde geeft aan dat dit een in de fabriek ingestelde waarde is. |                                                                  |

| Menuoptie                                                                                                    | Beschrijving                                                                                                    |
|----------------------------------------------------------------------------------------------------|----------------------------------------------------------------------------------------------------|
| Kleur wegfilteren<br>Kleur wegfilteren<br>Geen*<br>Rood<br>Groen<br>Blauw<br>Standaarddrempelwaarde rood<br>0-255 (128*)<br>Standaarddrempelwaarde groen<br>0-255 (128*)<br>Standaarddrempelwaarde blauw<br>0-255 (128*) | Opgeven welke kleur tijdens het scannen wordt weggefilterd en de filterinstelling<br>voor die kleur aanpassen.                                                                                                    |
| Automatische kleurdetectie<br>Kleurgevoeligheid<br>1-9 (5*)<br>Gevoeligheid voor gebied<br>1-9 (5*)                                                                                                    | Instellen hoeveel kleur de printer vanaf het originele document detecteert.<br><b>Opmerking:</b> Dit menu-item wordt alleen weergegeven wanneer Kleur is ingesteld<br>op Auto.                                                                                                    |
| JPEG-kwaliteit<br>Beste instelling voor inhoud*<br>5-95                                                                                                    | <ul> <li>De kwaliteit van een JPEG-afbeelding opgeven.</li> <li>Opmerkingen: <ul> <li>Bij de instelling 5 is de bestandsgrootte kleiner, maar is de afbeelding van lagere kwaliteit.</li> <li>Met een instelling van 90 krijgt u de beste beeldkwaliteit, maar een grotere bestandsgrootte.</li> </ul> </li> </ul>             |
| Contrast<br>Beste instelling voor inhoud*<br>0<br>1<br>2<br>3<br>4<br>5                                                                                                    | Het contrast voor de uitvoer opgeven.                                                                                                    |
| Achtergrond verwijderen<br>Achtergronddetectie<br>Op inhoud gebaseerd*<br>Vast<br>belichtingsniveau<br>-4 tot 4 (0*)                                                                                                    | Instellen hoeveel van de achtergrond zichtbaar is op een gescande afbeelding.<br><b>Opmerking:</b> Als u de achtergrondkleur van het originele document wilt verwij-<br>deren, stel Achtergronddetectie dan in op Inhoud-gebaseerd. Als u beeldruis van<br>een foto wilt verwijderen, stel Achtergronddetectie dan in op Vast. |
| <b>Spiegelbeeld</b><br>Uit*<br>Aan                                                                                                    | Een spiegelbeeld maken van het originele document.                                                                                                    |
| Negatief afbeelding<br>Uit*<br>Aan<br>Opmerking: Een sterretie (*) naast ee                                                                                                    | Een negatieve afbeelding van het originele document maken.                                                                                                    |

| Menuoptie                                                                                                    | Beschrijving                                                       |
|----------------------------------------------------------------------------------------------------|--------------------------------------------------------------------|
| Schaduwdetail<br>-4 tot 4 (0*)                                                                                 | Instellen hoeveel schaduw zichtbaar is op een gescande afbeelding. |
| <b>Van rand tot rand scannen</b><br>Uit*<br>Aan                                                                | Rand-tot-rand scannen instellen van het oorspronkelijke document.  |
| Scherpte<br>1-5 (3*)                                                                                           | De scherpte van een gescande afbeelding aanpassen.                 |
| Temperatuur<br>-4 tot 4 (0*)                                                                                   | Opgeven of de gegenereerde uitvoer koeler of warmer moet worden.   |
| <b>Lege pagina's</b><br>Lege pagina's verwijderen<br>Gevoeligheid lege pagina's                                | Opgeven of blanco pagina's moeten worden opgenomen.                |
| <b>Opmerking:</b> Een sterretje (*) naast een waarde geeft aan dat dit een in de fabriek ingestelde waarde is. |                                                                    |

| Menuoptie                                                                                               | Beschrijving                                                                                                    |
|----------------------------------------------------------------------------------------------------|----------------------------------------------------------------------------------------------------|
| Standaardinstelling Tekst<br>5-95 (75*)                                                                 | De kwaliteit van tekst op een gescande afbeelding instellen.                                                                                                    |
| Standaardinstelling Tekst/foto<br>5-95 (75*)                                                            | De kwaliteit van tekst of een foto op een gescande afbeelding instellen.                                                                                         |
| Standaardinstelling Foto<br>5-95 (75*)                                                                  | De kwaliteit van een foto op een gescande afbeelding instellen.                                                                                                  |
| <b>Multipage TIFF gebruiken</b><br>Aan*<br>Uit                                                          | Kiezen tussen TIFF-bestanden met één pagina of met meer pagina's.                                                                                                |
| TIFF-comprimering<br>LZW*<br>JPEG                                                                       | De compressieoptie instellen voor TIFF-bestanden.                                                                                                    |
| Bitdiepte voor scannen<br>1 bit                                                                         | De modus Tekst/foto inschakelen voor kleinere bestanden waarvoor 1-bits afbeel-<br>dingen worden gebruikt.                                                       |
| 8-bits*                                                                                                 | <b>Opmerking:</b> Dit menu-item wordt alleen weergegeven wanneer Kleur is ingesteld op Grijs.                                                                    |
| Aangepaste taak wordt gescand<br>Uit*<br>Aan                                                            | Het scannen van aangepaste taken standaard inschakelen.<br><b>Opmerking:</b> Dit menu-item wordt alleen weergegeven als er een vaste schijf is<br>geïnstalleerd. |
| Scanvoorbeeld<br>Uit<br>Aan*                                                                            | Een voorbeeld van de scan op het scherm tonen.<br><b>Opmerking:</b> Dit menu-item wordt alleen weergegeven als er een vaste schijf is<br>geïnstalleerd.          |
| Opmerking: Een sterretje (*) naast een waarde geeft aan dat dit een in de fabriek ingestelde waarde is. |                                                                                                    |

### **Afdruk flash-station**

| Menuoptie                                                                                                    | Beschrijving                                                                                                    |
|----------------------------------------------------------------------------------------------------|----------------------------------------------------------------------------------------------------|
| Aantal exemplaren<br>1-9999 (1*)                                                                                                    | Voer het gewenste aantal exemplaren in.                                                                                                    |
| Papierbron<br>Lade [x] (1*)<br>Multifunctionele invoer<br>Handmatige papierinvoer<br>Handmatige envelopinvoer                                                                                     | De papierbron voor de afdruktaak opgeven.                                                                                                    |
| <b>Kleur</b><br>Uit<br>Aan*                                                                                                    | Opgeven of in kleur moet worden afgedrukt.                                                                                                    |
| Sorteren<br>(1,1,1) (2,2,2)*<br>(1,2,3) (1,2,3)                                                                                                    | Meerdere exemplaren achter elkaar afdrukken.                                                                                                    |
| <b>Zijden (duplex)</b><br>1-zijdig*<br>Dubbelzijdig                                                                                                    | Opgeven op welke zijde van het papier wordt afgedrukt.                                                                                                    |
| Nieten<br>Uit*<br>1 nietje, linksboven<br>2 nietjes, links<br>1 nietje, rechtsboven<br>2 nietjes, boven<br>1 nietje, linksonder<br>2 nietjes, onder<br>1 nietje, rechtsonder<br>2 nietjes, rechts | De nietpositie voor alle afdruktaken opgeven.<br><b>Opmerking:</b> Dit menu verschijnt alleen als u een nietfinisher hebt geïnstalleerd.                                                                                                    |
| Perforeren<br>Uit*<br>Aan                                                                                                    | Perforaties aanbrengen aan de zijde van de afgedrukte uitvoer.<br><b>Opmerking:</b> Dit menu verschijnt alleen als er een ondersteunde nietfinisher of perforatiefinisher geïnstalleerd is.                                                                                                    |
| Perforatiemodus<br>2 perforaties<br>3 perforaties<br>4 perforaties                                                                                                    | <ul> <li>De perforatiemodus voor afgedrukte uitvoer instellen.</li> <li>Opmerkingen: <ul> <li>3 perforaties is in de VS de standaardinstelling. De internationale standaardinstelling is 4 perforaties.</li> <li>Dit menu verschijnt alleen als er een ondersteunde nietfinisher of perforatiefinisher geïnstalleerd is.</li> </ul> </li> </ul> |
| Verschuiving voor pagina's<br>Geen*<br>Tussen kopieën<br>Tussen taken                                                                                                    | De uitvoer van elke afdruktaak of elk exemplaar van een afdruktaak verschuiven.                                                                                                    |

| Menuoptie                                                                                                    | Beschrijving                                                                                                    |
|----------------------------------------------------------------------------------------------------|----------------------------------------------------------------------------------------------------|
| Dubbelzijdig inbinden<br>Lange zijde*                                                                                   | De binding definiëren van dubbelzijdig afgedrukte pagina's en de afdrukstand op de<br>achterzijde van het vel ten opzichte van de voorzijde van het vel.                                           |
| Korte zijde                                                                                                    | Opmerkingen:                                                                                                    |
|                                                                                                    | <ul> <li>Met Lange zijde worden pagina's ingebonden langs de lange zijde van de pagina<br/>(linkerrand voor staand, bovenrand voor liggend).</li> </ul>                                            |
|                                                                                                    | <ul> <li>Met Korte zijde worden pagina's ingebonden langs de korte zijde van de pagina<br/>(bovenrand voor staand, linkerrand voor liggend).</li> </ul>                                            |
| Pagina's per zijde<br>Uit*<br>2 per vel<br>3 per vel<br>4 per vel<br>6 per vel<br>9 per vel<br>12 per vel<br>16 per vel | Meerdere pagina's afdrukken op één zijde van het papier.                                                                                                    |
| Pagina's per zijde - sortering<br>Horizontaal*<br>Omgekeerd horizon.<br>Omgekeerd verticaal<br>Verticaal                | De positionering van meerdere pagina's opgeven wanneer u Pagina's per zijde<br>gebruikt.<br><b>Opmerking:</b> De positie hangt af van het aantal pagina's en hun afdrukstand.                      |
| <b>Pagina's per zijde - afdrukstand</b><br>Auto*<br>Liggend<br>Staand                                                   | De afdrukstand van een document met meerdere pagina's opgeven wanneer u Pagina's per zijde gebruikt.                                                                                               |
| <b>Pagina's per zijde - rand</b><br>Geen*<br>Effen                                                                      | Rond elke pagina een rand afdrukken wanneer u Pagina's per zijde gebruikt.                                                                                                    |
| <b>Scheidingsvellen</b><br>Uit*<br>Tussen kopieën<br>Tussen taken<br>Tussen pagina's                                    | Opgeven of er tijdens het afdrukken lege scheidingsvellen moeten worden ingevoegd.                                                                                                    |
| Bron scheidingsblad<br>Lade [x] (1*)<br>Multifunctionele invoer                                                         | De papierbron voor het scheidingsvel opgeven.<br><b>Opmerking:</b> Als u wilt dat de multifunctionele invoer wordt weergegeven, stelt u<br>Configuratie U-lader in op Cassette in het menu Papier. |
| <b>Lege pagina's</b><br>Niet afdrukken*<br>Afdrukken                                                                    | Instellen of er in een afdruktaak lege pagina's moeten worden ingevoegd.                                                                                                    |
| <b>Opmerking:</b> Een sterretje (*) naast een waarde geeft aan dat dit een in de fabriek ingestelde waarde is.          |                                                                                                    |

# Netwerk/poorten

## Netwerkoverzicht

| Menuoptie                                                                                               | Beschrijving                                                                                                    |
|----------------------------------------------------------------------------------------------------|----------------------------------------------------------------------------------------------------|
| Actieve adapter<br>Auto*<br>[Lijst met netwerkkaarten]                                                  | Opgeven hoe een netwerk is verbonden.                                                                                                    |
| Netwerkstatus                                                                                           | Toont de verbindingsstatus van het printernetwerk.                                                                                                    |
| <b>Netwerkstatus op printer weergeven</b><br>Uit<br>Aan*                                                | Toont de netwerkstatus op het scherm.                                                                                                    |
| Snelheid, duplex                                                                                        | Toont de snelheid van de momenteel actieve netwerkkaart.                                                                                                    |
| IPv4                                                                                                    | Toont het IPv4-adres.                                                                                                    |
| Alle IPv6-adressen                                                                                      | Toont alle IPv6-adressen.                                                                                                    |
| Afdrukserver herstellen<br>Start                                                                        | Alle actieve netwerkverbindingen met de printer opnieuw instellen.<br><b>Opmerking:</b> Met deze instelling verwijdert u alle geconfigureerde netwerkinstellingen. |
| <b>Time-out netwerktaken</b><br>Uit<br>Aan* (90 seconden)                                               | Hiermee kunt u instellen na hoeveel tijd een netwerkafdruktaak wordt geannu-<br>leerd.                                                                             |
| Voorblad<br>Uit<br>Aan*                                                                                 | Een voorblad afdrukken.                                                                                                    |
| Opmerking: Een sterretje (*) naast een waarde geeft aan dat dit een in de fabriek ingestelde waarde is. |                                                                                                    |

## Draadloos

**Opmerking:** Dit menu is alleen beschikbaar op printers die zijn verbonden met een draadloos netwerk of printermodellen met een draadloze netwerkadapter.

| Menuoptie                      | Beschrijving                                                      |
|--------------------------------|-------------------------------------------------------------------|
| Draadloze verbinding instellen | Bepaal het draadloze netwerk waarmee de printer verbinding maakt. |
| Netwerknaam                    |                                                                   |
| Netwerkmodus                   |                                                                   |
| Infrastructuur*                |                                                                   |
| Ad hoc                         |                                                                   |
| Beveilingsmodus voor draadloos |                                                                   |
| Uitgeschakeld*                 |                                                                   |
| WEP                            |                                                                   |
| WPA2/WPA - Personal            |                                                                   |
| WPA2 - Personal                |                                                                   |
| 802.1x - Radius                |                                                                   |

| Menuoptie                                                                                                    | Beschrijving                                                                                                    |
|----------------------------------------------------------------------------------------------------|----------------------------------------------------------------------------------------------------|
| Wi-Fi Protected Setup<br>WPS autom. detecteren<br>Uit<br>Aan*<br>Methode met drukknop starten<br>Startmethode met pincode | <ul> <li>Een draadloos netwerk instellen en netwerkbeveiliging inschakelen.</li> <li>Opmerkingen: <ul> <li>Via de methode met de drukknop Start kunt u de printer verbinden met een draadloos netwerk door binnen een bepaalde tijdsperiode knoppen op de printer en het toegangspunt (draadloze router) in te drukken.</li> <li>Via de methode met pincode kunt u de printer verbinden met een draadloos netwerk door een pincode op de printer in te voeren bij de draadloze instellingen van het toegangspunt.</li> </ul> </li> </ul> |
| Netwerkmodus<br>BSS-type<br>Infrastructuur*<br>Ad hoc<br>Nummer van het voorkeurs-<br>kanaal<br>Auto*<br>1-11             | De netwerkmodus opgeven.<br>Opmerking: Nummer van het voorkeurskanaal verschijnt alleen als het BSS-type<br>is ingesteld op Ad hoc.                                                                                                    |
| <b>Wi-Fi Direct inschakelen</b><br>Aan<br>Uit*                                                                            | Stelt de printer in om direct te verbinden met Wi-Fi-apparaten.                                                                                                    |
| <b>Compatibiliteit</b><br>802.11b/g<br>802.11b/g/n*<br>802.11a/b/g/n<br>802.11a/n<br>802.11a/b/g/n/ac                     | De standaard voor draadloos netwerkgebruik opgeven voor het draadloze netwerk.<br><b>Opmerking:</b> 802.11a/b/g/n en 802.11a/n kunnen alleen geselecteerd worden als<br>de instelling Wi-Fi Direct inschakelen is uitgeschakeld.                                                                                                    |
| Beveilingsmodus voor draadloos<br>Uitgeschakeld*<br>WEP<br>WPA2/WPA - Personal<br>WPA2-Personal                           | Stel het type beveiliging in voor het verbinden van de printer met draadloze apparaten.                                                                                                    |
| WEP-verificatiemodus<br>Auto*<br>Openen<br>Gedeeld                                                                        | Stel het type Wireless Encryption Protocol (WEP) in dat door de printer wordt<br>gebruikt.<br><b>Opmerking:</b> Dit menu-item wordt alleen weergegeven wanneer de draadloze<br>beveiligingsmodus is ingesteld op WEP.                                                                                                    |
| WEP-sleutel instellen                                                                                                    | Geef een WEP-wachtwoord op voor een beveiligde draadloze verbinding.                                                                                                    |
| <b>WPA-PSK-coderingsmodus</b><br>AES                                                                                      | Stelt draadloze verbinding in via Wi-Fi Protected Access (WPA).<br><b>Opmerking:</b> Dit menu-item wordt alleen weergegeven wanneer de draadloze beveiligingsmodus is ingesteld op WPA2/WPA-Personal of WPA2-Personal.                                                                                                    |
| Vooraf gedeelde sleutel instellen                                                                                         | Stelt het wachtwoord in voor een beveiligde draadloze verbinding.                                                                                                    |
| WPA2-PSK-coderingsmodus<br>AES                                                                                            | Stelt draadloze verbinding in via WPA2.<br><b>Opmerking:</b> Dit menu-item wordt alleen weergegeven wanneer de draadloze<br>beveiligingsmodus is ingesteld op WPA2/WPA-Personal of WPA2-Personal.                                                                                                    |

| Menuoptie                             | Beschrijving                                                                                                    |
|---------------------------------------|----------------------------------------------------------------------------------------------------|
| 802.1x-coderingsmodus                 | Stelt draadloze verbinding in via de standaard 802.1x.                                                                                                    |
| WPA+<br>WPA2*                         | <b>Opmerking:</b> Dit menu-item wordt alleen weergegeven wanneer de draadloze beveiligingsmodus is ingesteld op 802.1x - Radius.                                                         |
| Netwerkadres<br>UAA<br>LAA            | De netwerkadressen weergeven.                                                                                                    |
| PCL Smartswitch<br>Aan*               | De printer zo instellen dat deze automatisch overschakelt op PCL-emulatie als dit<br>door een afdruktaak wordt vereist, ongeacht de standaardprintertaal.                                |
| Uit*                                  | <b>Opmerking:</b> Als PCL SmartSwitch is uitgeschakeld, controleert de printer de inkomende gegevens niet en gebruikt de standaardprintertaal die is opgegeven in het menu Instellingen. |
| <b>PS Smartswitch</b><br>Aan*<br>Uit* | De printer zo instellen dat deze automatisch overschakelt op PS-emulatie als dit<br>door een afdruktaak wordt vereist, ongeacht de standaardprintertaal.                                 |
|                                       | <b>Opmerking:</b> Als PS SmartSwitch is uitgeschakeld, controleert de printer de inkomende gegevens niet en gebruikt de standaardprintertaal die is opgegeven in het menu Instellingen.  |
| NPA-modus<br>Auto*                    | De printer zodanig instellen dat deze de speciale verwerking voor bidirectionele communicatie uitvoert, zoals gedefinieerd in de specificaties van het NPA-protocol.                     |
| Uit                                   | <b>Opmerking:</b> Na het wijzigen van de instelling wordt de printer opnieuw opgestart.                                                                                                  |
| <b>Taken in buffer</b><br>Aan         | Afdruktaken tijdelijk opslaan op de vaste schijf van de printer voordat deze worden afgedrukt.                                                                                           |
| Uit*                                  | <b>Opmerking:</b> Dit menu-item wordt alleen weergegeven als er een vaste schijf is geïnstalleerd.                                                                                       |
| Mac binair PS<br>Auto*                | Printer instellen voor de verwerking van binaire PostScript-afdruktaken voor<br>Macintosh.                                                                                               |
| Aan                                   | Opmerkingen:                                                                                                    |
| Uit                                   | <ul> <li>Als Aan is ingesteld, worden ruwe binaire PostScript-afdruktaken verwerkt.</li> <li>Als Uit is ingesteld, filtert de printer afdruktaken die het standaardprotocol</li> </ul>   |
|                                       | gebruiken.                                                                                                    |

## Ethernet

| Menuoptie                                                                                                    | Beschrijving                                                                                                    |
|----------------------------------------------------------------------------------------------------|----------------------------------------------------------------------------------------------------|
| Network Speed (Netwerk-<br>snelheid)                                                                           | De snelheid van een actieve netwerkadapter weergeven.                                                                                                    |
| IPv4                                                                                                    | Dynamic Host Configuration Protocol (DHCP) inschakelen.                                                                                                    |
| Aan*                                                                                                    | <b>Opmerking:</b> DHCP is een standaardprotocol dat een server in staat stelt om dynamisch IP-adressen en configuratiegegevens naar clients te distribueren. |
| Uit                                                                                                    |                                                                                                    |
| <b>Opmerking:</b> Een sterretje (*) naast een waarde geeft aan dat dit een in de fabriek ingestelde waarde is. |                                                                                                    |
| Menuoptie                                                                    | Beschrijving                                                                                                    |
|------------------------------------------------------------------------------|----------------------------------------------------------------------------------------------------|
| IPv4<br>Statische IP-adressen<br>instellen<br>IP-adres<br>Netmask<br>Gateway | Geef het statische IP-adres van uw printer op.                                                                                                    |
| Netwerkadres<br>UAA<br>LAA                                                   | De MAC-adressen (Media Access Control) van de printer weergeven: Locally Adminis-<br>tered Address (LAA) en Universally Administered Address (UAA).<br><b>Opmerking:</b> U kunt de LAA van de printer handmatig wijzigen.                                                                                                    |
| PCL SmartSwitch<br>Uit<br>Aan*                                               | <ul> <li>De printer zo instellen dat deze automatisch overschakelt op PCL-emulatie als dit door een afdruktaak wordt vereist, ongeacht de standaardprintertaal.</li> <li>Opmerking: Als PCL SmartSwitch is uitgeschakeld, controleert de printer de inkomende gegevens niet en gebruikt de standaardprintertaal die is opgegeven in het menu Instellingen.</li> </ul> |
| <b>PS SmartSwitch</b><br>Uit<br>Aan*                                         | De printer zo instellen dat deze automatisch overschakelt op PS-emulatie als dit door<br>een afdruktaak wordt vereist, ongeacht de standaardprintertaal.<br><b>Opmerking:</b> Als PS SmartSwitch is uitgeschakeld, controleert de printer de<br>inkomende gegevens niet en gebruikt de standaardprintertaal die is opgegeven in<br>het menu Instellingen.             |
| <b>Taken in buffer</b><br>Uit<br>Aan*                                        | <ul> <li>Afdruktaken tijdelijk op de vaste schijf van de printer opslaan voordat ze worden afgedrukt.</li> <li>Opmerkingen: <ul> <li>Dit menu-item wordt alleen weergegeven als er een vaste schijf is geïnstalleerd.</li> <li>Dit menu-item verschijnt alleen op sommige printermodellen.</li> </ul> </li> </ul>                                                     |
| Mac binair PS<br>Auto*<br>Aan<br>Uit                                         | <ul> <li>Printer instellen voor de verwerking van binaire PostScript-afdruktaken voor Macintosh.</li> <li>Opmerkingen: <ul> <li>Als Aan is ingesteld, worden ruwe binaire PostScript-afdruktaken verwerkt.</li> <li>Als Uit is ingesteld, filtert de printer afdruktaken die het standaardprotocol gebruiken.</li> </ul> </li> </ul>                                  |
| Uit<br>Aan*<br>Opmerking: Fen sterretie (*) r                                | Het stroomverbruik beperken als de printer geen data ontvangt van het Ethernet-<br>netwerk.                                                                                                    |

### TCP/IP

**Opmerking:** Dit menu wordt alleen weergegeven op netwerkprinters of printers die zijn aangesloten op afdrukservers.

| Menuoptie                                                                                               | Beschrijving                          |  |
|----------------------------------------------------------------------------------------------------|---------------------------------------|--|
| Hostnaam instellen                                                                                      | De huidige TCP/IP-hostnaam instellen. |  |
| Opmerking: Een sterretje (*) naast een waarde geeft aan dat dit een in de fabriek ingestelde waarde is. |                                       |  |

| Menuoptie                                                                                                    | Beschrijving                                                                                                    |
|----------------------------------------------------------------------------------------------------|----------------------------------------------------------------------------------------------------|
| Domeinnaam                                                                                                    | De domeinnaam instellen.                                                                                                    |
|                                                                                                    | <b>Opmerking:</b> Dit menu-item verschijnt alleen op sommige printermodellen.                                                          |
| DHCP/BOOTP toestaan de NTP-server bij<br>te werken<br>Uit<br>Aan*                                                               | DHCP- en BOOTP-clients toestaan de NTP-instellingen van de printer bij te<br>werken.                                                   |
| Naam configuratieloos programma                                                                                                 | Een servicenaam voor het configuratieloze netwerk opgeven.                                                                             |
|                                                                                                    | <b>Opmerking:</b> Dit menu-item verschijnt alleen op sommige printermodellen.                                                          |
| Autom. IP inschakelen<br>Uit<br>Aan*                                                                                            | Automatisch een IP-adres toewijzen.                                                                                                    |
| DNS-serveradres                                                                                                    | Het huidige DNS-serveradres (Domain Name System) opgeven.                                                                              |
| Back-up DNS-serveradres                                                                                                    | De back-up DNS-serveradressen opgeven.                                                                                                 |
| Back-up DNS-serveradres 2                                                                                                    |                                                                                                    |
| Back-up DNS-serveradres 3                                                                                                    |                                                                                                    |
| Domeinzoekvolgorde                                                                                                    | Een lijst van domeinnamen opgeven om de printer en de bronnen te zoeken<br>die zich in verschillende domeinen op het netwerk bevinden. |
|                                                                                                    | Opmerking: Dit menu-item verschijnt alleen op sommige printermodellen.                                                                 |
| <b>DDNS inschakelen</b><br>Uit<br>Aan*                                                                                          | De dynamische DNS-instellingen bijwerken.                                                                                              |
| DDNS TTL                                                                                                    | De huidige DDNS-instellingen opgeven.                                                                                                  |
| Standaard-TTL                                                                                                    |                                                                                                    |
| DDNS-vernieuwingstijd                                                                                                    |                                                                                                    |
| <b>mDNS inschakelen</b><br>Uit<br>Aan*                                                                                          | Multicast DNS-instellingen bijwerken.                                                                                                  |
| WINS-serveradres                                                                                                    | Een serveradres opgeven voor Windows Internet Name Service (WINS).                                                                     |
| <b>BOOTP inschakelen</b><br>Uit*<br>Aan                                                                                         | De BOOTP toestaan een IP-adres van de printer toe te wijzen.                                                                           |
| Beperkte serverlijst                                                                                                    | Een IP-adres opgeven voor de TCP-verbindingen.                                                                                         |
|                                                                                                    | Opmerkingen:                                                                                                    |
|                                                                                                    | <ul><li>Gebruik een komma om IP-adressen te scheiden.</li><li>U kunt maximaal 50 IP-adressen toevoegen.</li></ul>                      |
| Opties voor Beperkte serverlijst<br>Alle poorten blokkeren*<br>Alleen afdrukken blokkeren<br>Alleen afdrukken en HTTP blokkeren | Opgeven hoe IP-adressen in de lijst toegang hebben tot de printerfuncties.                                                             |
| <b>Opmerking:</b> Len sterretje (*) naast een waa                                                                               | rue geen aan dat dit een in de labriek ingestelde waarde is.                                                                           |

| Menuoptie                                                                                                    | Beschrijving                                                                            |
|----------------------------------------------------------------------------------------------------|-----------------------------------------------------------------------------------------|
| МТО                                                                                                    | Een MTU-parameter (maximale transmissie-eenheid) voor de TCP-verbin-<br>dingen opgeven. |
| Raw printerpoort<br>1-65535 (9100*)                                                                            | Een raw-poortnummer opgeven voor printers die zijn verbonden met een netwerk.           |
| <b>Maximale snelheid van uitgaand verkeer</b><br>Uit*<br>Aan                                                   | De printer instellen op de maximale overdrachtssnelheid.                                |
| <b>Verbeterde TLS-beveiliging</b><br>Uit*<br>Aan                                                               | De privacy en gegevensintegriteit van de printer verbeteren.                            |
| <b>Opmerking:</b> Een sterretje (*) naast een waarde geeft aan dat dit een in de fabriek ingestelde waarde is. |                                                                                         |

### IPv6

**Opmerking:** Dit menu wordt alleen weergegeven op netwerkprinters of printers die zijn verbonden met afdrukservers.

| Menuoptie                                                                                               | Beschrijving                                                                                                    |
|----------------------------------------------------------------------------------------------------|----------------------------------------------------------------------------------------------------|
| <b>IPv6 inschakelen</b><br>Uit<br>Aan*                                                                  | IPv6 inschakelen op de printer.                                                                                       |
| <b>DHCPv6 inschakelen</b><br>Uit*<br>Aan                                                                | DHCPv6 inschakelen op de printer.                                                                                     |
| Stateless Address Autoconfiguration<br>Uit<br>Aan*                                                      | De netwerkadapter zodanig instellen dat deze de door een router automatisch geconfigureerde IPv6-adressen accepteert. |
| DNS-serveradres                                                                                         | Geef de DNS-serveradressen op.                                                                                        |
| Handmatig toegewezen IPv6-adres                                                                         | Wijs het IPv6-adres toe.                                                                                              |
| Handmatig toegewezen IPv6-router                                                                        | Wijs de IPv6-router toe.                                                                                              |
| Adres-prefix<br>0-128 (64*)                                                                             | Geef de adres-prefix op.                                                                                              |
| Alle IPv6-adressen                                                                                      | Toont alle IPv6-adressen.                                                                                             |
| Alle IPv6-routeradressen                                                                                | Toont alle IPv6-routeradressen.                                                                                       |
| Opmerking: Een sterretje (*) naast een waarde geeft aan dat dit een in de fabriek ingestelde waarde is. |                                                                                                    |

#### SNMP

**Opmerking:** Dit menu wordt alleen weergegeven op netwerkprinters of printers die zijn verbonden met afdrukservers.

| Menuoptie                                    | Beschrijving                                                                   |
|----------------------------------------------|--------------------------------------------------------------------------------|
| SNMP-versie 1 en 2c                          | SNMP-versie 1 en 2c (Simple Network Management Protocol) configureren voor     |
| Ingeschakeld                                 | het installeren van printerstuurprogramma's en -toepassingen.                  |
| Uit                                          |                                                                                |
| Aan*                                         |                                                                                |
| Instellen SNMP toestaan                      |                                                                                |
| Uit                                          |                                                                                |
| Aan*                                         |                                                                                |
| PPM MIB inschakelen                          |                                                                                |
| Uit                                          |                                                                                |
| Aan*                                         |                                                                                |
| SNMP-community                               |                                                                                |
| SNMP-versie 3                                | SNMP-versie 3 configureren voor het installeren en bijwerken van de printerbe- |
| Ingeschakeld                                 | veiliging.                                                                     |
| Uit                                          |                                                                                |
| Aan*                                         |                                                                                |
| Stel lezen/schrijven-referenties in          |                                                                                |
| User Name (Gebruikersnaam)                   |                                                                                |
| Wachtwoord                                   |                                                                                |
| Stel alleen-lezen-referenties in             |                                                                                |
| User Name (Gebruikersnaam)                   |                                                                                |
| Wachtwoord                                   |                                                                                |
| Verificatiehash                              |                                                                                |
| MD5                                          |                                                                                |
| SHA1*                                        |                                                                                |
| Minimaal verificatieniveau                   |                                                                                |
| Geen verificatie, geen privacy               |                                                                                |
| Verificatie, geen privacy                    |                                                                                |
| Verificatie, privacy*                        |                                                                                |
| Privacyalgoritme                             |                                                                                |
| DES                                          |                                                                                |
| AES-128*                                     |                                                                                |
| <b>Opmerking:</b> Een sterretje (*) naast ee | n waarde geeft aan dat dit een in de fabriek ingestelde waarde is.             |

# IPSec

**Opmerking:** Dit menu wordt alleen weergegeven op netwerkprinters of printers die zijn verbonden met afdrukservers.

| Menuoptie                                                                                               | Beschrijving                                    |
|----------------------------------------------------------------------------------------------------|-------------------------------------------------|
| IPSec inschakelen                                                                                       | Internet Protocol Security (IPSec) inschakelen. |
| Uit*                                                                                                    |                                                 |
| Aan                                                                                                    |                                                 |
| Opmerking: Een sterretje (*) naast een waarde geeft aan dat dit een in de fabriek ingestelde waarde is. |                                                 |

| Menuoptie                                                                               | Beschrijving                                                                                                    |
|-----------------------------------------------------------------------------------------|----------------------------------------------------------------------------------------------------|
| Basisconfiguratie<br>Standaard*<br>Compatibiliteit<br>Beveiligd                         | De IPsec-basisconfiguratie opgeven.<br><b>Opmerking:</b> Dit menu-item verschijnt alleen wanneer IPSec inscha-<br>kelen is ingesteld op Aan.                         |
| Apparaatcertificaat IPSec                                                               | Een IPsec-certificaat opgeven.<br><b>Opmerking:</b> Dit menu-item wordt alleen weergegeven wanneer<br>Basisconfiguratie is ingesteld op Compatibiliteit.             |
| Geverifieerde verbindingen met vooraf<br>gedeelde sleutel<br>Host [x]<br>Adres<br>Toets | De geverifieerde verbindingen van de printer configureren.<br><b>Opmerking:</b> Deze menu-items verschijnen alleen wanneer IPSec<br>inschakelen is ingesteld op Aan. |
| Geverifieerde verbindingen van certificaat<br>Host [x] adres[/subnet]<br>Adres[/subnet] |                                                                                                    |

### 802.1x

**Opmerking:** Dit menu wordt alleen weergegeven op netwerkprinters of printers die zijn verbonden met afdrukservers.

| Menuoptie                                                                                               | Beschrijving                                                                                    |
|----------------------------------------------------------------------------------------------------|-------------------------------------------------------------------------------------------------|
| Actief                                                                                                  | Laat de printer toegang krijgen tot netwerken waarvoor verificatie is vereist.                  |
| Uit*                                                                                                    | Opmerking: Ga naar de Embedded Web Server om de instellingen van dit menu-item te configureren. |
| Aan                                                                                                    |                                                                                                 |
| Opmerking: Een sterretje (*) naast een waarde geeft aan dat dit een in de fabriek ingestelde waarde is. |                                                                                                 |

## LPD-configuratie

**Opmerking:** Dit menu wordt alleen weergegeven op netwerkprinters of printers die zijn verbonden met afdrukservers.

| Menuoptie                                                                                                    | Beschrijving                                                                                                    |
|----------------------------------------------------------------------------------------------------|----------------------------------------------------------------------------------------------------|
| LPD-time-out<br>0–65535 seconden (90*)                                                                         | De time-outwaarde zodanig instellen dat de LPD-server (Line Printer Daemon) niet meer oneindig wacht op vastgelopen of ongeldige afdruktaken. |
| LPD-voorblad                                                                                                   | Een voorblad afdrukken voor alle LPD-afdruktaken.                                                                                             |
| Uit*                                                                                                    | Opmerking: Een voorblad is de eerste pagina van een afdruktaak die wordt gebruikt                                                             |
| Aan                                                                                                    | als scheidingsblad van afdruktaken. Hierop staat de naam van de persoon die het                                                               |
|                                                                                                    | afdrukverzoek heeft verzonden.                                                                                                    |
| <b>Opmerking:</b> Een sterretie (*) naast een waarde geeft aan dat dit een in de fabriek ingestelde waarde is. |                                                                                                    |

| Menuoptie                                                                                                    | Beschrijving                                                                                                    |  |
|----------------------------------------------------------------------------------------------------|----------------------------------------------------------------------------------------------------|--|
| <b>LPD-infopagina</b><br>Uit*<br>Aan                                                                           | Een infopagina afdrukken voor alle LPD-afdruktaken.<br><b>Opmerking:</b> Een infopagina is de laatste pagina van een afdruktaak.                                                  |  |
| <b>LPD-regelterugloopconversie</b><br>Uit*<br>Aan                                                              | IversieLPD-regelterugloopconversie inschakelen.Opmerking:Een harde return is een opdracht aan de printer om de cursor te<br>verplaatsen naar de eerste positie op dezelfde regel. |  |
| <b>Opmerking:</b> Fen sterretie (*) naast een waarde geeft aan dat dit een in de fabriek ingestelde waarde is. |                                                                                                    |  |

### HTTP/FTP-instellingen

**Opmerking:** Dit menu wordt alleen weergegeven op netwerkprinters of printers die zijn aangesloten op afdrukservers.

| Menuoptie                                                                                               | Beschrijving                                                                 |  |
|----------------------------------------------------------------------------------------------------|------------------------------------------------------------------------------|--|
| <b>HTTP-server inschakelen</b><br>Uit<br>Aan*                                                           | Naar de Embedded Web Server gaan om de printer te bewaken en beheren.        |  |
| HTTPS inschakelen<br>Uit<br>Aan*                                                                        | De HTTPS-instellingen (HyperText Transfer Protocol Secure) configureren.     |  |
| <b>FTP/TFTP inschakelen</b><br>Uit<br>Aan*                                                              | Bestanden verzenden via FTP.                                                 |  |
| Lokale domeinen                                                                                         | Domeinnamen opgeven voor HTTP- en FTP-servers.                               |  |
| HTTP proxy-IP-adres                                                                                     | De instellingen voor de HTTP- en FTP-server configureren.                    |  |
| FTP proxy-IP-adres                                                                                      | Opmerkingen:                                                                 |  |
| Standaard-IP-poort voor HTTP                                                                            | • De standaardpoort voor HTTP is 80.                                         |  |
| Apparaatcertificaat HTTPS                                                                               | De standaardpoort voor FTP is 21.                                            |  |
| Standaard-IP-poort voor FTP                                                                             |                                                                              |  |
| <b>Time-out voor HTTP/FTP-verzoeken</b><br>1–299 seconden (30*)                                         | De tijd opgeven voordat de serververbinding wordt beëindigd.                 |  |
| Nwe pog. voor HTTP/FTP-verzoeken<br>1-299 (3*)                                                          | Het aantal nieuwe pogingen voor verbinden met de HTTP-/FTP-server instellen. |  |
| Opmerking: Een sterretje (*) naast een waarde geeft aan dat dit een in de fabriek ingestelde waarde is. |                                                                              |  |

## Parallel [x]

**Opmerking:** Dit menu verschijnt alleen als een optionele, parallelle kaart is geïnstalleerd.

| Gebruik                                           | Voor                                                                                                    |
|---------------------------------------------------|----------------------------------------------------------------------------------------------------|
| PCL SmartSwitch<br>Aan*                           | De printer zodanig instellen dat deze automatisch overschakelt op PCL-emulatie als dit door een afdruktaak op de seriële poort wordt vereist, ongeacht de standaardprintertaal.                                      |
| Uit                                               | <b>Opmerking:</b> Als PCL SmartSwitch is uitgeschakeld, controleert de printer de inkomende gegevens niet en gebruikt de standaardprintertaal die is opgegeven in het menu Instellingen.                             |
| <b>PS SmartSwitch</b><br>Aan*                     | De printer zodanig instellen dat deze automatisch overschakelt op PS-emulatie als dit door een afdruktaak op de seriële poort wordt vereist, ongeacht de standaardprintertaal.                                       |
| Uit                                               | <b>Opmerking:</b> Als PS SmartSwitch is uitgeschakeld, controleert de printer de inkomende gegevens niet en gebruikt de standaardprintertaal die is opgegeven in het menu Instellingen.                              |
| <b>NPA-modus</b><br>Aan                           | De printer zodanig instellen dat deze de speciale verwerking voor bidirectionele communicatie uitvoert, zoals gedefinieerd in de specificaties van het NPA-protocol.                                                 |
| Uit<br>Auto*                                      | <b>Opmerking:</b> Na het wijzigen van de instelling wordt de printer opnieuw opgestart.                                                                                                    |
| <b>Stat Uitgebreid</b><br>Aan <sup>*</sup><br>Uit | Hiermee schakelt u bidirectionele communicatie via de parallelle poort in.                                                                                                    |
| <b>Protocol</b><br>Standaard<br>Fastbytes*        | Protocol instellen voor de parallelle poort.                                                                                                    |
| <b>INIT honoreren</b><br>Aan                      | De printer zodanig instellen dat deze printerhardware-initialisatieverzoeken van de computer honoreert.                                                                                                    |
| Uit*                                              | <b>Opmerking:</b> De computer dient een initialisatieverzoek in door het INIT-signaal op de parallelle poort te activeren. Veel computers activeren het INIT-signaal telkens opnieuw als de computer wordt aangezet. |
| Parallelle modus 2<br>Aan<br>Uit*                 | Bepalen hoe de gegevens van de parallelle poort worden gesampled aan de voor- of achterkant van een strobe.                                                                                                    |
| Mac binair PS                                     | Printer instellen voor de verwerking van binaire PostScript-afdruktaken voor Macintosh.                                                                                                    |
| Aan                                               | Opmerkingen:                                                                                                    |
| Auto*                                             | Als Aan is ingesteld, worden ruwe binaire PostScript-afdruktaken verwerkt.                                                                                                    |
|                                                   | Als Uit is ingesteld, filtert de printer afdruktaken die het standaardprotocol gebruiken.                                                                                                    |
| ENA-adres                                         | Netwerkadresgegevens voor een externe afdrukserver instellen.                                                                                                    |
|                                                   | <b>Opmerking:</b> Dit menu-item is alleen beschikbaar als de printer via de USB-poort is aangesloten op<br>een externe afdrukserver.                                                                                 |
| ENA-netmask                                       | Netmaskergegevens voor een externe afdrukserver instellen.                                                                                                    |
|                                                   | <b>Opmerking:</b> Dit menu-item is alleen beschikbaar als de printer via de USB-poort is aangesloten op een externe afdrukserver.                                                                                    |
| ENA-gateway                                       | Gatewaygegevens voor een externe afdrukserver instellen.                                                                                                    |
|                                                   | <b>Opmerking:</b> Dit menu-item is alleen beschikbaar als de printer via de USB-poort is aangesloten op een externe afdrukserver.                                                                                    |
| Opmerking: Een ste                                | erretje (*) naast een waarde geeft aan dat dit een in de fabriek ingestelde waarde is.                                                                                                    |

### ThinPrint

| Menuoptie                                                                                               | Beschrijving                                                                     |
|----------------------------------------------------------------------------------------------------|----------------------------------------------------------------------------------|
| ThinPrint inschakelen                                                                                   | Afdrukken vanuit ThinPrint.                                                      |
| Uit                                                                                                    |                                                                                  |
| Aan*                                                                                                    |                                                                                  |
| <b>Poortnummer</b><br>4000-4999 (4000*)                                                                 | Het poortnummer voor de ThinPrint-server instellen.                              |
| Bandbreedte (bits/sec)<br>100-1000000 (0*)                                                              | De snelheid opgeven waarmee gegevens worden verzonden in een ThinPrint-omgeving. |
| Pakketformaat (kbytes)<br>0-64000 (0*)                                                                  | De pakketgrootte voor gegevensoverdracht instellen.                              |
| Opmerking: Een sterretje (*) naast een waarde geeft aan dat dit een in de fabriek ingestelde waarde is. |                                                                                  |

#### USB

**Opmerking:** Dit menu verschijnt alleen op sommige printermodellen.

| Menuoptie                                                                                               | Beschrijving                                                                                                    |
|----------------------------------------------------------------------------------------------------|----------------------------------------------------------------------------------------------------|
| PCL SmartSwitch<br>Uit                                                                                  | De printer zodanig instellen dat deze overschakelt op PCL-emulatie als dit door een afdruktaak op de USB-poort wordt vereist, ongeacht de standaardprintertaal.                          |
| Aan*                                                                                                    | <b>Opmerking:</b> Als PCL SmartSwitch is uitgeschakeld, controleert de printer de inkomende gegevens niet en gebruikt de standaardprintertaal die is opgegeven in het menu Instellingen. |
| PS SmartSwitch<br>Uit                                                                                   | De printer zodanig instellen dat deze overschakelt op PS-emulatie als dit door een afdruktaak op de USB-poort wordt vereist, ongeacht de standaardprintertaal.                           |
| Aan*                                                                                                    | <b>Opmerking:</b> Als PS SmartSwitch is uitgeschakeld, controleert de printer de inkomende gegevens niet en gebruikt de standaardprintertaal die is opgegeven in het menu Instellingen.  |
| Taken in buffer                                                                                         | Afdruktaken tijdelijk op de vaste schijf van de printer opslaan voordat ze worden afgedrukt.                                                                                             |
| Uit*<br>Aan                                                                                             | <b>Opmerking:</b> Dit menu-item wordt alleen weergegeven als er een vaste schijf is geïnstalleerd.                                                                                       |
| Mac binair PS                                                                                           | Printer instellen voor de verwerking van binaire PostScript-afdruktaken voor Macintosh.                                                                                                  |
| Aan                                                                                                    | Opmerkingen:                                                                                                    |
| Auto*<br>Uit                                                                                            | <ul> <li>Aan - De printer verwerkt onbewerkte binaire PostScript-afdruktaken die afkomstig zijn<br/>van Macintosh-computers.</li> </ul>                                                  |
|                                                                                                    | Auto - De printer verwerkt afdruktaken van zowel Macintosh- als Windows-computers.                                                                                                    |
|                                                                                                    | Uit - De printer filtert PostScript-afdruktaken met een standaardprotocol.                                                                                                    |
| USB-poort inschakelen                                                                                   | De standaard-USB-poort inschakelen.                                                                                                    |
| Uit<br>Aan*                                                                                             |                                                                                                    |
| Opmerking: Een sterretje (*) naast een waarde geeft aan dat dit een in de fabriek ingestelde waarde is. |                                                                                                    |

## **Google Cloud Print**

| Menuoptie                                                                                               | Beschrijving                                                                                            |  |
|----------------------------------------------------------------------------------------------------|----------------------------------------------------------------------------------------------------|--|
| Registratie<br>Registreren                                                                              | De printer registreren bij de Google Cloud-server.                                                      |  |
| <b>Opties</b><br>Google Cloudprinter inschakelen<br>Uit<br>Aan*                                         | Rechtstreeks afdrukken vanuit uw Google-account.                                                        |  |
| <b>Opties</b><br>Lokaal zoeken inschakelen<br>Uit<br>Aan*                                               | Hogere bandbreedte voor gegevensoverdracht toestaan.                                                    |  |
| <b>Opties</b><br>SSL Peer-verificatie inschakelen<br>Uit<br>Aan*                                        | De authenticiteit van het peer-certificaat controleren om verbinding te maken met<br>uw Google-account. |  |
| <b>Opties</b><br>Altijd Afdrukken als afbeelding.<br>Uit*<br>Aan                                        | De gescande uitvoer opslaan als afbeeldingsbestanden.                                                   |  |
| Opmerking: Een sterretje (*) naast een waarde geeft aan dat dit een in de fabriek ingestelde waarde is. |                                                                                                    |  |

# Beveiliging

#### Methoden voor aanmelden

#### Machtigingen beheren

| Menuoptie                            | Beschrijving                                                      |
|--------------------------------------|-------------------------------------------------------------------|
| Toegang tot functies                 | Toegang tot de printerfuncties beheren.                           |
| Adresboek aanpassen                  |                                                                   |
| Profielen maken                      |                                                                   |
| Bladwijzers beheren                  |                                                                   |
| Afdruk flash-station                 |                                                                   |
| Flashstation voor afdrukken in kleur |                                                                   |
| loegang tot taken in wacht           |                                                                   |
| Gebruikersprofielen                  |                                                                   |
| Taken op het apparaat annuieren      |                                                                   |
|                                      |                                                                   |
| Internet Printing Protocol (IPP)     |                                                                   |
| Zwart-wit afdrukken                  |                                                                   |
| In kleur afdrukken                   |                                                                   |
| Beheerdersmenu's                     | Toegang tot de printermenu's beheren.                             |
| Menu Beveiliging                     |                                                                   |
| Menu Netwerk/poorten                 |                                                                   |
| Menu Papier                          |                                                                   |
| Menu Rapporten                       |                                                                   |
| Functieconfiguratiemenu's            |                                                                   |
| Accessoires, menu                    |                                                                   |
| Menu Optiekaart                      |                                                                   |
| SE-menu                              |                                                                   |
| Apparaatmenu                         |                                                                   |
| Apparaatbeheer                       | Toegang tot de opties voor printerbeheer instellen.               |
| Beheer op afstand                    |                                                                   |
| Firmware-updates                     |                                                                   |
| Appconfiguratie                      |                                                                   |
| Bedieningspaneel vergrendelen        |                                                                   |
| Alle instellingen im-/exporteren     |                                                                   |
| Oud apparaat wissen                  |                                                                   |
| Apps                                 | Toegang tot de printertoepassingen beheren.                       |
| Nieuwe apps                          | Opmerking: De lijst is afhankelijk van de toepassingen die worden |
| Diavoorstelling                      | ingeschakeld vanuit de Embedded Web Server.                       |
| Achtergrond wijzigen                 |                                                                   |
| Schermbeveiliging                    |                                                                   |
| Formulieren en favorieten            |                                                                   |
| Eco-instellingen                     |                                                                   |

#### Lokale accounts

| Menuoptie                              | Beschrijving                                                                                                    |
|----------------------------------------|----------------------------------------------------------------------------------------------------|
| Groepen/machtigingen beheren           | Toegang van groepen of gebruikers tot de functies, toepassingen en<br>beveiligingsinstellingen van de printer beheren. |
|                                        |                                                                                                    |
| Toegang tot functies                   |                                                                                                    |
| Beheerdersmenu's                       |                                                                                                    |
| Apparaatbeheer                         |                                                                                                    |
| Apps                                   |                                                                                                    |
| Alle gebruikers                        |                                                                                                    |
| Toegangscontroles importeren           |                                                                                                    |
| Toegang tot functies                   |                                                                                                    |
| Beheerdersmenu's                       |                                                                                                    |
| Apparaatbeheer                         |                                                                                                    |
| Apps                                   |                                                                                                    |
| Beheer                                 |                                                                                                    |
| Gebruiker toevoegen                    | Lokale accounts maken voor het beheren van toegang tot de printer-                                                     |
| Gebruikersnaam/wachtwoord              | functies.                                                                                                    |
| User Name (Gebruikersnaam)             |                                                                                                    |
| Wachtwoord                             |                                                                                                    |
| Pincode                                |                                                                                                    |
| Accounts met gebruikersnaam/wachtwoord |                                                                                                    |
| Gebruiker toevoegen                    |                                                                                                    |
| Accounts met gebruikersnaam            |                                                                                                    |
| Gebruiker toevoegen                    |                                                                                                    |
| Accounts met wachtwoord                |                                                                                                    |
| Gebruiker toevoegen                    |                                                                                                    |
| Accounts met pincode                   |                                                                                                    |
| Gebruiker toevoegen                    |                                                                                                    |

#### **USB-**apparaten plannen

| Menuoptie                 | Beschrijving                        |
|---------------------------|-------------------------------------|
| Planningen                | Toegang tot de USB-poorten plannen. |
| Nieuwe planning toevoegen |                                     |

#### Logbestand beveiligingscontrole

| Menuoptie                                                                                                    | Beschrijving                                                                           |
|----------------------------------------------------------------------------------------------------|----------------------------------------------------------------------------------------|
| Controle inschakelen<br>Uit*<br>Aan                                                                            | Gebeurtenissen registreren in het beveiligde controlelog en<br>het externe systeemlog. |
| <b>Opmerking:</b> Een sterretje (*) naast een waarde geeft aan dat dit een in de fabriek ingestelde waarde is. |                                                                                        |

| Menuoptie                                                                                                    | Beschrijving                                                                                                    |
|----------------------------------------------------------------------------------------------------|----------------------------------------------------------------------------------------------------|
| Extern systeemlog inschakelen                                                                                                    | Controlelogs verzenden naar een externe server.                                                                         |
| Uit*                                                                                                    |                                                                                                    |
|                                                                                                    |                                                                                                    |
| Externe systeemlogserver                                                                                                    | De server en poort van het externe systeemlog opgeven.                                                                  |
| Externe systeemlogpoort<br>1-65535 (514*)                                                                                                    |                                                                                                    |
| Externe systeemlogmethode                                                                                                    | Een systeemlogmethode opgeven voor het overdragen van                                                                   |
| Normale UDP*                                                                                                    | geregistreerde gebeurtenissen naar een externe server.                                                                  |
| Stunnel                                                                                                    |                                                                                                    |
| Externe systeemlogvoorziening<br>0 - Kernelberichten<br>1 - Berichten voor gebruikersniveau<br>2 - Mailsysteem<br>3 - Systeemdaemons<br>4 - Beveiligings-/autorisatieberichten*<br>5 - Berichten worden intern gegenereerd door syslogs<br>6 - Subsysteem voor line printer<br>7 - Nieuwssubsysteem voor netwerk<br>8 - Subsysteem voor UUCP<br>9 - Klokdaemon<br>10 - Beveiligings-/autorisatieberichten<br>11 - FTP-daemon<br>12 - Subsysteem voor NTP<br>13 - Logcontrole<br>14 - Logmelding<br>15 - Klokdaemon<br>16 - Lokaal gebruik 0 (local0)<br>17 - Lokaal gebruik 1 (local1)<br>18 - Lokaal gebruik 2 (local2)<br>19 - Lokaal gebruik 3 (local3)<br>20 - Lokaal gebruik 4 (local4)<br>21 - Lokaal gebruik 5 (local5) | Een faciliteitscode opgeven die de printer gebruikt bij het<br>verzenden van loggebeurtenissen naar een externe server. |
| 23 - Lokaal gebruik 7 (local7)                                                                                                    |                                                                                                    |
| Ernst van gebeurtenissen die worden vastgelegd                                                                                                    | Geef de grens van het prioriteitsniveau op voor het                                                                     |
| 0 - Noodgeval                                                                                                    | registreren van berichten en gebeurtenissen.                                                                            |
| 1 - Alarm                                                                                                    | Opmerkingen:                                                                                                    |
| 2 - Kritiek                                                                                                    | • 0 - Probleem met hoogste urgentie 7 - Opsporen van                                                                    |
| 3 - Fout                                                                                                    | problemen heeft de laagste urgentie.                                                                                    |
| 4 - Waarschuwing*                                                                                                    | <ul> <li>Het geselecteerde urgentieniveau en alle hogere</li> </ul>                                                     |
| 5 - Kennisgeving                                                                                                    | niveaus worden geregistreerd. Wanneer u bijvoorbeeld                                                                    |
| 6 - Informatie<br>7 - Foutopsporing                                                                                                    | 4 - Waarschuwing selecteert, worden de gebeurte-<br>nissen met urgentieniveau 0 tot en met 4 geregi-<br>streerd.        |

Opmerking: Een sterretje (\*) naast een waarde geeft aan dat dit een in de fabriek ingestelde waarde is.

| Menuoptie                                                                                               | Beschrijving                                                                                                    |  |
|----------------------------------------------------------------------------------------------------|----------------------------------------------------------------------------------------------------|--|
| Extern systeemlog van niet geregistreerde gebeurte-<br>nissen<br>Uit*                                   | Alle gebeurtenissen verzenden naar de externe server,<br>ongeacht urgentieniveau.                                              |  |
| Aan                                                                                                    |                                                                                                    |  |
| E-mailadres van beheerder                                                                               | E-mailmelding over geregistreerde gebeurtenissen naar de beheerder verzenden.                                                  |  |
| Waarschuwing e-maillog gewist<br>Uit*<br>Aan                                                            | E-mailmelding naar de beheerder verzenden wanneer een<br>logitem wordt verwijderd.                                             |  |
| Waarschuwing e-maillog teruggelopen<br>Uit*<br>Aan                                                      | E-mailmelding naar de beheerder verzenden wanneer het<br>log vol raakt en begint met het overschrijven van de oudste<br>items. |  |
| <b>Gedrag bij log vol</b><br>Terugloop over oudste items*<br>Log e-mailen en alle items verwijderen     | Opslagproblemen met log oplossen wanneer het log het<br>toegewezen geheugen heeft gebruikt.                                    |  |
| Waarschuwing e-mail % vol<br>Uit*<br>Aan                                                                | E-mailmelding naar de beheerder verzenden wanneer een<br>log het toegewezen geheugen gebruikt.                                 |  |
| Meldingsniveau % vol<br>1–99 (90%*)                                                                     |                                                                                                    |  |
| Waarschuwing e-maillog geëxporteerd<br>Uit*<br>Aan                                                      | E-mailmelding naar de beheerder verzenden wanneer een<br>log wordt geëxporteerd.                                               |  |
| Waarschuwing instellingen e-maillog gewijzigd<br>Uit*<br>Aan                                            | E-mailmelding naar de beheerder verzenden wanneer<br>Controle inschakelen is geactiveerd.                                      |  |
| Regeleinden log<br>LF (\n)*<br>CR (\r)<br>CRLF (\r\n)                                                   | Opgeven hoe elke regel in een log wordt beëindigd.                                                                             |  |
| <b>Export digitaal ondertekenen</b><br>Uit*<br>Aan                                                      | Een digitale handtekening toevoegen aan elk geëxporteerd<br>log.                                                               |  |
| Log wissen<br>Start                                                                                     | Alle controlelogs verwijderen.                                                                                                 |  |
| Log exporteren<br>Syslog (RFC 5424)<br>Syslog (RFC 3164)<br>CSV                                         | Een beveiligingslog exporteren naar een flashstation.                                                                          |  |
| Opmerking: Een sterretje (*) naast een waarde geett aan dat dit een in de fabriek ingestelde waarde is. |                                                                                                    |  |

### Aanmeldbeperkingen

| Menuoptie                                                                                                    | Beschrijving                                                                                             |
|----------------------------------------------------------------------------------------------------|----------------------------------------------------------------------------------------------------|
| Mislukte aanmeldingen<br>1–10 (3*)                                                                             | Het aantal mislukte aanmeldpogingen opgeven voordat een gebruiker wordt geblokkeerd.                     |
| <b>Tijdsbestek voor mislukte pogingen</b><br>1–60 minuten (5*)                                                 | De tijdsperiode tussen mislukte aanmeldpogingen opgeven voordat de gebruiker wordt vergrendeld.          |
| <b>Vergrendelingstijd</b><br>1–60 minuten (5*)                                                                 | De duur van de vergrendeling opgeven.                                                                    |
| <b>Time-out webaanmelding</b><br>1–120 minuten (10*)                                                           | De vertraging voor een externe aanmelding opgeven voordat de gebruiker wordt automatisch wordt afgemeld. |
| <b>Opmerking:</b> Een sterretje (*) naast een waarde geeft aan dat dit een in de fabriek ingestelde waarde is. |                                                                                                    |

### Instellingen beveiligd afdrukken

| Menuoptie                                                                                               | Beschrijving                                                                                                    |  |
|----------------------------------------------------------------------------------------------------|----------------------------------------------------------------------------------------------------|--|
| Max. ongeldige PIN<br>2–10                                                                              | Instellen hoe vaak een ongeldige pincode kan worden ingevoerd.<br><b>Opmerkingen:</b>                                                                                                    |  |
|                                                                                                    | <ul> <li>Met een waarde van nul wordt deze instelling uitgeschakeld.</li> <li>Wanneer de limiet is bereikt, worden de afdruktaken voor de betreffende gebruikersnaam en PIN verwijderd.</li> <li>Dit menu-item wordt alleen weergegeven als er een vaste schijf is geïnstalleerd.</li> </ul>                                                                                                    |  |
| <b>Vervaltijd beveiligde taak</b><br>Uit*<br>1 uur<br>4 uur<br>24 Hours (24 uur)<br>1 week              | <ul> <li>Een vervaltijd voor vertrouwelijke afdruktaken instellen.</li> <li>Opmerkingen: <ul> <li>Als dit menu-item wordt gewijzigd terwijl er beveiligde afdruktaken in het geheugen of de vaste schijf van de printer staan, wordt de vervaltijd van deze afdruktaken niet aangepast aan de nieuwe standaardwaarde.</li> <li>Wanneer de printer wordt uitgeschakeld, worden alle beveiligde taken in het geheugen van de printer verwijderd.</li> </ul> </li> </ul> |  |
| Verlooptijd voor herhaalde taken<br>Uit*<br>1 uur<br>4 uur<br>24 Hours (24 uur)<br>1 week               | De vervaltijd instellen van een afdruktaak die u wilt herhalen.                                                                                                    |  |
| Verlooptijd voor gecontroleerde taken<br>Uit*<br>1 uur<br>4 uur<br>24 Hours (24 uur)<br>1 week          | De vervaltijd instellen voor het afdrukken van een exemplaar voor de gebruiker<br>om de kwaliteit te controleren voordat de gebruiker de overige exemplaren<br>afdrukt.                                                                                                    |  |
| Opmerking: Een sterretje (*) naast een waarde geeft aan dat dit een in de fabriek ingestelde waarde is. |                                                                                                    |  |

| Menuoptie                                                                                               | Beschrijving                                                                                              |
|----------------------------------------------------------------------------------------------------|----------------------------------------------------------------------------------------------------|
| Verlooptijd voor gereserveerde taken<br>Uit*<br>1 uur<br>4 uur<br>24 Hours (24 uur)<br>1 week           | Een vervaltijd instellen voor het bewaren van afdruktaken om deze op een later<br>tijdstip af te drukken. |
| Alle taken verplicht in wachtrij<br>plaatsen<br>Uit*<br>Aan                                             | Instellen dat de printer alle afdruktaken in de wachtrij plaatst.                                         |
| Opmerking: Een sterretje (*) naast een waarde geeft aan dat dit een in de fabriek ingestelde waarde is. |                                                                                                    |

### Schijfcodering

**Opmerking:** Dit menu wordt alleen weergegeven als er een vaste schijf voor de printer is geïnstalleerd.

| Menuoptie        | Beschrijving                                                                                                    |
|------------------|----------------------------------------------------------------------------------------------------|
| Status           | Bepalen of schijfcodering is ingeschakeld.                                                                                                    |
| Ingeschakeld     |                                                                                                    |
| Uitgeschakeld    |                                                                                                    |
| Codering starten | Het verlies van gevoelige gegevens bij diefstal van de printer of de vaste schijf voorkomen.                                                                                                    |
|                  | <b>Opmerking:</b> Als u schijfcodering inschakelt, wordt de hele inhoud van de vaste schijf verwijderd.<br>Maak zo nodig een back-up belangrijke gegevens uit de printer voordat u start met codering. |

### Tijdelijke gegevensbestanden wissen

| Menuoptie                                                                                               | Beschrijving                                                                      |
|----------------------------------------------------------------------------------------------------|-----------------------------------------------------------------------------------|
| Opgeslagen in intern geheugen                                                                           | Alle bestanden verwijderen die zijn opgeslagen in het printergeheugen.            |
| Uit*                                                                                                    |                                                                                   |
| Aan                                                                                                    |                                                                                   |
| Opgeslagen op vaste schijf                                                                              | Alle bestanden verwijderen die zijn opgeslagen op de vaste schijf van de printer. |
| Wissen in één doorgang*                                                                                 |                                                                                   |
| In 3 doorgangen                                                                                         |                                                                                   |
| In 7 doorgangen                                                                                         |                                                                                   |
| Opmerking: Een sterretje (*) naast een waarde geeft aan dat dit een in de fabriek ingestelde waarde is. |                                                                                   |

#### LDAP-instellingen oplossingen

| Gebruik                  | Voor                                                                               |
|--------------------------|------------------------------------------------------------------------------------|
| LDAP-verwijzingen volgen | De verschillende servers in het domein doorzoeken op het account van de aangemelde |
| Uit*                     | gebruiker.                                                                         |
| Aan                      |                                                                                    |

| Gebruik                      | Voor                                           |
|------------------------------|------------------------------------------------|
| Verificatie LDAP-certificaat | Verificatie van LDAP-certificaten inschakelen. |
| Nee*                         |                                                |
| Ja                           |                                                |

#### **Beheer van Mobiele services**

| Gebruik   | Voor                                          |
|-----------|-----------------------------------------------|
| AirPrint  | Functies in de AirPrint-software inschakelen. |
| Afdrukken |                                               |
| Scannen   |                                               |
| Faxen     |                                               |

#### Diversen

| Menuoptie                                                                                       | Beschrijving                                                                                                    |
|-------------------------------------------------------------------------------------------------|----------------------------------------------------------------------------------------------------|
| Beveiligde functies<br>Tonen*                                                                   | Toon alle functies die Functietoegangsbeheer (FAC) beschermt, ongeacht de beveiligingsmachtiging die de gebruiker heeft.                                                                                                    |
| Verbergen                                                                                       | <b>Opmerking:</b> FAC beheert de toegang tot specifieke menu's en functies of schakelt deze geheel uit.                                                                                                    |
| <b>Afdrukmachtiging</b><br>Uit*<br>Aan                                                          | Laat de gebruiker zich aanmelden voordat hij afdrukt.                                                                                                    |
| Standaardaanmelding afdrukmach-<br>tiging                                                       | De standaard aanmeldgegevens instellen voor Afdrukmachtiging.                                                                                                    |
| Jumper voor opnieuw instellen<br>beveiliging<br>Toegang voor 'Gast' inschakelen*<br>Geen effect | <ul> <li>Het effect van het gebruik van de jumper voor hardwarebeveiliging opgeven.</li> <li>Opmerkingen: <ul> <li>De jumper bevindt zich naast een slotpictogram op de controllerkaart.</li> <li>Het inschakelen van toegang voor 'Gast' biedt volledige toegangscontrole voor gebruikers die niet zijn aangemeld.</li> <li>Met de instelling Geen effect heeft het opnieuw instellen van de printer geen invloed op de geconfigureerde beveiliging.</li> </ul> </li> </ul> |
| Minimale lengte wachtwoord<br>0-32 (0*)                                                         | Geef het minimale aantal tekens op dat vereist is voor een wachtwoord.                                                                                                    |
| Opmerking: Een sterretje (*) naast ee                                                           | n waarde geeft aan dat dit een in de fabriek ingestelde waarde is.                                                                                                    |

## Rapporten

## Pagina Menu-instellingen

| Menuoptie                | Beschrijving                                |
|--------------------------|---------------------------------------------|
| Pagina Menu-instellingen | Een rapport met de printermenu's afdrukken. |

### Apparaat

| Menuoptie            | Beschrijving                                                              |
|----------------------|---------------------------------------------------------------------------|
| Apparaatgegevens     | Een rapport afdrukken met informatie over de printer.                     |
| Apparaatstatistieken | Een rapport afdrukken over printergebruik en de status van supplies.      |
| Profiellijst         | Een lijst afdrukken van profielen die op de printer zijn opgeslagen.      |
| Activarapport        | Een rapport afdrukken met het serienummer en de modelnaam van de printer. |

### Afdrukken

| Menuoptie             | Beschrijving                                                                                                    |
|-----------------------|----------------------------------------------------------------------------------------------------|
| Lettertypen afdrukken | Voorbeelden en informatie afdrukken over de lettertypen die beschikbaar zijn in elke printertaal.                                |
| PCL-lettertypen       |                                                                                                    |
| PS-lettertypen        |                                                                                                    |
| Directory afdrukken   | De bronnen afdrukken die zijn opgeslagen op het flashstation of op de vaste schijf van de printer.                               |
|                       | <b>Opmerking:</b> Dit menu-item wordt alleen weergegeven als er een flashstation of vaste schijf in de printer is geïnstalleerd. |

## Snelkoppelingen

| Menuoptie                  | Beschrijving                                                                    |
|----------------------------|---------------------------------------------------------------------------------|
| Alle snelkoppelingen       | Een rapport afdrukken van de snelkoppelingen die in de printer zijn opgeslagen. |
| Faxsnelkoppelingen         |                                                                                 |
| Kopieersnelkoppelingen     |                                                                                 |
| E-mailsnelkoppelingen      |                                                                                 |
| FTP-snelkoppelingen        |                                                                                 |
| Snelkoppelingen netwerkmap |                                                                                 |

#### Faxen

| Menuoptie             | Beschrijving                                                                                                    |
|-----------------------|----------------------------------------------------------------------------------------------------|
| Faxtaaklog            | Een rapport afdrukken over de laatste 200 voltooide faxtaken.                                                                    |
|                       | Opmerking: Dit menu verschijnt alleen wanneer Opdrachtlog inschakelen is ingesteld op Aan.                                       |
| Kieslog<br>faxnummers | Een rapport afdrukken over de laatste 100 pogingen om een oproep te plaatsen, de ontvangen oproepen en de geblokkeerde oproepen. |
|                       | <b>Opmerking:</b> Dit menu verschijnt alleen wanneer Opdrachtlog inschakelen is ingesteld op Aan.                                |

#### Netwerk

| Menuoptie                 | Beschrijving                                                                                                    |
|---------------------------|----------------------------------------------------------------------------------------------------|
| Pag. Netwerkin-<br>stell. | Een pagina afdrukken met de instellingen van het netwerk en draadloze netwerk die zijn geconfi-<br>gureerd op de printer.      |
|                           | <b>Opmerking:</b> Dit menu-item wordt alleen weergegeven op netwerkprinters of printers die zijn aangesloten op afdrukservers. |

# Help

## Help

| Menuoptie                             | Beschrijving                                                                                    |
|---------------------------------------|-------------------------------------------------------------------------------------------------|
| Alle handleidingen afdrukken          | Hiermee worden alle (help)gidsen en handleidingen afgedrukt.                                    |
| Handleiding voor kleurkwa-<br>liteit  | Bevat informatie over het oplossen van problemen met de kleurkwaliteit.                         |
| Aansluitingengids                     | Bevat informatie over het aansluiten van de printer via USB (lokaal) of op een netwerk.         |
| Handleiding kopiëren                  | Bevat informatie over het maken van een kopie en het configureren van de instellingen           |
| Handleiding voor e-mailen             | Bevat informatie over het verzenden van een e-mail en het configureren van de instellingen      |
| Faxhandleiding                        | Bevat informatie over het verzenden van een fax en het configureren van de instellingen         |
| Scanhandleiding                       | Bevat informatie over het scannen van een document en het configureren van de instel-<br>lingen |
| Informatie                            | Bevat informatie over de printer                                                                |
| Help afdrukmat.                       | Bevat informatie over het plaatsen van papier en speciaal afdrukmateriaal                       |
| Help bij transport                    | Bevat informatie over het verplaatsen, lokaliseren of verzenden van de printer                  |
| Handleiding voor afdrukkwa-<br>liteit | Bevat informatie over het oplossen van problemen met de afdrukkwaliteit.                        |
| Help bij supplies                     | Biedt informatie over het bestellen van supplies                                                |

## **Problemen oplossen**

#### **Problemen oplossen**

Menuoptie Beschrijving

Testpagina's Voorbeeldpagina's afdrukken om gebreken aan de afdrukkwaliteit te identificeren en te corrigeren.

## Index

#### D

Draadloos, menu 70

#### Μ

menu 802.1x 77 Aangepaste scanformaten 33 Aanmeldbeperkingen 86 Afbeelding 30 Afdruk flash-station 68 Afdrukken 89 Afwerking 22 Algemene faxinstellingen 39,48 Apparaat 89 Beheer van Mobiele services 88 Berichten 11 Configuratiemenu 15 Diversen 88 E-mailconfiguratie 52 E-mailinstellingen faxserver 49 Energiebeheer 13 Ethernet 72 Extern bedieningspaneel 10 Faxen 90 Faxloginstellingen 47 Faxmodus 39 Faxontvangstinstellingen 44 Faxverzendinstellingen 40 Faxvoorblad 47 FTP instellen 59 Google Cloud Print 81 Help 91 HTML 30 HTTP/FTP-instellingen 78 Indeling 21 Instellen 23 Instellingen beveiligd afdrukken 86 IPSec 76 IPv6 75 Kwaliteit 24 Ladeconfiguratie 34, 32 LDAP-instellingen oplossingen 87 Logbestand beveiligingscontrole 83

Lokale accounts 83 LPD-configuratie 77 Luidsprekerinstellingen 48 Machtigingen beheren 82 Materiaalsoorten Types 34 Netwerk 90 Netwerkoverzicht 70 Oud apparaat wissen 19 Pagina Menu-instellingen 89 Parallel [x] 78 PCL 28 **PDF 27** PostScript 27 Preferences (Favorieten) 9 Problemen oplossen 92 Scaninstellingen faxserver 50 Scannen naar flash-station 64 Snelkoppelingen 89 SNMP 75 Standaardinstellingen e-mail 53 Standaardkopieerinstellingen 35 Taakadministratie 25 TCP/IP 73 ThinPrint 80 Tijdelijke gegevensbestanden wissen 87 Toegankelijkheid 14 Universal-instelling 33 **USB 80** Webkopp. instellen 58 **XPS 27** Menu Netwerkoverzicht 70 menu-overzicht 7 menu's Draadloos 70 Fabrieksinstellingen herstellen 15 Informatie verzonden naar Lexmark 14 Over deze printer 20 Schijfcodering 87 USB-apparaten plannen 83 Zichtbare pictogrammen op het beginscherm 20

#### printermenu's 7

#### Т

TCP/IP, menu 73 Testpagina's 92

Parallel [x], menu 78

Ρ